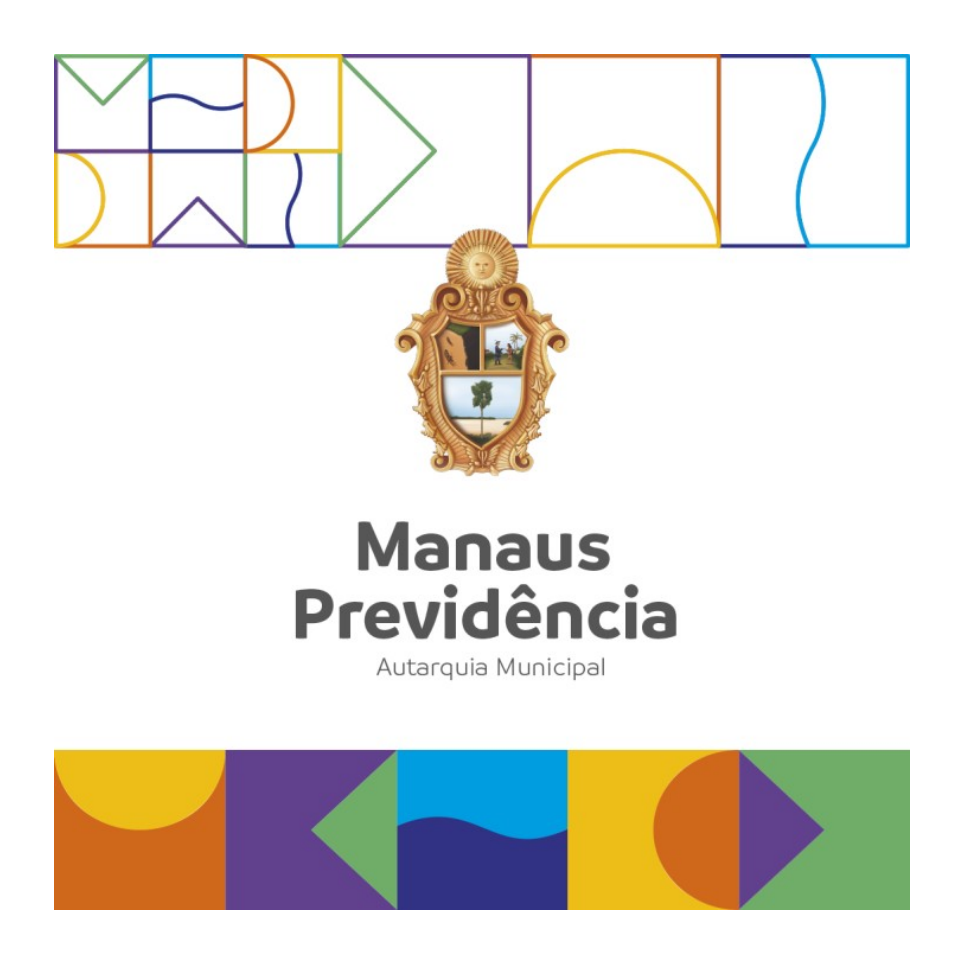

# Manual de Concessão de Pensão

Manaus/AM, 19 de junho de 2023.

# DANIELA CRISTINA DA EIRA CORRÊA BENAYON

Diretora-Presidente

# LYVIA BELÉM MARTINS GUIMARÃES

Diretora de Administração e Finanças

# ANA SILVIA DOS SANTOS DOMINGUES

Diretora de Previdência

# ANDRESA NOGUEIRA DO CARMO

Auditora-Chefe

# FRANCISCA POLIANE LIMA RIO

Gerente de Previdência

# Índice

| Apresentação                   | .4 |
|--------------------------------|----|
| Definições                     | .5 |
| Referências                    | .7 |
| Fluxograma                     | 11 |
| Descrição das Atividades       | 12 |
| • Raia 1 – SATE                | 12 |
| • Raia 2 – SCON                | 14 |
| • Raia 3 – PSICO               | 19 |
| • Raia 4 – GEPREV              | 20 |
| • Raia 5 – PROJUR              | 25 |
| • Raia 6 – DIPREV              | 29 |
| • Raia 7 – PRESI/CGAB          | 31 |
| • Raia 8 – SMAN                | 35 |
| • Raia 9 – COMPREV             | 49 |
| • Raia 10 – AUDIN              | 50 |
| • Raia 11 – SARQ               | 56 |
| Termo de Validação e Aprovação | 61 |
| Controle das Revisões          | 62 |

# Apresentação

A Pensão é um direito público subjetivo previsto na Constituição da República Federativa do Brasil de 1988, concedida aos dependentes dos segurados dos regimes de previdência, mais especificamente para o ex-cônjuge, filhos menores e filhos inválidos.

Além da Constituição, outras leis são consideradas no procedimento de análise de concessão do benefício, a exemplo da Lei n.º 10.887/04 e da Lei Municipal n° 870/05.

O procedimento estabelecido neste Manual está em consonância com as legislações aplicáveis e a gestão processual definida pela Autarquia, de modo que os dependentes dos segurados tenham segurança jurídica e possam acompanhar com transparência o trâmite de seus requerimentos.

# Definições

SCON: Setor de Concessão de Benefícios;

**<u>SMAN</u>**: Setor de Manutenção de Benefícios;

SATE: Setor de Atendimento;

**GEPREV:** Gerência da Área Previdenciária;

**COMPREV:** Setor de Compensação Previdenciária;

**SARQ:** Setor de Arquivo;

CGAB: Chefia de Gabinete;

PSICO: Setor de Psicossocial;

AUDIN: Auditoria Interna;

JMPM: Junta Médico-Pericial do Município;

CLT: Consolidação das Leis do Trabalho;

CTS: Certidão de Tempo de Serviço;

CTC: Certidão de Tempo de Contribuição;

CTPS: Carteira de Trabalho e Previdência Social

INSS: Instituto Nacional de Seguridade Social;

AMAZONPREV: Fundo Previdenciário do Estado do Amazonas;

SIGED: Sistema de Gestão Eletrônica de Documentos;

SISPREV: Sistema de Gestão de Regime Próprio de Previdência Social;

TCE: Tribunal de Contas do Estado;

**SEMEF:** Secretaria Municipal de Finanças, Tecnologia da Informação e Controle Interno;

**SEMMAS:** Secretaria Municipal de Meio Ambiente e Sustentabilidade;

<u>PDF/A</u>: é um formato de ficheiro para arquivamento de longo prazo de documentos eletrônicos;

**<u>CFPP</u>**: Cadastro de Folha de Pagamento de Pessoal;

**ESTUDO SOCIAL**: Relatório social elaborado por profissional da equipe do Psicossocial com enfoque investigativo, que visa a obtenção de informações sociofamiliares, por meio de visita domiciliar, análise documental, oitiva de testemunhas, dentre outros, que possam confirmar ou não a manutenção do relacionamento (casamento/união estável) até o falecimento do servidor(a)/segurado(a).

# Referências

Lei nº 1.118, de 01/09/1971 (Estatuto do Servidor Público Municipal);

Lei nº 1.541, de 31/03/1981 (Cria o Instituto Nacional de Previdência e Assistência Social – IMPAS);

Lei nº 1.870, de 12/11/1986 (Integra o servidor no Quadro de Pessoal Efetivo regido por Estatuto);

**Decreto Municipal nº 6.009, de 09/12/1987** (Aprova o enquadramento dos servidores municipais e dá outras providências);

# Constituição da República Federativa do Brasil de 05/10/1988 e emendas;

Lei Municipal nº 336, de 19/03/1996 (Dispõe sobre o regime administrativo de contratação de pessoal por tempo determinado de natureza temporária);

**Emenda Constitucional n° 20, de 15/12/1998** (Reforma previdenciária – altera as regras para aposentadoria);

Lei Municipal nº 590, de 13/03/2001 (Reestrutura a administração pública municipal);

**Emenda Constitucional nº 41, de 19/12/2003** (Altera as regras dos cálculos dos proventos de aposentadoria);

Lei Federal nº 10.887, de 18/06/2004 (Dispõe sobre a aplicação de disposições da EC nº. 41/03);

**Emenda Constitucional nº 47, de 05/07/2005** (Altera regras da previdência social – estabelece regra de transição para aposentadoria);

Lei Municipal nº 870, de 21/07/2005 (Reestrutura o regime próprio de previdência social deste Município e dá outras providências);

Lei Municipal nº 169, de 13/12/2005 (Dispõe sobre o plano de cargos, carreiras e vencimentos dos servidores da Câmara Municipal de Manaus);

**Decreto Municipal nº 8.243, de 29/12/2005** (regulamenta os parágrafos 5°, 6° e 9° do artigo 28 e parágrafos 1° e 2° do artigo 32 da lei n° 870);

**Lei Municipal nº 1.015, de 14/07/2006** (dispõe sobre a Procuradoria-Geral do Município – PGM, define sua competência e a dos órgãos que compõem sua estrutura básica, dispõem sobre seu funcionamento e dá outras providências);

Lei nº 1.126, de 05/06/2007 (Dispõe sobre o Plano de Cargos, Carreiras e subsídios dos servidores públicos da educação);

Lei nº 1.222, de 26/03/2008 (Dispõe sobre o Plano de Cargos, Carreiras e subsídios dos servidores públicos da saúde, seu quantitativo, correspondente subsídio e dá outras providências);

Lei nº 1.223, de 26/03/2008 (Dispõe sobre o plano de cargos, carreiras e subsídios dos subsídios do especialista em saúde - médico, seu quantitativo e correspondente subsídio, e adota outras providências);

**Decreto Municipal nº 0157, de 10/06/2009** (Declara estabilidade funcional aos servidores a que se refere a lei n.º 196, de 03 de setembro de 2008, e dá outras providências);

Lei nº 1.624, de 30/12/2011 (Dispõe sobre o plano de carreiras, cargos e remuneração dos servidores da área administrativa da educação municipal, estabelecendo o quantitativo de vagas por cargo, e dá outras providências);

**Emenda Constitucional nº 70, de 29/03/2012** (Incluiu o artigo 6º-A, na Emenda Constitucional nº 41/2003 para estabelecer critérios para o cálculo e a correção dos proventos da aposentadoria por invalidez dos servidores públicos que ingressaram no serviço público até a data da publicação daquela Emenda Constitucional);

Decisão nº 1263/2012 TCE/Tribunal Pleno, de 14/03/2013;

Lei nº 1.772, de 30/09/2013 (Fixa o vencimento-base dos servidores públicos municipais);

Lei nº 1.803, de 29/11/2013 (Cria a Manaus Previdência e dá outras providências);

**Resolução nº 02 - TCE/AM, de 02/04/2014 e alterações** (Dispõe sobre as concessões de aposentadorias e pensões e estabelece os procedimentos e documentos necessários à análise e apreciação da legalidade para fins de registros das respectivas concessões);

Lei nº 1.955 de 29/12/2014 (Institui o Plano de Cargos, Carreiras e Remuneração – PCCR dos servidores da Secretaria Municipal de Finanças, Tecnologia da Informação e Controle Interno – SEMEF, e estabelece outras providências);

## ABNT NBR ISO 9001:2015;

**Lei nº 450, de 04/04/2018** (Altera, acrescenta e suprime dispositivos que especifica a lei nº 169, de 13 de dezembro de 2005, que dispõe sobre o plano de cargos, carreiras e vencimentos dos servidores da câmara municipal de Manaus e dá outras providências);

Lei nº 13.709, de 14/08/2018 (Lei Geral De Proteção De Dados Pessoais – LGPD);

**Lei Municipal nº 2.419/2019** (Dispõe sobre a estrutura organizacional de Manaus Previdência e dá outras providências);

Lei nº 13.846 de 18 de junho de 2019 (Institui o Programa Especial para Análise de Benefícios com Indícios de Irregularidade, o Programa de Revisão de Benefícios por Incapacidade, o Bônus de Desempenho Institucional por Análise de Benefícios com Indícios de Irregularidade do Monitoramento Operacional de Benefícios e o Bônus de Desempenho Institucional por Perícia Médica em Benefícios por Incapacidade; altera as Leis nos 6.015, de 31 de dezembro de 1973, 7.783, de 28 de junho de 1989, 8.112, de 11 de dezembro de 1990, 8.212, de 24 de julho de 1991, 8.213, de 24 de julho de 1991, 8.742, de 7 de dezembro de 1993, 9.620, de 2 de abril de 1998, 9.717, de 27 de novembro de 1998, 9.796, de 5 de maio de 1999, 10.855, de 1º de abril de 2004, 10.876, de 2 de junho de 2004, 10.887, de 18 de junho de 2004, 11.481, de 31 de maio de 2007, e 11.907, de 2 de fevereiro de 2009; e revoga dispositivo da Lei nº 10.666, de 8 de maio de 2003, e a Lei nº 11.720, de 20 de junho de 2008);

**Emenda Constitucional nº 103, 12 de novembro de 2019** (Altera o sistema de previdência social e estabelece regras de transição e disposições transitórias);

Lei Municipal nº 2.556, de 18 de dezembro de 2019 (Dispõe sobre o PCCR dos servidores da área não específica);

Ofício SEI Circular nº 064/2019, de 30/12/2019 (Esclarecimentos acerca da E.C. nº 103/2019);

**Decreto Municipal nº 4.730/2020** (Estabelece normas para a realização do recadastramento dos agentes públicos, aposentados e pensionistas vinculados ao Poder Executivo Municipal de Manaus e de seus dependentes);

Decreto Municipal nº 4.846/ 2020: Dispõe sobre o Regimento Interno da Manaus Previdência;

Portaria nº 270/2020 – GP/Manaus Previdência: Código de Ética;

Nota Informativa SEI nº 33521/2020/ME (Análise das regras de concessão da pensão por morte conforme emenda constitucional nº 103/2019);

Lei Municipal nº 480, de 21/12/2020 (Estabelece os subsídios do prefeito, vice-prefeito, secretários e subsecretários municipais para o período de 2021 a 2024 e dá outras);

**Portaria nº 551/2022, de 13/10/2022** (Revisa a política de segurança da informação e comunicação da Manaus Previdência – POSIC-manausprev, na forma que especifica);

Lei Municipal nº 2.905, de 14/06/2022 (Fixa os índices de reajuste das remunerações dos profissionais da educação da secretaria municipal de educação (SEMED) e dá outras providências);

**Lei Municipal nº 2.931, de 11/07/2022** (Concede Reajuste Salarial Aos Servidores Da Secretaria Municipal Da Saúde – SEMSA);

**Lei Municipal nº 2.990, de 22/12/2022** (Fixa o índice de reajuste dos servidores da secretaria municipal de finanças e tecnologia – SEMEF);

**Portaria nº1.467, de 02/06/2022** (Disciplina os parâmetros e as diretrizes gerais para organização e funcionamento dos regimes próprios de previdência social dos servidores públicos da União, dos Estados, do Distrito Federal e dos Municípios, em cumprimento à Lei nº 9.717, de 1998, aos arts. 1º e 2º da Lei nº 10.887, de 2004 e à Emenda Constitucional nº 103, de 2019.

Lei nº 2.854, de 03/03/2022 (Fixa os índices de reajuste dos servidores públicos da Procuradoria-Geral do Município (PGM) e estabelece outras providências);

Lei nº 2.887, de 18/05/2022 (Reajusta a base de vencimentos dos servidores públicos vinculados à área não específica da Prefeitura de Manaus, e dá outras providências).

Para demais referências vide Matrizes de Informação Documentada Externa Setoriais.

# Fluxograma

Nome: Concessão de Pensão

Endereço local: P:\sgqi\\_Fluxos de Processos\Área Previdenciária\Benefícios

(Acesse aqui)

# Descrição das Atividades

# • Raia 1 – SATE

## 1. Receber/Preencher requerimento e formalizar processo:

a) Recebe, confere e digitaliza os documentos do segurado falecido e seus dependentes, os quais podem ser: esposa (a), companheiro (a), dependente menor/maior inválido (a) e pais, para a instrução do requerimento, averiguando se os mesmos encontram-se em conformidade com os documentos exigidos no *Checklist* para Abertura de Processo de Pensão (Vide tela abaixo);

Conforme endereço eletrônico:

https://manausprevidencia.manaus.am.gov.br/wp-content/uploads/2021/06/2-CHECK-LIST-PENSAO-POR-MORTE\_CONJUGUE.pdf

https://manausprevidencia.manaus.am.gov.br/wp-content/uploads/2021/06/2-CHECK-LIST-PENSAO-POR-MORTE\_UNIAO-ESTAVEL.pdf

https://manausprevidencia.manaus.am.gov.br/wp-content/uploads/2022/04/3-CHECK-LIST-PENSAO-POR-MORTE\_FILHO-MENOR-ATE-21-ANOS-DE-IDADE.atualizado.pdf

https://manausprevidencia.manaus.am.gov.br/wp-content/uploads/2021/06/4-CHECK-LIST-PENSAO-POR-MORTE\_FILHO-INVALIDO.pdf

https://manausprevidencia.manaus.am.gov.br/wp-content/uploads/2021/06/5-CHECK-LIST-PENSAO-POR-MORTE\_GENITOR.pdf

 b) O requerimento é preenchido conforme documentação apresentada pelo requerente, contendo informações sobre o dependente e o segurado falecido.

https://manausprevidencia.manaus.am.gov.br/wp-content/uploads/2021/02/ PENSAO-POR-MORTE-MODELO-ATUAL-2021.pdf

c) Formaliza o processo no SIGED e SISPREV;

**Nota 1:** Caso o requerente receba ou não benefícios previdenciários, é necessário o preenchimento da declaração de acúmulo ou não acúmulo de benefícios, tendo em vista a exigência da Emenda Constitucional nº 102, de 12/11/2019.

# https://manausprevidencia.manaus.am.gov.br/wp-content/uploads/2021/02/ Declaracao-de-Acumulo-de-Beneficio-Previdenciario.pdf

**Nota 2:** Se a pensão for solicitada para um menor de idade, deverá ser incluído no processo o <u>Termo de Consentimento para Menor de Idade com até 18 anos</u> com base na Lei n. 13.709/2018 (Lei Geral de Proteção de Dados).

https://manausprevidencia.manaus.am.gov.br/wp-content/uploads/2022/04/ TERMO-DE-CONSENTIMENTO\_MENOR-DE-IDADE\_pdf.pdf

**Nota 3**: Os processos virtuais terão a numeração registrada pelo SIGED e serão sinalizados com o "tipo de suporte virtual" nesse sistema.

d) Após a formalização do processo, o requerente recebe o comprovante de protocolo SIGED com o número do processo.

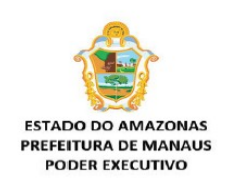

Órgão: MANAUS PREVIDÊNCIA Número do processo: 2019.17848.17894.0.001228 (VOLUME 1) Data: 19/08/2019 Requerente: FRANCISCO DOS SANTOS LUCAS - 233.655.522-00 Assunto: O SR. FRANCISCO DOS SANTOS LUCAS, NA QUALIDADE DE ESPOSO DA APOSENTADA FALECIDA MARIA MARINALVA NOGUEIRA LOPES, SOB A MATRICULA № 086.143-0 E, VEM REQUERER A PENSÃO POR MORTE CONFORME DOCUMENTOS COMPROBATÓRIOS ANEXOS. Classificação arquivística: 8-10.01.02 - MANAUSPREV - CONCESSÃO DE PENSÃO

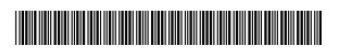

e) O requerimento e todos os documentos apresentados serão digitalizados e inclusos ao processo, e encaminhados para o setor competente através do SISPREV e/ou SIGED, virtualmente.  f) Após o trâmite do processo, esse deve ser registrado no Relatório de Entrada de Processo, aba "pensão".

| 21    | j 2023. CONTROLE DE FORMALIZAÇÃO DE PROCESSOS SATE-os-LibreOffice Caic - Of<br>gravino Editar Egibir Joneir Formatar Egilos Blanilha Qados Ferramentas Janela Ajuda |                             |            |                                           |                                    |                                      |             |             |                    |                  |           |          |        |
|-------|----------------------------------------------------------------------------------------------------|-----------------------------|------------|-------------------------------------------|------------------------------------|--------------------------------------|-------------|-------------|--------------------|------------------|-----------|----------|--------|
| Arde  |                                                                                                    | antar Egibir Jinsenir Ito   |            | Planiina Dados remamenijas Jane           | a abcient interaction              |                                      |             |             |                    |                  |           |          |        |
|       | •                                                                                                    | • 🐻 • 🛄 🖷                   |            |                                           |                                    |                                      | • 📺 I LØ    |             |                    |                  |           |          |        |
| Calit | pri11                                                                                                    | ✓ 11 p                      | nt 🖌 N 🛛   | <u>s</u> • <u>A</u> • <u>R</u> • <u>E</u> | [코 주 ‡ 속 로 團 🖩 🖬 🗆                 | ‱ • % 00 🗇   00 00   差 🖅   ⊞         | • 🗏 • 🛄 • 🖷 | •           |                    |                  |           |          |        |
| A27   |                                                                                                    | ~ <i>f</i> <sub>x</sub> Σ • | = 24       |                                           |                                    |                                      |             |             |                    |                  |           |          | -      |
|       | Α                                                                                                    | В                           | с          | D                                         | E                                  | F                                    | G           | н           | Í.                 | J                | К         | L        | M      |
| 1     |                                                                                                    |                             |            |                                           | CONTRO                             | OLE DE ENTRADA E SAÍD                | A PENSÃO    | POR N       | ORTE - SATE        |                  |           |          |        |
| 2     | N"                                                                                                    | tendimento-aces             | Data Entr. | N° Processo SIGED                         | Beneficiário                       | Nome do falecido(a)                  | Categoria   | Secretaria  | Solicitação        | Observações      | Atend,    | Carta de | exigên |
| 3     |                                                                                                    |                             |            |                                           |                                    |                                      |             |             |                    |                  |           | s        | N      |
| 27    | 24                                                                                                    | PRESENCIAL                  | 21.03.2023 | 2023.17848.17894.0.000509                 | NEUSA VASCONCELOS GOUVEIA          | JOSE AUGUSTO GOUVEIA                 | APOSENTADO  | CMM         | PENSÃO POR MORTE   | CONJUGE          | VIVIAN    | x        | -      |
| 28    | 25                                                                                                    | PRESENCIAL                  | 21.03.2023 | 2023.17848.17894.0.000514                 | VARLY FREITAS FERREIRA             | MARIA DA CONCEIÇÃO LOPES             | APOSENTADA  | SEMED       | PENSÃO POR MORTE   | COMPANHEIRO      | ZANANDREA |          |        |
| 29    | 26                                                                                                    | E-MAIL                      | 22.03.2023 | 2023.17848.17894.0.000520                 | CARLOS ANIELUS SOUZA ARAULO        | JOSE CARLOS PEREIRA ARAUJO           | ESTATUTARIO | SEMSA       | PENSÃO POR MORTE   | FILHO MENOR      | VIVIAN    |          | x      |
| 30    | 27                                                                                                    |                             | 23.03.2023 | 2023.17848.17894.0.000524                 | JEILE REIS DE SOUZA                | MILTON COUTO FREIRE FILHO            | ESTATUTARIO | SEMSA       | PENSÃO POR MORTE   | CONJUGE          | ZANANDREA |          |        |
| 31    | 28                                                                                                    | PRESENCIAL                  | 24.03.2023 | 2023.17848.17894.0.000543                 | ROGERIO MARTINS COSTA              | RAIANA DA SILVA TAVEIRA              | ESTATUTÁRIA | SEMED       | PENSÃO POR MORTE   | COMPANHEIRO      | ZANANDREA |          |        |
| 32    | 29                                                                                                    | PRESENCIAL                  | 24.03.2023 | 2023.17848.17894.0.000544                 | ROCILDA SERRAO TAVEIRA             | RAIANA DA SILVA TAVEIRA              | ESTATUTÁRIA | SEMED       | PENSÃO POR MORTE   | GENITORA         | ZANANDREA | x        |        |
| 33    | 30                                                                                                    | PRESENCIAL                  | 27.03.2023 | 2023.17848.17894.0.000545                 | MARIA ZILDA CAVALCANTE DA SILVA    | CARLOS SANTOS DA SILVA               | APOSENTADO  | SEMOSB      | PENSÃO POR MORTE   | CONJUGE          | ZANANDREA |          | x      |
| 34    | 31                                                                                                    | E-MAIL                      | 28.03.2023 | 2023.17848.17894.0.000540                 | RAIMUNDA RODRIGUES ALVES           | MARIO JORGE NOGUEIRA ALVES           | ESTATUTÁRIO | CMM         | PENSÃO POR MORTE   | CONJUGE          | RODRIGO   |          | x      |
| 35    | 32                                                                                                    | PRESENCIAL                  | 28.03.2023 | 2023.17848.17894.0.000542                 | FRANCISCA DARCY DE OLIVEIRA FROTA  | MANOEL HENRIQUE FROTA                | APOSENTADO  | SEMSA       | PENSÃO POR MORTE   | CONJUGE          | RODRIGO   | x        |        |
| 36    | 33                                                                                                    | PRESENCIAL                  | 30.03.2023 | 2023.17848.17894.0.000560                 | MARILZA BINDA GARCIA               | FRANCISCO CLEMENTINO GARCIA          | APOSENTADO  | SEMER       | PENSÃO POR MORTE   | FILHA MAIOR INV  | VIVIAN    | x        |        |
| 37    | 34                                                                                                    | E-MAIL                      | 03.04.2023 | 2023.17848.17894.0.000564                 | ALMIRES OLIVEIRA DO REGO           | HERALDO NOGUEIRA DO REGO             | APOSENTADO  | SEMER       | PENSÃO POR MORTE   | CONJUGE          | RODRIGO   |          | x      |
| 38    | 35                                                                                                    | PRESENCIAL                  | 03.04.2023 | 2023.17848.17894.0.000569                 | MARLY DE LIMA PINHEIRO             | JOAO PINTO DA SILVA                  | APOSENTADO  | SEMED       | PENSÃO POR MORTE   | COMPANHEIRA      | RODRIGO   |          | x      |
| 39    | 36                                                                                                    | PRESENCIAL                  | 03.04.2023 | 2023.17848.17894.0.000570                 | EVILASIO DA SILVA SANTOS           | HUDY SHEILA FREITAS DE MENEZES       | ESTATUTÁRIA | SEMED       | PENSÃO POR MORTE   | COMPANHEIRO      | ZANANDREA |          | x      |
| 40    | 37                                                                                                    | PRESENCIAL                  | 04.04.2023 | 2023.17848.17894.0.000579                 | ROSELY VIEIRA SORIANO              | JULIQ SORIANO FILHO                  | APOSENTADO  | GAB, MILITA | PENSÃO POR MORTE   | CONJUGE          | RODRIGO   |          | x      |
| 41    | 38                                                                                                    | PRESENCIAL                  | 10.04.2023 | 2023.17848.17894.0.000587                 | NAIZA RODRIGUES DE LIMA            | JAIRO DIAS SPINOLA JUNIOR            | ESTATUTÁRIO | SEMSA       | PENSÃO POR MORTE   | CONJUGE          | RODRIGO   |          | x      |
| 42    | 39                                                                                                    | PRESENCIAL                  | 11.04.2023 | 2023.17848.17894.0.000596                 | MARIA APARECIDA DA SILVA           | QZIVALDO NOGUEIRA QUEIROZ            | APOSENTADO  | SEMULSP     | PENSÃO POR MORTE   | COMPANHEIRA      | RODRIGO   |          | x      |
| 43    | 40                                                                                                    | PRESENCIAL                  | 13.04.2023 | 2023.17848.17894.0.000612                 | ROSINETE DA SILVA HENRIQUES        | JOSE ORLANDO FERREIRA DA SILVA       | APOSENTADO  | GAB MILITA  | PENSÃO POR MORTE   | CONJUGE          | VIVIAN    |          | x      |
| 44    | 41                                                                                                    | PRESENCIAL                  | 13.04.2023 | 2023.17848.17894.0.000617                 | ANA BEATRIZ HENRIQUES DA SILVA     | JOSE ORLANDO FERREIRA DA SILVA       | APOSENTADO  | GAB MILITA  | PENSÃO POR MORTE   | FILHA MENOR      | VIVIAN    |          | x      |
| 45    | 42                                                                                                    | PRESENCIAL                  | 17.04.2023 | 2023.17848.17894.0.000621                 | FRANCISCO DAS CHAGAS RIBEIRO GOMES | ELZA DIAS GOMES                      | APOSENTADA  | SEMER       | PENSÃO POR MORTE   | CONJUGE          | RODRIGO   |          | x      |
| 46    | 43                                                                                                    | PRESENCIAL                  | 17.04.2023 | 2023.17848.17894.0.000624                 | MARIVALDO BARBOSA DA SILVA         | IZAURA BARBOSA DA SILVA              | APOSENTADA  | SEMAD       | PENSÃO POR MORTE   | FILHO MAIOR INVA | RODRIGO   |          | x      |
| 47    | 44                                                                                                    | PRESENCIAL                  | 19.04.2023 | 2023.17848.17894.0.000634                 | MANOEL BRANDAO DA TRINDADE         | MARIA LUIZA SERRAQ DA TRINDADE       | APOSENTADA  | SEMED       | PENSÃO POR MORTE   | CONJUGE          | ZANANDREA |          | x      |
| 48    | 45                                                                                                    | E-MAIL                      | 24.04.2023 | 2023.17848.17894.0.000653                 | PAULO BATISTA DA SILVA             | JOAQ PINTO DA SILVA                  | APOSENTADO  | SEMED       | PENSÃO POR MORTE   | FILHO MAIOR INVA | VIVIAN    | ENTREG A | Ĺ      |
| 49    | 46                                                                                                    | PRESENCIAL                  | 28.04.2023 | 2023.17848.17894.0.000679                 | IRANILCE RODRIGUES                 | CLOVES BATISTA PEREIRA               | APOSENTADO  | SEDEMA      | PENSÃO POR MORTE   | COMPANHEIRA      | RODRIGO   |          | x      |
| 50    | 47                                                                                                    | E-MAIL                      | 28.04.2023 | 2023.17848.17894.0.000685                 | MARIA FERNANDA MOREIRA DOS SANTOS  | ALESSANDRA REGINA DOS SANTOS MOREIRA | ESTATUTÁRIA | SEMED       | PENSÃO POR MORTE   | FILHO ATE 21 ANO | ZANANDREA |          | x      |
| 51    | 48                                                                                                    | PRESENCIAL                  | 02.05.2023 | 2023.17848.17894.0.000686                 | JOSE ANTONIO CARNEIRO MAIA FILHO   | MARINILDA AGUIAR MAIA                | APOSENTADA  | SEMED       | PENSÃO POR MORTE   | CONJUGE          | RODRIGO   |          | x      |
| 52    | 49                                                                                                    | PRESENCIAL                  | 12.05.2023 | 2023.17848.17894.0.000756                 | SEBASTIANA CRUZ DE MENEZES         | LUIZ AUGUSTO DE MENEZES              | ESTATUTÁRIO | SEMEE       | PENSÃO POR MORTE   | CONJUGE          | VIVIAN    |          |        |
| 53    | =0                                                                                                    | DECENICIAL                  | 12 05 2022 | 2022 17040 17004 0 000760                 |                                    | ALLOS DA BOCHA                       | COTATUTÁDIA | CEASED      | DENICÃO DOD MODITE |                  | TANANDOFA | 1 1      | - v 1  |

g) Encaminha o processo ao SCON, para análise.

# • Raia 2 – SCON

# 2. Solicitar a pasta funcional do SARQ:

a) Receber o processo do SATE via SISPREV e SIGED (vide tela abaixo);

| 0 0    | adastros  | Controles                | Prinanceiro 7     | Relatorios Apoio      | Atude Logoff                                                      |                                                    |                    |             |           |             |                         | 7   |
|--------|-----------|--------------------------|-------------------|-----------------------|-------------------------------------------------------------------|----------------------------------------------------|--------------------|-------------|-----------|-------------|-------------------------|-----|
|        |           |                          |                   |                       |                                                                   | Usuário: 89 Logado<br>Sua sessão será encernada en | (s): 0<br>1: 39146 |             |           | -           |                         |     |
| -10    |           | SÃO DE BEN<br>busca de s | RFICIOS           | )<br>tro do setor     |                                                                   |                                                    |                    |             |           |             |                         |     |
| 31     |           | ietor: PRES              | SI/PRESIDENCI     | IA - Procurar port    | iome do Segurado                                                  | -1                                                 | Proc               | 131         |           |             |                         |     |
|        | 15 Útro   | s Processos              | a Receber         |                       |                                                                   |                                                    |                    |             |           |             |                         |     |
| +      | 15 Últim  | nos Process              | sos dentro do     | Setor                 |                                                                   |                                                    |                    |             |           |             |                         |     |
|        | Abrir     | Histórico                | thimero           | Nº Processo<br>Origem | Tipo de Processo                                                  | Segurado                                           | - Data<br>Recebes  | Atraso D    | as Atraso | Situação    | Status Usuário<br>Resp. | 1   |
| 6      | 1         | 134                      | 2010.07.0112P     | 20101119113400799     | Pensão por Morte                                                  | ALDANIA MARIA VIEIRA<br>DE SOUSA SA AREDES         | 16/06/2010         | 0 0         | ó         | ENCKNONHADO | BLIZABETH               |     |
| 5      | 1         | 8                        | 2010.RV.0023R1    | 20101119113400761     | Apos, por Idade - Redação<br>E.C. 42/2003 (RV)                    | IZABEL DA SILVA<br>CASTRO                          | 12/06/2010         | 0 0         |           | EH ANÁLISE  | ELIZABETH               |     |
| £      | 1         | 18                       | 2010.RV.0022R1    | 20101119113400792     | Apos, por Idade - Redação<br>E.C. 41/2003 (RV)                    | MARIA MADALENA<br>BRASIL MENEZES                   | 12/06/2010         | 0 0         | 0         | EM ANÁLISE  | BUIZABETH               |     |
| e      | 1         | 8                        | 2010.04.0012P     | 20094134414720146     | Apos. Tempo Contribuição<br>Art. 6º da E.C. 42/2003 -<br>ESPECIAL | SOANA DARC<br>ALCANTARA DE FARIAS                  | 06/08/2010         | 0 0         | 0         | EH ANÅLISE  | GLAUCISTON              | 6   |
| e      | 1         | 18                       | 2010.07.0101P     | 20101119113400649     | Persão por Norte                                                  | ELIANA SOCORRO<br>PACHECO BRASA                    | 13/07/2010         | 0 0         | 0         | ENCANDUHADO | ELIZABETH               |     |
| \$     | 1         | 3                        | 2010.07.0100F     | 20101119113400649     | Persão por Morte                                                  | ELIANA SOCORRO<br>PACHECO BRASA                    | 13/07/2010         | 0 0         | 0         | ENCAMONHADO | BUZABETH                |     |
| s      | 1         | 8                        | 2010.07.00999     | 20101119113400646     | Persão por Morte                                                  | CINTHEA REGIA GOMES<br>DO LEVRAMENTO               | 13/07/2010         | 0 0         | 0         | ENCAMONHADO | HAYANE                  | 1   |
| 5      | 1         | 3                        | 2010.07.00965     | 20101119113400648     | Persão por Morte                                                  | CINTHON REGIA DOMES<br>DO LEVRAMENTO               | 13/07/2010         | 0 0         | 0         | ENCAMONHADO | HATANS                  |     |
| 5      | 1         | 3                        | 2010.4.00290      | 20101190602200122     | Apos. Tampo Contribuição<br>Pamanente da E.C. 42/2003             | <ul> <li>TEREZINHA DA SILVA<br/>MARINHO</li> </ul> | 16/08/2010         | 0.0         | 0         | ENCAMONHADO | ZENA                    |     |
|        | 1         | 3                        | 2013-4-00278      | 20004134414701471     | Apos. Tempo Contribuição<br>Art. 6º de E.C. 45/2003 -<br>ESPECIAL | MARIZA NOGLETRA DA<br>STLVA                        | 06/08/2030         | 0 0         | 0         | EH ANÁLISE  | RENATAR                 |     |
| •      | 15 Ültmor | a Processos '            | Tramitados        |                       |                                                                   |                                                    |                    |             |           |             |                         |     |
| 1      | Novo Pro  | icesso 🛛 📿               | Beneficos a C     | onfirmar/Indeferidor  | s 🗌 🔌 Arquivar Processo                                           | Processos Arquivados                               | 4, Con             | suita Geral | Can       | celar .     |                         |     |
| ena di | eservich' | ido per Ager             | nda Asiassonia. 1 | Todos os De eitos Re  | servados. 2009                                                    |                                                    |                    |             |           |             | a                       | ee. |
|        |           |                          |                   |                       |                                                                   |                                                    | -                  |             | HE CAS    | Co Internet | 1 100                   | -   |

b) Incluir no formulário de Controle de Processos (vide tela abaixo);

| Manaus<br>Previdência                 |                  | CONTROLE DE PROCESSOS PREVIDENCIÁRIOS |             |         |             |               |         |                            |                        |             |  |  |
|---------------------------------------|------------------|---------------------------------------|-------------|---------|-------------|---------------|---------|----------------------------|------------------------|-------------|--|--|
| Quantidade                            | Processo digital | Data de Entrada                       | Interessado | Assunto | Prazo Final | Data de Saída | Destino | Instrução/<br>Distribuição | Concessão/<br>Despacho | Observações |  |  |
|                                       |                  |                                       |             |         |             |               |         |                            |                        |             |  |  |
|                                       |                  |                                       |             |         |             |               |         |                            |                        |             |  |  |
|                                       |                  |                                       |             |         |             |               |         |                            |                        |             |  |  |
|                                       |                  |                                       |             |         |             |               |         |                            |                        |             |  |  |
|                                       |                  |                                       |             |         |             |               |         |                            |                        |             |  |  |
|                                       |                  |                                       |             |         |             |               |         |                            |                        |             |  |  |
|                                       |                  |                                       |             |         |             |               |         |                            |                        |             |  |  |
|                                       |                  |                                       |             |         |             |               |         |                            |                        |             |  |  |
|                                       |                  |                                       |             |         |             |               |         |                            |                        |             |  |  |
| · · · · · · · · · · · · · · · · · · · |                  |                                       |             |         |             |               |         |                            |                        |             |  |  |
|                                       |                  |                                       |             |         |             |               |         |                            |                        |             |  |  |
|                                       |                  |                                       |             |         |             |               |         |                            |                        |             |  |  |
|                                       |                  |                                       |             |         |             |               |         |                            |                        |             |  |  |
|                                       |                  |                                       |             |         |             |               |         |                            |                        |             |  |  |
|                                       |                  |                                       |             |         |             |               |         |                            |                        |             |  |  |
|                                       |                  |                                       |             |         |             |               |         |                            |                        |             |  |  |
|                                       |                  |                                       |             |         |             |               |         |                            |                        |             |  |  |
|                                       |                  |                                       |             |         |             |               |         |                            |                        |             |  |  |
|                                       |                  |                                       |             |         |             |               |         |                            |                        |             |  |  |
| -                                     |                  |                                       |             |         |             |               |         |                            |                        |             |  |  |
| -                                     |                  |                                       |             |         |             |               |         |                            |                        | l           |  |  |
|                                       |                  |                                       |             |         |             | -             |         |                            |                        |             |  |  |
|                                       |                  |                                       |             |         | -           |               |         |                            |                        | 1           |  |  |
| -                                     |                  |                                       |             |         |             |               |         |                            |                        |             |  |  |
|                                       |                  |                                       |             |         |             |               |         |                            |                        | 1           |  |  |
|                                       |                  |                                       |             |         |             |               |         | -                          |                        |             |  |  |
|                                       |                  |                                       |             |         |             |               |         |                            |                        |             |  |  |

c) Solicitar ao SARQ o envio da pasta funcional do segurado falecido, caso não esteja digitalizada.

## 3. Solicitar a pasta da Secretaria e sobrestar:

 a) Solicitar ao CGAB o envio de ofício à Secretaria de origem requisitando, com urgência, o encaminhamento da pasta funcional do servidor falecido em atividade;

 b) Sobrestar o processo nos sistemas SISPREV e SIGED enquanto aguarda o envio da pasta funcional;

c) Registrar o sobrestamento no formulário de Controle de processos.

### 5. Instruir o processo:

 a) Verificar a situação atual do servidor falecido no CFPP, que deverá corresponder ao *status* F5 (servidor falecido); caso essa informação não esteja registrada no sistema, solicitar ao SMAN, mediante a cópia da Certidão de Óbito, a alteração de imediato no sistema;

b) Verificar se consta nos autos a documentação necessária para sua instrução, tais como documentos pessoais do requerente, documentos pessoais do falecido, certidão de óbito, declaração do INSS, declaração da AMAZONPREV, declaração se possui benefício em outro RPPS, comprovante de parentesco do requerente com o falecido, etc. c) Caso o requerente acumule benefício em outro RPPS e o servidor tenha falecido após 12.11.2019, entrar em contato com o Requerente para que opte pelo benefício mais vantajoso e emitir atestado acerca da opção;

 d) No caso de processo em que conste Carta de Exigência cujo prazo ainda esteja vigente, os autos deverão ser encaminhados ao PSICO, via SISPREV e SIGED, para que aguarde a apresentação dos documentos solicitados ou a expiração do respectivo prazo;

 e) De posse da pasta funcional, verificar no CFPP, ou na documentação do instituidor, a existência de cadastro de dependentes e de concessão anterior de pensão a outros beneficiários;

 f) Se houver dependentes cadastrados, imprimir a relação no CFPP e anexa aos autos; existindo concessão de pensão para outro dependente, tirar cópia da portaria que concedeu e anexa aos autos;

 g) Caso a documentação esteja de acordo com as exigências legais, pesquisar e localizar o segurado no SISPREV;

 h) Lançar no SISPREV os dados referentes aos dependentes do falecido, inserindo a composição da última remuneração do instituidor, com a especificação da Lei que embasa cada gratificação recebida;

 i) No caso de solicitação de pensão previdenciária por filho inválido ou por filho menor, encaminhar os autos diretamente para elaboração do Despacho de Concessão de Benefício;

j) No caso de solicitação de pensão previdenciária por outros dependentes, caso seja necessário, encaminhar os autos ao PSICO, via SISPREV e SIGED, acompanhado da Informação de Pensão, onde deverão constar os dados do requerente, informações da vida funcional do servidor falecido, cópia de atos e ficha funcional, dentre outros documentos que se fizerem necessários à instrução dos autos; (vide tela abaixo).

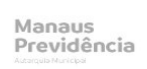

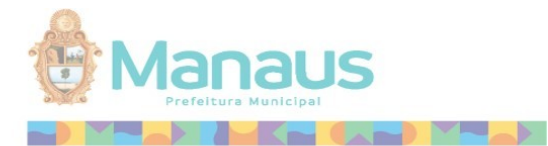

Processo nº xxx Requerentes: xxxx Assunto: Solicitação De Pensão Por Morte

#### INFORMAÇÕES COMPLEMENTARES

Os autos versam sobre pedido de inscrição de dependentes e concessão de pensão por morte ao Sr. xxx e à Srta. xxx, qualificados nos autos na condição de companheiro e filha menor de 21 anos de idade, respectivamente, da servidora xxx, falecida em xx/12/2020, conforme requerimento protocolado em 27/07/2021 (*fls. 04*).

Informamos que, em atenção à Resolução nº 02/2014–TCE/AM, foram juntados aos autos os documentos necessários à análise do pedido, quais sejam: requerimento (*fls. 04*); certidão de óbito (*fls. 05*); RG e CPF do beneficiário (*fls. 11/12, 23*); ficha financeira referente à última remuneração (*fls. 08*); declaração de vida e residência (*fls. 26/27*), vida funcional (*anexo*).

Após análise da pasta funcional encaminhada pela Secretaria de origem, verificamos que a servidora ingressou no serviço público em <u>08/11/1999</u>, sob a égide do regime do Regime Administrativo, no cargo de <u>AGENTE COMUNITÁRIO DE SAÚDE</u>, nos termos da Portaria nº 396/99-GAB/SEMSA (*anexo*).

Posteriormente, a servidora foi estabilizada no cargo mencionado, matrícula nº 090.375-2 D, do quadro de pessoal da Secretaria Municipal de Saúde, por força do Decreto nº 0157, de 10 de Junho de 2009 (*anexo*).

No cadastro de pessoal do sistema PRODAM *(anexo)*, constam cadastrados como dependentes junto a ficha cadastral da ex-servidora: xxx, na qualidade de filha menor de 21 anos de idade. De acordo com a declaração de fls. 26/29, os Requerentes não percebem qualquer benefício previdenciário junto a qualquer RPPS Municipal, <u>Estadual</u> ou Federal, ou junto ao RGPS.

Conforme a Ficha Financeira referente ao mês de <u>Dezembro</u>/2020, a servidora recebeu as seguintes parcelas: Vencimento, Auxílio-transporte, Auxílio-alimentação e Adicional de Insalubridade.

Por fim, informamos que, após consulta ao sistema SISPREV, não encontramos outro pedido de pensão por morte da ex-servidora.

Setor de Concessão de Benefícios Manaus, 11 de maio de 2022. Assinado Digitalmente CAIO CÉSAR ANDRADE Analista Previdenciário Matrícula nº 000.245-3 A

Assinado Digitalmente ALESSANDRA DE L. B. MENDONÇA Chefe do Setor de Concessão de Benefícios Matrícula nº 000.066-3 B

k) Registrar a saída do processo no formulário de Controle de Processo.

### 7. Elaborar Despacho de Concessão e juntar Guia Financeira:

a) Receber o processo do Psicossocial, via SISPREV e SIGED, devidamente instruído com informações do instituidor e entrevista social;

b) Analisar o pedido, a documentação e informações presentes no Processo;

c) Verificar se será necessária a Compensação Previdenciária. Em caso positivo, clicar no SISPREV a opção "compensação previdenciária" (vide item 7.d).

 d) Preenchidos os requisitos para a concessão da pensão, elabora o Despacho de Concessão de Benefício e emite a Guia Financeira de Pensão via SISPREV, verificando se está correta quanto aos valores (vide tela abaixo);

100

|                               | Manaus<br>Previdência                     | Manaus<br>Prefeitura Municipal |            |
|-------------------------------|-------------------------------------------|--------------------------------|------------|
| PROCESSO:                     | RevisãoN°2022.07.63885R3                  |                                |            |
| SEGURADO:                     | TESTE TREINAMENTO AGENDA<br>ARRECADACAO   | DATA DO REQUERIMENTO:          | 12/03/2021 |
| MATRÍCULA NO ÓRGAO DE ORIGEM: | 123123-4-Z                                | DATA DO ÓBITO:                 | 09/03/2021 |
| CPF:                          | 694.022.561-72                            |                                |            |
| FORMA DE FINANCIAMENTO:       | FUNDO FINANCEIRO                          |                                |            |
| COMPENSAÇÃO PREVIDENCIÁRIA:   | NÃO                                       |                                |            |
| ASSUNTO:                      | PENSÃO POR MORTE                          |                                |            |
| REGRA:                        | Pensão por Morte - Redação da EC nº 103/2 | 019                            |            |
| FUNDAMENTAÇÃO LEGAL:          |                                           |                                |            |
| PLAN                          | VILHA DE CÁLCULO DE PENSÃO                | O POR MORTE                    |            |
| COMPOSI                       | ICÃO DA REMUNERAÇÃO DE CONTRIBUIÇÃO       |                                | VALOR      |

|                                            | COMPOSIÇÃO DA  | REMUNERAÇÃO DE C            | ONTRIBUIÇÃO               |                    |        | VALOR     |
|--------------------------------------------|----------------|-----------------------------|---------------------------|--------------------|--------|-----------|
| VENCIMENTO                                 |                | Lei nº 1.772, de            | 30.09.2013, c/c Lei nº 2. | 437, de 28.05.2019 |        | 20.000,00 |
|                                            |                |                             |                           |                    | TOTAL: | 20.000,00 |
|                                            |                | DEMONSTRATIV                | O DO CÁLCULO              |                    |        |           |
|                                            | LIMIT          | ADO AO TETO DO PODI         | ER EXECUTIVO ->> 18.      | 000,00             |        |           |
|                                            | (              | 20.000,00 - 6.433,57) * 0,7 | 70 + 6.433,57 = 15.930,07 |                    |        |           |
|                                            |                | RATEIO DO                   | BENEFÍCIO                 |                    |        |           |
| NOME                                       | PARENTESCO     | CPF                         | DATA NASC.                | DATA FIM           | %      | RS        |
| TESTE DEPENDENTE DOIS<br>SEGUNDO BENEFICIO | Companheiro(a) | 375.155.649-46              | 01/10/1970                | Vitalício          | 100,00 | 15.930,07 |

Emissão em: 16/05/2022 - 14:57:33

| Docus | mento | laborado por: |           |   |
|-------|-------|---------------|-----------|---|
| -     |       | SUPOR         | TE        | - |
|       | AC    | ENTE PREVII   | DENCIARIO |   |
| Em_   |       | 1             |           |   |

d) Gerar o benefício no sistema SISPREV;

e) Encaminhar o Processo à GEPREV, via SISPREV e SIGED, acompanhado da Guia Financeira;

f) Na hipótese do não preenchimento dos requisitos para a concessão da pensão, encaminhar o processo à GEPREV, para conhecimento e providências;

g) Registrar a saída do processo no formulário de Controle de Processo.

**Nota 4:** Caso seja necessário realizar ajustes no processo, o Setor receberá o processo da GEPREV pelos sistemas SIGED e SISPREV, ajustará o processo conforme indicado pela GEPREV, quando for o caso e dará andamento conforme o *Passo 09*.

# • Raia 3 – PSICO

# 6. Visita Domiciliar/Hospitalar:

a) Recebe o processo de solicitação de pensão do SCON, registrando a sua entrada nos sistemas SIGED e SISPREV e Controle de Processos do Setor;

b) O processo é distribuído para a assistente social que assumirá o estudo do caso, cujo relatório deverá ser elaborado no prazo de quatro dias úteis.
Se porventura o prazo for insuficiente, os autos devem ser sobrestados, desde que registrada a necessidade da prorrogação;

c) Feitas as diligências iniciais, o assistente social realiza visita domiciliar (sem comunicação prévia) ao endereço informado no requerimento ou a outros que entender relevantes, com o objetivo de elucidar o real contexto sociofamiliar, e se este é compatível ou não com o vínculo informado pelo interessado(a);

d) A visita domiciliar é registrada em instrumental específico, no qual se coleta a assinatura do(a) interessado(a), visando a comprovação da realização da visita;

e) O Assistente Social elabora o relatório de Estudo Social, com a descrição das informações coletadas, na forma de Parecer Social, pronunciando-se favorável ou não ao pedido de pensão, sendo determinante para o referido parecer o contexto sociofamiliar vislumbrado;

f) Quando o(a) interessado(a) não é localizado em sua residência, o
 Assistente Social deixa um cartão de identificação do Setor para contato
 telefônico e busca informações relevantes ao estudo social junto à
 vizinhança;

 g) Não sendo possível a visita domiciliar, a entrevista social é realizada pessoalmente, por ocasião do comparecimento do(a) solicitante na Manaus Previdência;

 h) Verificada a ausência de documentos necessários à conclusão do estudo social, é entregue ao interessado uma Carta de Exigências, na qual se relaciona os documentos pendentes para entrega no prazo de 30 (trinta) dias, sob pena de arquivamento do processo ou de parecer não favorável à concessão do benefício, por ausência de provas mínimas exigidas pela legislação municipal vigente;

 i) Por ocasião do estudo social, o(a) interessado(a) pode solicitar a juntada de documentos que entender relevante para subsidiar a comprovação jurídica do vínculo familiar e/ou dependência econômica, de modo a atender a legislação municipal vigente;

 j) Concluído o estudo social ou decorrido o prazo para apresentação de documentos, o processo é tramitado ao SCON, pelos sistemas SIGED e SISPREV, registrando-se sua saída no Controle de Processos do Setor;

## 22. Dar ciência do indeferimento ao interessado:

 a) Encerrada a análise do pedido e promulgada a decisão pela não concessão do benefício de pensão, os autos retornam ao Setor Psicossocial para que seja dado conhecimento ao(a) interessado(a), com a assinatura do respectivo Termo de Ciência.

b) Em seguida, os autos são encaminhados ao SARQ, para arquivamento, registrando-se sua saída no Controle de Processos do Setor.

## • Raia 4 – GEPREV

### 8. Analisar e conferir a instrução do processo:

a) Recebe o processo encaminhado pelo SCON nos sistemas SIGED e SISPREV;

b) Alimenta os dados do processo (data de entrada, nº do processo, tipo de processo, assunto, interessado, interessado, data de saída e destino) na planilha de controle de processos (vide tela abaixo);

| ata de Entrad | Nº de Processo            | Tipo de Processo | Assunto               | Interessado                                        | Data de Saída | .Destino | observações        |
|---------------|---------------------------|------------------|-----------------------|----------------------------------------------------|---------------|----------|--------------------|
| 19/06/2023    | 2023.01637.01412.0.000629 | BENEFÍCIO        | APOSENTADORIA         | ALCIMAR SIMÕES MATOS                               | 19/06/2023    | CGAB     |                    |
| 19/06/2023    | 2023.01637.01412.0.003365 | BENEFÍCIO        | APOSENTADORIA         | RENILDA SANTOS DE ASSIS                            | 19/06/2023    | SCON     |                    |
| 19/06/2023    | 2023.18000.19325.0.000281 | BENEFÍCIO        | APOSENTADORIA         | GRACE NUNES TAVARES DE SOUZA                       | 19/06/2023    | CGAB     |                    |
| 19/06/2023    | 2022.17848.17894.0.001086 | BENEFÍCIO        | REVISÃO DE BENEFÍCIO  | CLEIDE DA SILVA MELGUEIRO                          |               |          |                    |
| 19/06/2023    | 2022.17848.17894.0.001131 | BENEFÍCIO        | REVISÃO DE BENEFÍCIO  | JOÃO CASTELO BARROS                                |               |          |                    |
| 19/06/2023    | 2022.17848.17894.0.001088 | BENEFÍCIO        | REVISÃO DE BENEFÍCIO  | DESCARTE PEREIRA DE ARAUJO                         |               |          |                    |
| 19/06/2023    | 2022.17848.17894.0.001124 | BENEFÍCIO        | REVISÃO DE BENEFÍCIO  | IRACI DE SOUZA BINDA                               |               |          |                    |
| 19/06/2023    | 2022.17848.17894.0.001067 | BENEFÍCIO        | REVISÃO DE BENEFÍCIO  | AGENOR GLORIA CORREA                               |               |          |                    |
| 19/06/2023    | 2023.17848.17894.0.000811 | BENEFÍCIO        | REVISÃO DE BENEFÍCIO  | LUIZ AUGUSTO MOTA DA SILVA                         | 20/06/2023    | AUDIN    | despacho feito     |
| 19/06/2023    | 2023.17848.17894.0.000867 | ADMINISTRATIVO   | SIC                   | ELIZEUDA CESAR MOREIRA                             | 19/06/2023    | DIPREV   |                    |
| 19/06/2023    | 2023.17848.17894.0.000892 | ADMINISTRATIVO   | CIC                   | CLEA MARIA OLIVEIRA DO CARMO                       | 19/06/2023    | DIPREV   |                    |
| 19/06/2023    | 2023.20000.20015.0.001230 | ADMINISTRATIVO   | CIC                   | RAIMUNDO CORREA DOS SANTOS                         | 19/06/2023    | DIPREV   |                    |
| 19/06/2023    | 2023.18000.18125.0.007503 | ADMINISTRATIVO   | SIC                   | ELLEN COELHO SIMÕES                                | 19/06/2023    | DIPREV   |                    |
| 19/06/2023    | 2021.18000.18125.0.003551 | ADMINISTRATIVO   | VERBAS INDENIZATÓRIOS | IVANILSON CARVALHO BARROS                          | 19/06/2023    | DIPREV   |                    |
| 20/06/2023    | 2023.17848.17908.0.000895 | ADMINISTRATIVO   | SALDO COMPENSAÇÃO     | MANAUS PREVIDENCIA - MANAUSPREV                    | 20/06/2023    | DIPREV   |                    |
| 20/06/2023    | 2022.17848.17894.0.001025 | BENEFICIO        | REVISÃO DE BENEFÍCIO  | LUIZ JOSÉ DE AGUIAR FILHO                          |               |          |                    |
| 20/06/2023    | 2022.17848.17894.0.001267 | BENEFICIO        | REVISÃO DE BENEFICIO  | CLODOMILTON P.SEVALHO                              |               |          |                    |
| 20/06/2023    | 2022.17848.17894.0.001157 | BENEFICIO        | REVISÃO DE BENEFICIO  | JOSE JUSTINO DOS SANTOS                            |               |          |                    |
| 20/06/2023    | 2022.17848.17894.0.001085 | BENEFICIO        | REVISÃO DE BENEFICIO  | CLEIA CHAVES FERREIRA                              |               |          |                    |
| 20/06/2023    | 2022.17848.17894.0.001106 | BENEFICIO        | REVISÃO DE BENEFICIO  | FRANCISCO CHAGAS OLIVEIRA PONTES                   |               |          |                    |
| 20/06/2023    | 2022.17848.17894.0.001255 | BENEFICIO        | REVISÃO DE BENEFICIO  | ALVARO M DE QUEIROZ                                |               |          |                    |
| 20/06/2023    | 2022.17848.17894.0.001272 | BENEFICIO        | REVISÃO DE BENEFICIO  | DEOCLIDES DE PAULA E SOUZA                         |               |          |                    |
| 20/06/2023    | 2023.17848.17894.0.000825 | BENEFICIO        | REVISÃO DE BENEFICIO  | IRAUNA ANGELO D URSO JACOB                         | 20/06/2023    | DIPREV   | normal             |
| 20/06/2023    | 2023.17848.17894.0.000841 | BENEFICIO        | REVISÃO DE BENEFICIO  | MARIA DO PERPETUO SOCORRO BARCELAR VELOSO          | 20/06/2023    | DIPREV   | normal             |
| 20/06/2023    | 2023.01637.01412.0.004264 | BENEFICIO        | APOSENTADORIA         | JOSE MARIA CAVALCANTE                              | 20/06/2023    | CGAB     |                    |
| 20/06/2023    | 2022.18000.18125.0.012949 | BENEFICIO        | APOSENTADORIA         | EDUARDO JORGE FAÇANHA FRAYHA                       | 20/06/2023    | SCON     |                    |
| 20/06/2023    | 2023.18000.19328.0.012408 | BENEFICIO        | APOSENTADORIA         | CELSO FERREIRA GOMES                               | 20/06/2023    | CGAB     |                    |
| 20/06/2023    | 2023.18000.19324.0.003320 | BENEFICIO        | APOSENTADORIA         | ROSILENE SARMENTO BATISTA                          | 20/06/2023    | DIPREV   |                    |
| 20/06/2023    | 2023.17848.17894.0.000756 | BENEFICIO        | PENSÃO                | SEBASTIANA CRUZ DE MENEZES                         | 20/06/2023    | CGAB     |                    |
| 20/06/2023    | 2023.17848.17894.0.000833 | ADMINISTRATIVO   | <u>CTC</u>            | MARIA DO PERPETUO SOCORRO PEREIRA VENTURA CARVALHO | 20/06/2023    | DIPREV   |                    |
| 20/06/2023    | 2023.18000.18125.0.011543 | ADMINISTRATIVO   | CIC                   | MARA RUBIA MARTINS DA SILVA                        | 20/06/2023    | DIPREV   | despacho <u>ok</u> |
| 20/06/2023    | 2023.17848.17894.0.000888 | ADMINISTRATIVO   | <u>STC</u>            | MARIA DE FÁTIMA JANNUZZI LOPES                     | 20/06/2023    | DIPREV   |                    |
| 20/06/2023    | 2023.17848.17894.0.000898 | ADMINISTRATIVO   | CIC                   | BARBARA CORRÊA DE LIMA                             | 20/06/2023    | DIPREV   |                    |
| 20/06/2023    | 2023.17848.17894.0.000865 | ADMINISTRATIVO   | DESAVERBAÇÃO CTC      | ZILMA MONTEIRO DE MEDEIROS                         |               |          |                    |
| 20/06/2023    | 2023.17848.17894.0.000899 | ADMINISTRATIVO   | DECLARAÇÃO            | MARIA DA CONCEICAO LUCIO DE LIMA                   | 20/06/2023    | SATE     |                    |
|               | 1                         |                  |                       |                                                    |               |          |                    |

c) Se o processo estiver conforme, realiza análise da regularidade formal da pensão, mediante verificação das informações constantes no despacho de concessão, a saber, número do processo, assunto, nome do interessado, nome do servidor falecido, data do óbito, secretaria de origem, enquadramentos, idade, etc (vide tela abaixo).

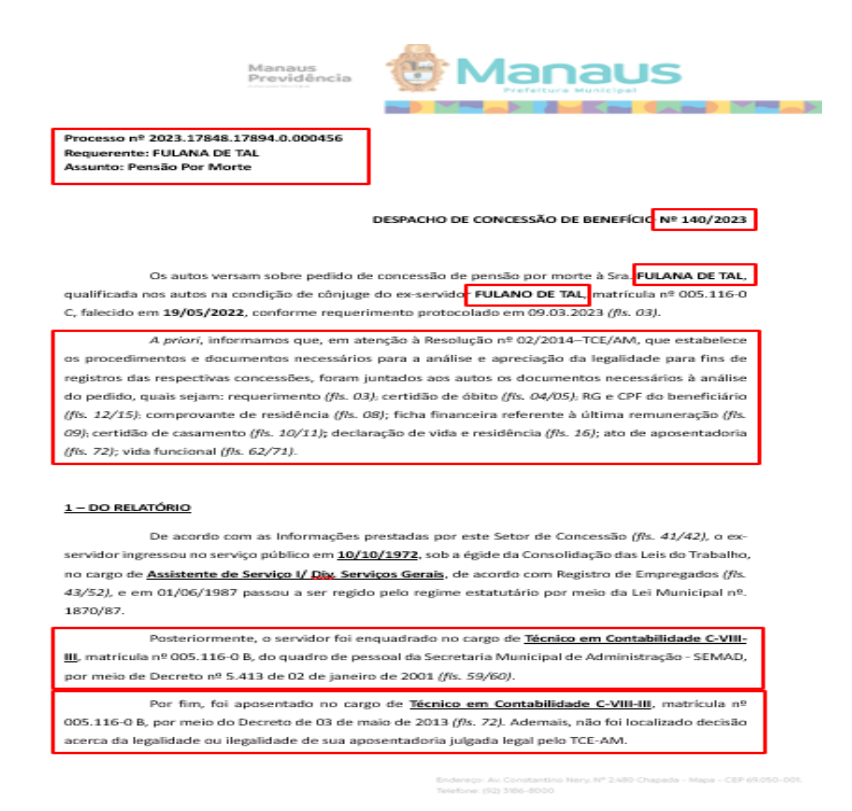

d) Após, procede à análise material, de modo a verificar as informações referentes ao implemento dos requisitos da pensão: relação de dependência, entrevista social, *actio nata* do benefício, duração, forma de reajuste, valor dos pensionamento, fundo previdenciário, etc (vide telas abaixo);

|                        | Previdência                                 | Prefeitura Municipal                                                      |
|------------------------|---------------------------------------------|---------------------------------------------------------------------------|
|                        |                                             |                                                                           |
| mesmo domicilio do     | de cujus (fls. 8/15). Alén                  | n disso, o ex-servidor cadastrou a Requerente como sua                    |
| dependente, na cond    | ição de cônjuge, junto ao                   | o Sistema PRODAM.                                                         |
| À vista c              | lisso, verifica-se que a R                  | equerente se enquadra na condição de dependente do                        |
| servidor falecido, nos | termos do artigo 8º, inc                    | ciso I, da Lei Municipal nº 870/05, <b>fazendo jus à pensão</b>           |
| por morte.             |                                             |                                                                           |
|                        |                                             |                                                                           |
| <u>2.2 – Do</u>        | s Pensionamentos                            |                                                                           |
| Os artigo              | os 27 e 41 da mesma lei                     | dispõem sobre os benefícios compreendidos pelo RPPS,                      |
| notadamente, a pens    | ão por morte, assim com                     | no o valor do beneficio, in ygribis:                                      |
|                        | Art. 27. O RPPS compr                       | eende os seguintes beneficios:                                            |
|                        | ()                                          |                                                                           |
|                        | II – Quanto ao depend                       | ente:                                                                     |
|                        | a) pensão por morte;                        | e                                                                         |
|                        | Art. 41. A pensão po                        | v morte cansistirá numa importância mensol conferida ao                   |
|                        | conjunto das depende                        | ntes do segurado, definidos nos <mark>arts.</mark> 8° e 9°, quando do seu |
|                        | falecimento, correspor                      | idente à:                                                                 |
|                        | I – Totalidade dos pri                      | oventas percebidas pelo apasentado na data anterior à do                  |
|                        | <b>óbito</b> , até o <u>valor de li</u>     | mite máximo estabelecido para os benefícios do Regime Geral               |
|                        | <u>de Previdência</u> Social,<br>limite; ou | acrescido de setenta por cento da parcela excedente a este                |
| Em ater                | ição ao referido art. 4                     | 1, l, os pensionamentos da Requerente deverão ser                         |
| compostos pelas pare   | elas abaixo, conforme pl                    | anilha de cálculo anexa:                                                  |
| •                      | Vencimento (Lei nº 1.772                    | 2, de 30.09.2013, c/c Lei nº 2.887, de 18.05.2022);                       |
| •                      | Adicional de Tempo de S                     | ierviço (Art. 203, Parágrafo Único, da Lei nº 1.118/71);                  |
| •                      | Salário Produtividade (L                    | ei nº 175, de 10.03.95, e regulamentado pelo Art. 9º, do                  |
|                        | Decreto nº 3.077, de 31.:                   | 10.95).                                                                   |
| Ressalta               | mos que os proventos                        | serão reajustados para preservar-lhes, em caráter                         |
| permanente, o valor    | real, na mesma data em                      | que se der o reajuste dos beneficios do Regime Geral de                   |
| Previdência Social, d  | e acordo com a variação                     | o integral do Índice Nacional de Preços ao Consumidor                     |
|                        |                                             |                                                                           |
|                        |                                             | Enderson Au Constantino Neru Nº 2480 Chanada - Nera - /789                |
|                        |                                             |                                                                           |

Manaus Previdência

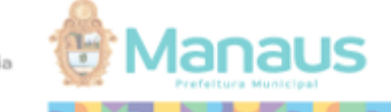

Y 144

(INPC), calculado pelo Instituto Brasileiro de Geografia e Estatística (IBGE), conforme preceitua o art. 56, caput, da Lei Municipal nº 870/2005.

#### 2.3 – Do Início e Término do Benefício

A Requerente protocolou o pedido de pensão previdenciária em **09/03/2023** e o óbito do ex-servidor ocorreu em **19/05/2022**, logo, <u>o benefício será devido a contar da data do requerimento</u>, uma vez que requerido fora do prazo de trinta dias, estabelecido pelo artigo 42, inciso IV, da Lei nº 870/2005.

Quanto à extinção do direito de recebimento de pensão, a Lei nº 870/2005, alterada pela Lei nº 2.229/2017, dispõe em seu art. 47, § 2º, IV, alinea "c", item 6:

> Art. 47. A candição legal de dependente é aquela verificada na data da ábito da segurado, abservados os critérios de comprovação de dependência econômica nos termos desta Lei.

§ 29 Extingue-se o direito de recebimento de pensão:

(...)

IV - paza o cônjuge, companheiro ou companheira e cônjuge divarciado ou separada judicialmente ou de fato, com percepção de pensão alimenticia estabelecida judicialmente:

c) transcorridas as seguintes periodos, estabelecidas de acordo com a idade da beneficiónia na data de ábito da segurado, se o ábito ocarrer depois de vertidas dezaito contribuições mensais e pelo menos dais anas apás o início do casamenta ou da união estável:

6) vitalicia, com quarenta e quatro au mais anos de idade.

Transpondo tais preceitos para o presente caso, observa-se que: (a) o servidor falecido verteu mais de dezoito contribuições previdenciárias mensais, (b) era casado com a Requerente desde 26/07/2023, e (c) a Requerente possuía 67 (sessenta e sete) anos de idade na data do óbito do exservidor. Desta forma, a pensão por morte deverá ser **vitalicia**.

2.5 – Do Fundo de Aposentadoria e Pensão

Verifica-se que o pagamento do beneficio ficará a cargo do Fundo Financeiro do Município le Manaus, visto que o ex-servidor foi aposentado voluntariamente antes de 31/12/2014, reenchendo os requisitos do art. 12, inciso II, alinea "b", da Lei n" 870 de 21/07/05, alterada pela Lei " 2081, de 30/12/15.

> Endereço: Av. Constantino Nery, Nº 2,480 Chapada - Mapa - CEP 69,050-001. Telefone: (92) 3786-8000

e) Verificada a conformidade do processo, elabora e assina despacho de encaminhamento do processo à PRESI/CGAB para elaborar minuta do ato concessório;

f) No caso de inconformidade em razão de alguma inconsistência (ausência de documentos, não implementação dos requisitos da pensão, não comprovação da condição de dependente, etc), elabora despacho de encaminhamento à DIPREV para homologação do despacho de indeferimento elaborado pelo SCON. g) Nos casos de consultas realizadas pelo SCON, elabora despacho de encaminhamento à PROJUR para manifestação, em conformidade com o disposto no art. 20 da Lei nº. 1803/2013;

h) Registra a saída do processo no formulário de Controle de Processos (vide tela do item 8b).

## 12. Despachar:

a) Recebe processo encaminhado pela PROJUR nos sistemas SIGED e SISPREV;

b) Alimenta os dados do processo (data de entrada, nº do processo, tipo de processo, assunto, interessado, data de saída e destino) na planilha de controle de processos (vide tela em 8b);

 c) Após a manifestação da PROJUR, elabora despacho de encaminhamento ao SCON para ciência e adoção das providências cabíveis.

## 23. Despachar ao Setor Competente:

a) Recebe processo encaminhado pela AUDIN nos sistemas SIGED e SISPREV;

b) Alimenta os dados do processo (data de entrada, nº do processo, tipo de processo, assunto, interessado, data de saída e destino) na planilha de controle de processos (vide tela do item 8b);

c) Elabora despacho de encaminhamento ao setor da área previdenciária responsável pelo ajuste apontado pela AUDIN para ciência e adoção das providências cabíveis.

d) Encaminha processo ao setor competente, o qual, após correções, encaminhará os autos diretamente à AUDIN.

e) Registra a saída do processo no formulário de Controle de Processos (vide tela do item 8b).

### • Raia 5 – PROJUR

### 9. Emitir Parecer:

a) Recebe o processo da GEPREV, contendo documento de consulta, fisicamente e nos sistemas SISPREV e SIGED;

| SIGED - Prefeitura de Manaus | < +                                                                                                    | ✓ - σ ×                                                                                                    |
|------------------------------|----------------------------------------------------------------------------------------------------|----------------------------------------------------------------------------------------------------|
| < → ଫ ŵ                      | A https://protocolo.manaus.am.gov.br/protorv/index.asp                                                                                                    | ☆ © ☆ =                                                                                                    |
| 🗄 Manaus                     | SIGED - Sistema Integrado de Gestão Eletrônica de Documentos                                                                                                    | OISELE SANTOS SOUZA MANAUSPREV - PROJUR - MANAUSPREV 🗸 🔹 🏝 🔷                                                                                                    |
| Processos Documentos         | DICA: COPIAR E COLAR NA PESQUISA SIMPLES                                                                                                    | ×                                                                                                    |
| 🚺 Solicitações Web           | BICA: ANEXAR ARQUIVO .DOC                                                                                                    | ×                                                                                                    |
| 🖬 Arquivos 🖾 Mala Direta     | DIGA: VÍDEO: MAIS UMA OPÇÃO PARA ASSINAR DOCUMENTOS COM FACILIDADE                                                                                                    | ×                                                                                                    |
| ③ Novidades ④ Gerência       | 14 PROCESSOS<br>Contentes 13 DOCUMENTOS<br>Contentes                                                                                                    | 0 DOCUMENTOS<br>PARA ASSINATURA                                                                                                    |
| 🕮 Manuais & Normas           | Atalhos                                                                                                    | Pesquisa Rápida                                                                                                    |
| 🖶 internet                   |                                                                                                    | 2023 17846 1793 0 PS2G01848<br>PESQUERA N° PROTUS                                                                                                    |
|                              | Processos ATUALIZADO EM 19/06/2023 10:20:07                                                                                                    | Documentos ATUALIZADO EM 19/05/2023 10:20:07                                                                                                    |
|                              | O PARA RECEIRINTO A CORRENTS CORRENTS O RECLADOS TRAMITADOS I NÃO RECERIDOS TRAMITADOS I NÃO RECERIDOS TRAMITADOS I NÃO RECERIDOS - 24 HORAS O TRAMITADOS I NÃO RECERIDOS - 24 HORAS O ROM HALO DE ATENDAMENTO VINCIDIO O CORRENTES(S) - 0 SOBRESTADO(S) COM HALO DE ATENDAMENTO VINCIDIO O CORRENTES(S) - 0 SOBRESTADO(S)                                                                                                    | 0 PARA RECEIRMINTO     13 CORRINTS     10 RECEIRIONS     11 TAMILIADOS I NO RECEIRIOS     13 TAMILIADOS I NO RECEIRIOS     13 TAMILIADOS I NO RECEIRIOS     14 OS RECEIRIOS > 24 HORAS     15 OS MINIMA REFORMABILIDADE     15 COM INALO DE ATIBIDUMINIO VINCIDIO O CORRENTES(5) - 0 SOBRESTADO(5)     COM INALO DE ATIBIDUMINIO VINCIDIO O CORRENTES(5) - 0 SOBRESTADO(5)                                                                     |
|                              | sministrations Central de Relatórios Apolo Ajuda Logoff                                                                                                    | CONED 177350, void in the Seessagem(nk) side 140(-).      Monitories, MORESS MORESS AD CERVE Logado(s), 3      Longador, MORESSA MORESSA AD CERVE Logado(s), 3      Longador, MORESSA MORESSA AD CERVE Logado(s), 3      Longador, MORESSA MORESSA AD CERVE Logado(s), 3                                                                                                    |
| Castoro de Segurados         | MANUS PERPENDÈNCIA     Casa dançais pels di nº 1.303, de 20 de novembre de 2013, integrante da administração indreta se integrante de administração indreta se indexe de para de legare a despine treços de honditacia docu da los develorementes de Novieteres de Novieteres de Novieteres de legares de resta de legares de legares | a nefestura de tremos. E docto de processibilida (adoca de docto público e de autoroma atministratora, contitui, ferencia, operenciar a<br>regio de Nessus (1995), Vendere, para fina de contrale finalitado, a Sacridana Nuncipal de Treacque, Francique de Informação e Contrale<br>equilibrio financeiro e atuanía, contribuindo com a pacific fincal e responsivel do Municipio.<br>anal como instituição gestora de presidência até 2000. |
| Simulação                    | AV. CONSTANTINO NERY , 2480 , CHAPADA , MANAUS / AM , CEP: 69.050-001 , TEL: (92)3186-8000 - FAX: (<br>) http://manausarevidencia.manaus.am.opv.br                                                                                                    | 92)3186-8086 · · · · · · · · · · · · · · · · · · ·                                                                                                    |
| Central de Relatórios        |                                                                                                    | MANAUS PREVIDÊNCIA                                                                                                    |
| Converte Datas               |                                                                                                    |                                                                                                    |
| 🔗 Correio Interno            |                                                                                                    |                                                                                                    |
| Processos Administrativos    |                                                                                                    |                                                                                                    |
| Alterar Senha                | stemal                                                                                                    |                                                                                                    |
|                              |                                                                                                    |                                                                                                    |
|                              |                                                                                                    |                                                                                                    |

b) Preenche, na planilha 1 - Distribuição e Acompanhamento de Prazos, a aba "Controle de Processos", nas colunas: Número do Processo, Data de entrada, Interessado, Tipo (conforme tipos definidos na Aba "Produtividade" da mesma planilha), Assunto Principal (resumo do assunto descrito na capa do processo), Prazo (2 dias úteis), Observações (em quais sistemas o processo foi tramitado e outras mais que julgar ser importante mencionar);

|      | 🔁 MAN                     | AŬS            | N. Godolnika Kay, VI. NO-Glapski Namod M<br>DPM. 2019 (1. 1. 1. 2. 2. 2. 2. 2. 2. 2. 2. 2. 2. 2. 2. 2. | cos des Processos                           | Poodestividade                                                                                                    |               |                 |                         |                             |                 |                |             |                                   |  |
|------|---------------------------|----------------|----------------------------------------------------------------------------------------------------|---------------------------------------------|----------------------------------------------------------------------------------------------------|---------------|-----------------|-------------------------|-----------------------------|-----------------|----------------|-------------|-----------------------------------|--|
|      | <u> </u>                  |                |                                                                                                    | 1                                           | Controle de Processos                                                                                                    |               | 1               | 1                       |                             |                 |                |             |                                   |  |
| • [  | Número do Processo 🖵      | Data de entr 👻 | Interessado                                                                                            | Tipo 💌                                      | Assunto Principel                                                                                                    | Prezo 💌       | Distribuição 💌  | Entrada<br>Sobrestament | Seíde<br>Sob restam en to 🔻 | Deta de Saída 🔫 | Dies de trên 🚽 | Setor 💌     | Observações 💌                     |  |
|      | 2018/2287/2908/01001      | 04/05/19       | OSN AMARAL SANTANA                                                                                     | OUTROS                                      | RESPOSTA AO OFICIO NE 1802/2018 - GPG/PGM - INCLUSÃO DO                                                                                                    | 17/01/19      | EDUARDO         |                         |                             | 16/01/19        | 8              | DEREY       | PROTUS                            |  |
|      | 2012/17848/17884/00706    | 04/01/19       | BUZABETH DOS NEIS SILVA                                                                                | outrios                                     | AMESENTA DENUNCIA E SOLICITA A SUSPENSIÓO DO ENIMACIÓ DA INAA:<br>LIGET REG DA SULA, PERSONETA (MATRÍCULA DO DENA ) POR<br>ENIFICIAR DA SULA, PERSONETA (MATRÍCULA DO DENO A)<br>ENIFICIÁRIA (DA SUDA ) DE DE DE DA DO DE DE DA<br>ENIFICIÁRIA CASADA COM O ER JOÃO CARLOS RODRIGUES VIANA, FATO<br>ESE INCOMPATÍVEL PARA A CONCESÃO DA PENSÃO, COMPONIME<br>INVELAÇÃO RA VIANO | 17/01/19      | GERALDO         |                         |                             | 08/01/19        | 1              | DIMEY       | KIICO + 8080                      |  |
| ,    | 2019 17848 17851 0.000041 | 08/05/19       | MANAUS PREVIDÊNCIA                                                                                     | OUTROS                                      | CUMPRIMENTO DE DECISÃO JUDICIAL                                                                                                    | 21/01/19      | RAFAEL          | 1.1                     | 1.1                         | 08/01/19        | ۰              | 2023        | SOMENTE BIBED                     |  |
| 4    | 2019.17848.17851.0.000067 | 10/01/19       | A NT ON A RIZOMAR MADEL                                                                                | CONSULTA REVISÃO APOSENTADORIA              | MEMO 162/2018 REF. PROCESSO NE 2017/17848/17894/00148-REVISÃO DE<br>APOSENTADORIA ANTONIA RIZOMAR MACIEL                                                                                                    | 23/01/19      | EDUARDO         |                         |                             | 23/01/19        |                | DEREY       | SIGED                             |  |
|      | 2018/17848/17894/00708    | 11/01/19       | MARIA DE JESUS ARAUJO GOMES                                                                            | OUTROS                                      | SOUCTAÇÃO DE PRORROGAÇÃO DE PENSÃO.                                                                                                    | 24/01/19      | MARIO           | 24/01/19                | 01/02/19                    | 01/02/19        | 9              | DESEV       | SIGED + SISPREY                   |  |
|      | 2019 17848 17894 0.000039 | 15/00/19       | MARIA DO PERPETUO SOCOMO FONSECA DE FARIAS                                                             | ςονισμέτα πισοχορίο σεγενισεντε             | SOLICITA INSCRIÇÃO DO MENOR JOSÉ LUCAS FARIAS VEIGA COMO<br>DEPENDENTE                                                                                                    | 28/01/19      | GERALDO         |                         |                             | 21/01/19        | 4              | RUMEY       | EIGED (EXCLUSIVAMENTE DIGITAL)    |  |
| 7    | 2018/17848/17894/00695    | 15/01/19       | GERALDO LOPES GONÇALVES                                                                                | OUTROS                                      | PEDIDO DE RECONSIDERAÇÃO DE PARECER                                                                                                    | 28/01/19      | EDUARDO         | 1.1                     |                             | 28/01/19        | 9              | DIPREY      | SIGED + SISPREY                   |  |
|      | 2019.17848.17915.0.000062 | 15/01/19       | PROCESSO SIGLOSO                                                                                       | SNDICÂNCIA                                  | PROCESSO DE SINDICÂNCIA                                                                                                    | 13/02/19      | MARIO           |                         |                             |                 |                |             | BIGED + FISICO                    |  |
| 2    | 2019/17848/17852/00008    | 22/05/19       | ANY SANTOS DA SUVA                                                                                     | ADMINISTRATIVO                              | SOUCTAÇÃO DE DIÁRIAS.                                                                                                    | 04/02/19      | MARIO           |                         |                             | 23/01/19        | 1              | <u>(648</u> | PROTUS+SIGED+ ESICO               |  |
| 10   | 2019.17848.17850.0.000198 | 22/01/19       | MANAUS PREVIDÊNCIA                                                                                     | CONSULTA RESSARCIMENTO                      | RESSARCIMENTO A SEGURADA RAIMUNDA MONTANNA PRUTUOSO -                                                                                                    | 04/02/19      | RAFAEL          |                         |                             | 29/01/19        |                | \$948       | SIGED (DIGITAL + PROCESSO FÍSICO) |  |
| 11   | 2018/17848/17894/00370    | 24/00/19       | ED UNCOUN VASCONCELOS DE MACEDO                                                                        | OUTROS                                      | CARTA DE DENÚNCIA EM FACE DE IVANILSON CARVALHO BARROS                                                                                                    | 06/02/15      | MARO            |                         |                             | 01/02/19        | 6              | CGA8        | SIGED + FÍSICO                    |  |
| 12   | 2018/16330/17148/00154    | 24/05/19       | SECRETARIA MUNICIPAL DE ADMINISTRAÇÃO                                                                  | OUTROS                                      | SOUCITA A PCCY ÁREA NÃO ESPECIFICA - COMISSÃO GESTORA                                                                                                    | 06/02/19      | EDUARDO         | 06/02/19                |                             |                 |                |             | 555545 + 55555                    |  |
| 13   | 2019.17848.17891.0.000055 | 25/00/19       | MANAUS PREVIDÊNCIA                                                                                     | ADMINISTRATIVO                              | CONTRATAÇÃO DE EMPRESA PARA REAUZAÇÃO DE AUDITORIA DE<br>CERTIFICAÇÃO INSTITUCIONAL DO PRÓ-GESTÃO REPS                                                                                                    | 07/02/19      | MARIO           |                         |                             | 04/02/19        |                | DEAD        | SOMENTE DIGITAL                   |  |
| 14   | 2017.17848.17852.0.002820 | 29/05/29       | HUGO CARDENES DA SILVA                                                                                 | OUTROS                                      | CUMPRIMENTO ACORDO JUDICIAL                                                                                                    | 08/02/19      | RAFAEL          |                         |                             | 29/01/19        | 0              | 8859        | EGED + FÍSICO                     |  |
| 15   | 2019 17848 17891 0.000051 | 30/01/19       | MANAUS PREVIDÊNCIA                                                                                     | ADMINISTRATIVO                              | CONTRATAÇÃO DE EMPRESA PARA REALIZAÇÃO DE CURSO IN <u>COMPANY</u><br>DA CERTIFICAÇÃO PROFISSIONAL <u>ANEMA</u> - SÉRIE 10 ( <u>CPA-10</u> )                                                                                                    | 12/02/19      | FEUPE           | 1.1                     | 1.1                         | 04/02/19        | 1              | <b>9865</b> | EGED (EXCLUSIVAMENTE DIGITAL)     |  |
| 16   | 2018/4114/4147/07728      | 31/01/19       | GERENCIA DE PESSOAL/GP                                                                                 | OUTROS                                      | SOUCITA REGULAMENTAÇÃO DA CONTRIBUIÇÃO DO SERVIDOR MARIO<br>JORGE PADRÃO LABORDA.                                                                                                    | 13/02/19      | EDUARDO         |                         |                             |                 |                |             | ESETUS                            |  |
| 17   | 2019.17848.17891.0.000207 | 01/02/19       | MANAUS PREVIDÊNCIA                                                                                     | ADMINISTRATIVO                              | AQUISIÇÃO DE CERTIFICADOS DIGITAIS DE ASSINATURAS ELETRÔNICAS                                                                                                    | 14/02/19      | MARIO           |                         | •                           | 05/02/19        | 2              | <u>5648</u> | DIGED (EXCLUSIVAMENTE DIGITAL)    |  |
| 18   | 2017.17848.17852.0.000084 | 06/02/19       | BANCO PAN SA                                                                                           | ADMINISTRATIVO                              | CADASTRO DE CONVÊNIO COM CONSIGNATARIO                                                                                                    | 19/02/19      | MARO            |                         |                             |                 |                |             | SIGED (DIGITAL + PROCESSO FÍSICO) |  |
| 19   | 2019.17848.17894.00108    | 07/02/19       | MARIA LOPES DE MELD (ARMANDO BARBUDA (HURY POMPEU<br>REASIL)                                           | <ul> <li>CONSULTA REVISÃO PENSÃO</li> </ul> | SOUCITA A REVISÃO DE PENSÃO                                                                                                    | 20/02/19      | MARIO           |                         |                             |                 |                |             | EGEC + SECALL                     |  |
| 20   | T                         |                |                                                                                                    |                                             |                                                                                                    |               |                 |                         |                             |                 |                |             |                                   |  |
| 21   |                           |                |                                                                                                    |                                             |                                                                                                    |               |                 |                         |                             |                 |                |             |                                   |  |
| 22   |                           |                |                                                                                                    |                                             |                                                                                                    |               |                 |                         |                             |                 |                |             |                                   |  |
| 23   |                           |                |                                                                                                    |                                             |                                                                                                    |               |                 |                         |                             |                 | -              |             |                                   |  |
| - 24 |                           |                |                                                                                                    |                                             |                                                                                                    |               |                 | -                       | -                           | -               | -              |             |                                   |  |
| 25   |                           |                |                                                                                                    |                                             |                                                                                                    |               |                 |                         |                             |                 |                |             |                                   |  |
| - 26 |                           |                |                                                                                                    |                                             |                                                                                                    |               |                 | -                       |                             |                 | -              |             |                                   |  |
|      |                           |                | m                                                                                                    |                                             |                                                                                                    |               |                 |                         |                             |                 |                |             |                                   |  |
|      | H + DISTRIBU              | JICÃO C        | ontrole de Processos Controle de Do                                                                    | cumentos Recebidos                          | Controle de Documentos e Processos TCE                                                                                                    | Processos e P | razos Judiciais | Prazos d                | os Processos                | Produtivid      | ade Dade       | os Gerais   |                                   |  |

c) acessa a aba "Distribuição" e verifica para qual procurador o processo deverá ser distribuído, seguindo a ordem definida, e preencher a coluna "Distribuição" da aba "Controle de Processos" com o nome do mesmo;

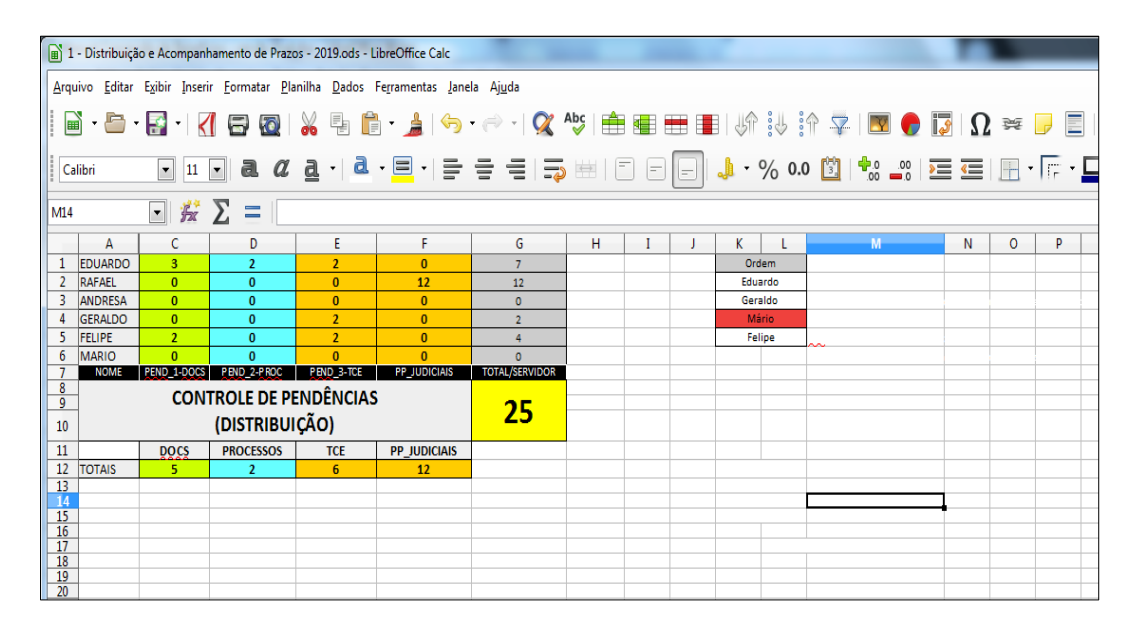

d) Acessa o sistema SIGED e distribui para o mesmo procurador a quem foi distribuído o processo na planilha;

e) Entrega o processo físico a este procurador;

f) Uma vez distribuído o processo ao procurador, este fica incumbido de verificar o tipo de processo, dúvida a qual se funda a consulta e o prazo para saída do processo. Após, feita a análise da legislação, jurisprudência e/ou doutrina sobre o tema, o procurador elabora parecer identificado numericamente (Controle de Pareceres – Planilha Documentos Expedidos, aba "Controle de Pareceres").

|        |                           | MANAUS                                      | Av. Constantino <u>Nery</u> , et 2.400 - Chapada Nanusi All<br>CGP 84.060.001 - Int: 1588-0001<br>Intermenative: menata am pol tel | Tipo de Parecer                      |                    |              |          |
|--------|---------------------------|---------------------------------------------|----------------------------------------------------------------------------------------------------|--------------------------------------|--------------------|--------------|----------|
|        |                           |                                             | CONTROLE DE PA                                                                                                    | ARECERES                             |                    |              |          |
| PARECE | NÚMERO DO PROCESSO 🚽      | INTERESSADO                                 | TIPO PARECER                                                                                                    | ASSUNTO                              | SECRETARIA         | RESPONSÁVI 🔻 | STATUS 🔻 |
| 1      | 2018-17848-17852-00007    | MANAUS PREVIDÊNCIA                          | CONSULTAS DIVERSAS                                                                                                    | AUSÊNCIA CONTRIBUIÇÃO PREVIDENCIÁRIA | MANAUS PREVIDÊNCIA | EDUARDO      | CONSULTA |
| 2      | 201817848.17894.9.010742  | Antônia Rizoma r Maciel                     | CONSULTAS DIVERSAS                                                                                                    | Restituição de valores               | MANAUS PREVIDÊNCIA | EDUARDO      | CONSULTA |
| 3      | 2014.1637.6219            | MANAUS PREVIDÊNCIA                          | CONSULTAS DIVERSAS                                                                                                    | Restituição de valores               | MANAUS PREVIDÊNCIA | MÁRIO        | CONSULTA |
| 4      | 2018.1637.0789            | Divisão de Controle Funcional – DIVOF       | CONSULTAS DIVERSAS                                                                                                    | Efeitos da aposentadoria             | SEMSA              | EDUARDO      | CONSULTA |
| 5      | 2019.17848.17894.0.000039 | Maria do Perpétuo Socorro Fonseca de Farias | CONSULTAS DIVERSAS                                                                                                    | Inscrição menor sob guarda           | MANAUS PREVIDÊNCIA | GERALDO      | CONSULTA |
| 6      | 2019.17848.17852.00003    | lany Santos da Silva                        | CONSULTAS DIVERSAS                                                                                                    | Diárias                              | MANAUS PREVIDÊNCIA | MÁRIO        | CONSULTA |
| 7      | 2019.17848.17895.9.000199 | MANAUS PREVIDÊNCIA                          | RESTITUIÇÃO                                                                                                    | Devolução de valores pagos a maior   | MANAUS PREVIDÊNCIA | EDUARDO      | CONSULTA |
| 8      | EDUARDO                   | EDUARDO                                     | EDUARDO                                                                                                    |                                      |                    |              |          |
| 9      | 2019.17848.17852.9.000688 | CINT HA VERONICA FONSECAGARCIA              | Tribunal de Contas do Estado                                                                                                    | Questionamento Aposentadoria         | MANAUS PREVIDÊNCIA | GERALDO      | CONSULTA |
| 10     | 2018.17848.17894.00695    | GERALDO LOPES GONÇALVES                     | CONSULTA REVISÃO                                                                                                    | Revisão pela paridade                | MANAUS PREVIDÊNCIA | EDUARDO      | CONSULTA |
| 11     | 2019.17848.17897.9.000144 | MANAUS PREVIDÊNCIA                          | CONSULTA                                                                                                    | Cartilha                             | MANAUS PREVIDÊNCIA | MÁRIO        | CONSULTA |
| 12     | 2018.17848.17894.00708    | MARIA DE JESUS ARAÚJO GOMES                 | CONSULTA                                                                                                    | Prorrogação de pensionamento         | MANAUS PREVIDÊNCIA | MÁRIO        | CONSULTA |
| 13     | 2019.17848.17891.0.000055 | MANAUS PREVIDÊNCIA                          | CONSULTA                                                                                                    | Dispensa de licitação                | MANAUS PREVIDÊNCIA | MÁRIO        | CONSULTA |
| 14     | 2019.17848.17891.0.000051 | MANAUS PREVIDÊNCIA                          | CONSULTA                                                                                                    | Inexigibilidade                      | MANAUS PREVIDÊNCIA | FELIPE       | CONSULTA |
| 15     | 2017.17848.17852.0.000084 | MANAUS PREVIDÊNCIA                          | CONSULTA                                                                                                    | CONVÉNIO                             | MANAUS PREVIDÊNCIA | MÁRIO        | CONSULTA |
| 18     |                           |                                             |                                                                                                    |                                      |                    |              |          |
| 17     |                           |                                             |                                                                                                    |                                      |                    |              |          |
| 18     |                           |                                             |                                                                                                    |                                      |                    |              |          |
| 19     |                           |                                             |                                                                                                    |                                      |                    |              |          |
| 20     |                           |                                             |                                                                                                    |                                      |                    |              |          |
| 21     |                           |                                             |                                                                                                    |                                      |                    |              |          |
| 22     |                           |                                             |                                                                                                    |                                      |                    |              |          |
| 23     |                           |                                             |                                                                                                    |                                      |                    |              |          |
| 24     |                           |                                             |                                                                                                    |                                      |                    |              |          |
| 25     |                           |                                             |                                                                                                    |                                      |                    |              |          |
| 28     |                           |                                             |                                                                                                    |                                      |                    |              |          |

g) Se o procurador tiver qualquer dificuldade com a análise da consulta, que o impeça de expedir o parecer no prazo de 2 dias úteis, o processo deverá ser sobrestado nos sistemas (SIGED e SISPREV), sendo informado a data na coluna "Entrada Sobrestamento" da aba "Controle de Processos" na planilha 1 - Distribuição e Acompanhamento de Prazos, bem como a informação "SOBRESTADO" na coluna "Saída Sobrestamento", destacando-se as duas células com um preenchimento diferenciado. No processo físico, preencher e inserir o "Formulário de Sobrestamento de Processos";

|                                                                      | FORMULÁRIO DE SOBREST                                                                                                | AMENTO DE PROCESS | sos            |
|----------------------------------------------------------------------|----------------------------------------------------------------------------------------------------|-------------------|----------------|
| Número do p                                                          | rocesso:                                                                                                    |                   |                |
| Datado sobr<br>Responsável:                                          | estamento://                                                                                                    |                   | - 2- 3         |
| Motivo do So                                                         | brestamento:                                                                                                    |                   |                |
| <ul> <li>Análise da</li> <li>Assunto a</li> <li>Necessida</li> </ul> | Legislação Aplicável – situação atípic<br>será incluído em pauta de reunião té<br>de de reunião com órgãos externos. | a.<br>cnica.      |                |
| Pendente                                                             | Documentação.                                                                                                    |                   |                |
|                                                                      |                                                                                                    | 5-4/2             | 17-2311        |
|                                                                      |                                                                                                    | 10000             | ///            |
| ACOMPANHA                                                            | MENTO MENSAL                                                                                                    |                   |                |
| Data:/<br>Justificativa:                                             | - (6                                                                                                    | DIS 10            | and the second |
|                                                                      |                                                                                                    |                   |                |
| Data:/<br>Justificativa:                                             |                                                                                                    | HEREN             | 12             |
|                                                                      |                                                                                                    | ((()))            |                |
| Data:/                                                               |                                                                                                    | XE                |                |
|                                                                      |                                                                                                    |                   |                |
| Data:/                                                               |                                                                                                    | 2NV               |                |
| Justincativa.                                                        |                                                                                                    | No.               |                |
|                                                                      |                                                                                                    |                   |                |
| Data:/<br>Justificativa:                                             | _/                                                                                                    |                   |                |
|                                                                      |                                                                                                    | 5                 |                |
|                                                                      |                                                                                                    |                   |                |

 h) Assim que o impedimento for sanado, trocar a informação da aba "Saída Sobrestamento" (Planilha 1 - Distribuição e Acompanhamento de Prazo) pela data em que o processo foi tirado do sobrestado. Tirar o processo do sobrestamento também nos sistemas;

i) Elaborado o parecer, salvar uma cópia do arquivo editável na rede (Pasta DOCUMENTEOS EXPEDIDOS/PARECERES), impirmir, assinar, digitalizar uma cópia e salvar na pasta ARQUIVO DIGITAL PROJUR\PARECERES, também na rede;

 j) Inserir o parecer no processo físico, numerar as páginas, informar na capa como setor de destino GEPREV e a data corrente;

k) Tramitar os processos nos mesmos sistemas em que foram recebidos anteriormente;

 Preencher na Planilha 1 -Distribuição e Acompanhamento de Prazos, aba "Controle de Processos" as colunas Data de Saída, Dias de Trâmite (copiar a fórmula pronta de uma célula anterior) e Setor (GEPREV); m) Escrever o número do processo físico e o setor de destino no livro"Protocolo de Correspondências" e entregar à GEPREV.

### • Raia 6 – DIPREV

#### 10. Deliberar

a) Analisa o motivo do indeferimento e elabora o Despacho de Deliberação;

#### Modelo abaixo:

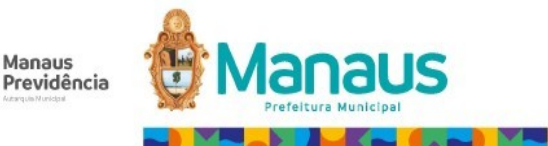

PROCESSO SIGED Nº 2023.17848.17894.0.000402 INTERESSADO (A): ANTONIETA LOPES CRUZ ASSUNTO: Solicitação de pensão

#### INDEFERIMENTO - SOLICITAÇÃO DE BENEFÍCIO Nº 029/2023

#### RELATÓRIO

Os autos versam sobre pedido de inscrição de dependente e solicitação de pensão formulada pela Sra. ANTONIETA LOPES CRUZ, conforme requerimento protocolado em 24/02/2023, fls. 3.

O Setor de Concessão de Beneficios, por meio do Despacho nº 050/2023, opinou pelo indeferimento do pedido, tendo em vista que a Requerente não implementou os requisitos do art. 8º, I, da Lei Municipal nº 870/2005, não fazendo jus, portanto, à pensão por morte.

É o breve relatório.

#### DELIBERAÇÃO

Feito este relato, esta **Diretoria de Previdência**, no uso das atribuições que lhe são conferidas pelo Decreto nº 4.846, de 18 de junho de 2020, resolve:

 ACOLHER o entendimento emitido pelo SCON, por meio do Despacho nº 050/2023, que opina pelo indeferimento do pedido pleiteado por ANTONIETA LOPES CRUZ;

2) ENCAMINHAR os autos ao PSICO para dar ciência ao(a) interessado (a) acerca do indeferimento do pleito, concedendo o prazo de 10 (dez) dias, contados de sua intimação, para interposição de recurso, de preferência com a juntada de documentos e/ou justificativas complementares, que deverá ser direcionado a esta Diretoria, para análise e providências subsequentes;

3) Para maior celeridade e eficiência, a notificação deverá ser feita preferencialmente por e-mail ou telefone, podendo, em último caso, ser agendado atendimento presencial, nos termos do art. 24 da Lei 1997/2015 (Lei de Processo Administrativo Municipal);

 Após a ciência, não havendo manifestação no prazo estipulado, deve-se dar andamento ao processo, com a sua respectiva remessa ao SARQ, para arquivamento.

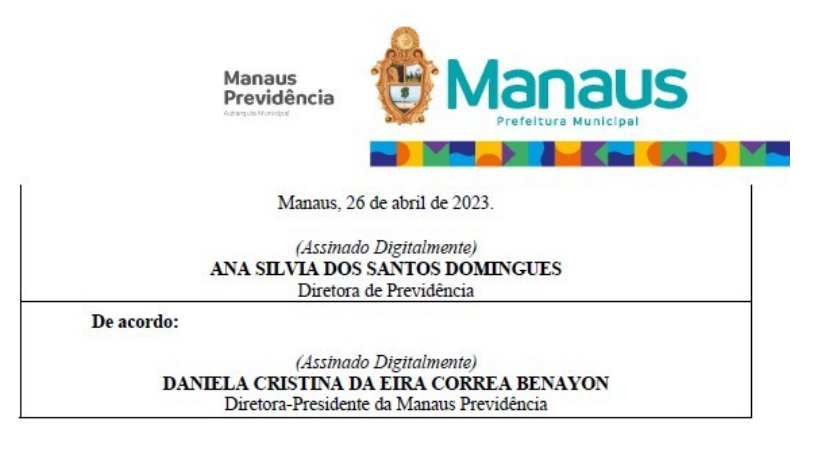

# 11. Encaminhar processo à PRESI:

a) Assina o Despacho de Deliberação e encaminha o processo à PRESI, para ciência da deliberação;

# 14. Analisar e Assinar o Ato concessório:

a) Recebe o processo nos sistemas SIGED e SISPREV;

b) Confere minuta do Ato de Concessão de Pensão elaborada pela CGAB,
 de acordo com o despacho do Setor de Concessão de Benefícios;

c) Verifica guia financeira elaborada pelo Setor Concessão de Benefícios;

d) Assina a minuta do ato concessório;

e) Elabora e assina despacho de Deliberação com encaminhamento do processo ao CGAB para prosseguimento do processo;

f) Insere o registro da saída do processo na Planilha de Controle de Processos;

Manaus Previdência

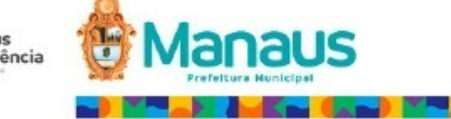

#### PROCESSO SIGED Nº 2023.01637.01412.0.000665 REQUERENTE: GRACILEUDE SILVA RODRIGUES ASSUNTO: Concessão de aposentadoria por invalidez

#### DEFERIMENTO - CONCESSÃO DE BENEFÍCIO Nº 336/2023

| RELATÓRIO                                                                                                    |
|----------------------------------------------------------------------------------------------------|
| Os autos versam sobre solicitação de Aposentadoria por invalidez formulada pelo (a) servidor (a) <b>GRACILEUDE SILVA RODRIGUES.</b>                                                                                                    |
| O Setor de Concessão de Beneficios - SCON emitiu Despacho de Concessão de<br>Beneficio nº 340/2023, opinando pelo <b>deferimento</b> do pedido, devendo ser aposentado (a) por<br>invalidez, nos termos art. 6°-A, da Emenda Constitucional nº 41/2003, acrescentado pela |
| Emenda Constitucional nº 70/2012, c/c o artigo 28, §1º, primeira parte, da Lei nº 870/2005.                                                                                                    |
| É o breve relatório.                                                                                                    |
| DELIBERAÇÃO                                                                                                    |
| Feito este relato, esta <b>Diretoria de Previdência</b> , no uso das atribuições que lhe são<br>conferidas pelo Decreto nº 4.846, de 18 de junho de 2020, resolve:                                                                                                    |
| <ol> <li>ACOLHER o entendimento emitido pelo SCON, por meio do Despacho de<br/>Concessão de Beneficio nº 340/2023, que opina pelo deferimento de aposentadoria em favor<br/>de GRACILEUDE SILVA RODRIGUES;</li> </ol>                                                     |
| 2) APROVAR a minuta de concessão de aposentadoria elaborada pela CGAB;                                                                                                    |
| 3) ENCAMINHAR à CGAB para publicação do ato e prosseguimento do feito.                                                                                                    |
| Manaus, 13 de junho de 2023.                                                                                                    |

Assinado digitalmente ANA SILVIA DOS SANTOS DOMINGUES Diretora de Previdência

#### • Raia 7 – PRESI/CGAB

### 13. Elaborar a Minuta do Ato Concessório:

a) Recebe o Processo da Gerência de Previdência (GEPREV) nos sistemas (Siged e Sisprev) e lança na Planilha de Controle CGAB XXXX (Ano) atual.

 b) Analisa se está dentro das conformidades (leis, decretos e outros atos), e em seguida redige o ato da Portaria Conjunta, no formato exigido para publicação no Diário Oficial do Município de Manaus – DOM, conforme modelo abaixo. Manaus Previdência

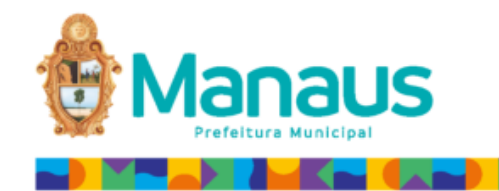

PORTARIA CONJUNTA N.º XXX/XXXX – GP/MANAUS PREVIDÊN CIA

CONCEDE pensão por morte, na forma que especifica.

A (O) DIRETORA (O) -PRESIDENTE E A (O) DIRETORA (O) DE PREVIDÊNCIA DA MANAUS PREVIDÊNCIA, no uso das atribuições que hes são conferidas pelo inciso VI do artigo 18, da Lei nº 2.419, de 29 de março de 2019, pelo inciso X do artigo 13, do Decreto nº 4.846, de 18 de junho de 2020, e o disposto no inciso II, do artigo 128, da Lei Orgânica do Município de Manaus,

CONSIDERANDO a recomendação constante do Despacho de Concessão de Beneficio nº XXX/XXXX-Setor de Concessão de Beneficios/Manaus Previdência,

CONSIDERANDO o disposto na Planilha de Cálculo de Pensão por Morte, e o que mais consta do processo formalizado sob o nº XXXXXXXXXXXX, em 17.05.2023, resolvem,

I – CONCEDER pensão por morte, a contar da data do dibito, nos termos dos artigos 8º, inciso I, § 19, 11, 27, inciso II, alinea "a", 41, inciso I, 42, inciso I, e 47, § 2º, inciso IV, alinea "c", item 6, todos da Lei Municipal nº 870, de 21.07.2005, a XXXXXXXX, na condiçao de conjuge da ex-servidora XXXXXXXX, falecada em XX XXXXXX, aposentada no cargo de XXXXXXXXX, matrícula nº XXXX do quadro de pessoal da Secretana Municipal XXXXXXXXX, devendo o pagamento do beneficio ficar a cargo do Fundio XXXXXXX do Município de Manaus, e ser vitalicio.

 II – DETERMINAR que a pensão corresponda à importância de R\$ XXXX (XXXXXXXXXXX), na forma discriminada abaixo;

Composição da Remu neração de Contribuição Valor Proventos Lei nº 10 887, de 18.06.2004. R\$ XXX Valor Total dos Pensiona mentos R\$ XXX

III – APLICAR, ao valor total dos pensionamentos, as regras do art. 7º, VII, do art. 39, § 3º, e do art. 201, § 2º, todos da. Constituição Federal, devendo ocorrer a elevação do beneficio ao salário-m himo nacional vigente.

CIENTIFIQUE-SE, PUBLIQUE-SE, CUMPRA-SE.

Manaus, XX de XXXX de XXXX.

c) As informações contidas na Portaria Conjunta são extraídas do processo recebido da Gerência de Preidência – GEPREV, e após encaminhado a Diretoria de Previdência – DIPREV nos sistemas (SIGED e SISPREV), e lança na Planilha de Controle CGAB XXXX (Ano) atual.

 d) No encaminhamento, emite-se o despacho de tramitação gerado automaticamente no Sistema Integrado de Gestão Eletrônica de Documentos – SIGED, e assinado digitalmente pelo servidor responsável pela elaboração do ato.

# 15. Assinar e Enviar para Publicação:

a) Recebe o processo da Diretoria de Previdência – DIPREV, nos sistemas (SIGED e SISPREV), e lança na Planilha de Controle CGAB XXXX (Ano) atual.

b) Elabora despacho conforme modelo abaixo:

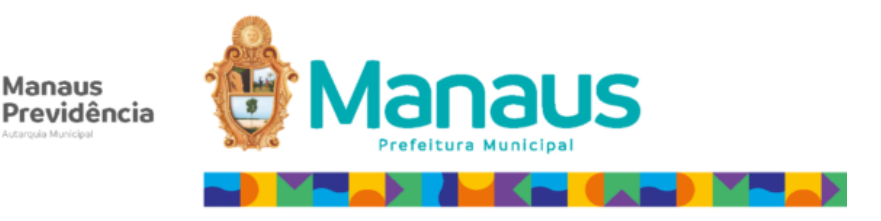

ASSUNTO: Publicação de ato (Benefício previdenciário).

#### **DESPACHO**

| 1. | Ratifico o Deferimento do processo em epigrafe, subscrito pela Diretora de<br>Previdência.                    |
|----|----------------------------------------------------------------------------------------------------|
| 2. | Encaminhe-se a portaria à Casa Civil, para publicação no Diário Oficial do Município.                         |
| 3. | Após a publicação do ato, encaminhar os autos ao <u>SMAN</u> , para providências quanto à folha de pagamento. |

c) Elabora Ofício enviando a minuta da Portaria a Casa Civil para publicação no Diário Oficial do Município de Manaus – DOM, conforme modelo abaixo e também via e-mail <u>dom.publicacao@outlook.am.gov.br</u>

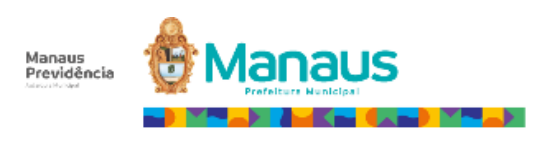

Oficio n.º XX/XXXX – GP/MANAUSPREVIDÊNCIA Cabeçalho (Estilo padrão) 🗸

Manaus, XX de XXXX de XXXX

Assunto: Encaminha minutas de portarias que tratam de beneficios previdenciários, para publicação no DOM

Senhor Secretário,

Encaminhamos a V.Sa. minutas de atos, que tratam de beneficios previdenciários, para publicação no Diário Oficial do Município.

| N° PORTARIA | INTERESSADO (A)     | OBJETO                        |
|-------------|---------------------|-------------------------------|
| XXXXXX      | XXXXXXXXXXXXXXXXXXX | Concessão de Pensão por Morte |
| XXXXXX      | XXXXXXXXXXXXXXXX    | Concessão de aposentadoria    |

Informamos ainda que as referidas minutas foram encaminhadas para o e-mail dom publica cao@outlook.com,

Sem mais para o momento, colocamo-nos à disposição para contato no telefone (092) XXXXX-XXXX

Atenciosamente,

> Endereço: Av. Constantino Nery; Nº 2.480 Chapada, CEP 69.050-001. Telefone: (92) 3186-8000

**Nota 5:** Enquanto aguarda a publicação da Portaria no DOM, o processo fica sobestado no CGAB.

### 16. Após Publicação encaminhar para o SMAN

 a) Publicada a Portaria Conjunta no Diário Oficial do Município de Manaus –
 DOM, anexa a publicação ao processo, encaminha ao SMAN pelos sistemas (SIGED, SISPREV) e lança na Planilha de Controle CGAB XXXX (Ano) atual.

## 21. Ajustar ou despachar ao setor competente

a) No caso de solicitação de ajustes pela AUDIN (Controle Interno) no processo de concessão de pensão, realizar ajustes ou devolver ao setor competente, segue para o Passo 24.

### • Raia 8 – SMAN

### 17. Inserir na Folha de Pagamento:

 a) Recebe da CGAB, via SISPREV e SIGED, o processo de inclusão de Pensão com o ato concessório do benefício e registra a entrada no formulário de Controle de Processos;

| N٥ | N° processo SIGED | Data de Entrada | Interessado | Assunto | Responsável | Data de Saida | Destino | Obs: |
|----|-------------------|-----------------|-------------|---------|-------------|---------------|---------|------|
|    |                   |                 | MÊS         |         |             |               |         |      |
| 1  |                   |                 |             |         |             |               |         |      |
| 2  |                   |                 |             |         |             |               |         |      |
| 3  |                   |                 |             |         |             |               |         |      |
| 4  |                   |                 |             |         |             |               |         |      |
| 5  |                   |                 |             |         |             |               |         |      |
| 6  |                   |                 |             |         |             |               |         |      |
| 7  |                   |                 |             |         |             |               |         |      |
| 8  |                   |                 |             |         |             |               |         |      |
| 9  |                   |                 |             |         |             |               |         |      |
| 10 |                   |                 |             |         |             |               |         |      |

b) Após análise do processo, caso seja verificada a ausência dos dados bancários, encaminha ao pensionista a Declaração de Abertura de Contas através do e-mail <u>sman.manausprev@pmm.am.gov.br</u>, solicitando que use a declaração para abrir a conta-corrente, ou apresente seus dados bancários, caso já possua conta; Prezado pensionista,

Comunicamos que lhe foi concedida PENSÃO POR MORTE, através da Portaria nº XXX/XXX- Manaus Previdência, anexa.

Caso não possua conta bancária no Bradesco, compareça em qualquer agência dessa instituição bancária, levando obrigatoriamente o documento de identificação e a declaração anexa a este e-mail.

Após abertura da conta, favor encaminhar o comprovante para este e-mail. Caso o comprovante seja encaminhado após o fechamento da folha de pagamento, o benefício será pago no mês subsequente, sem prejuízo dos valores retroativos.

Para melhor identificação do e-mail, especificar o assunto no título do e-mail, como por exemplo "Dados Bancários de [NOME DO PENSIONISTA]"

Importante:

 A conta bancária apresentada deve ter o próprio pensionista como titular, não sendo aceitas contas em nome de terceiros;

2) Por força contratual, serão aceitas apenas contas bancárias vinculadas

#### Coordenador SMAN

c) Recebe por e-mail o comprovante de abertura da conta-corrente, ou do cartão da conta já ativa, apensa-os ao processo e elabora o Despacho da Pensão, no qual constará o valor do benefício, a forma de reajuste, o cálculo do retroativo a receber, se houver, e demais informações explanadas no Despacho do SCON;

Manaus Previdência

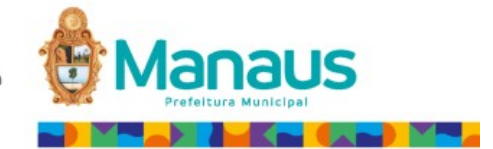

Processo nº Assunto: Pensão por morte Pensionista: Servidor(a) Falecido(a): Grau de Parentesco: Companheiro Data do Requerimento: 24/03/2023 Data do Óbito: 18/02/2023 Data do último contracheque: 02/2023 Início da Pensão Folha de Pagamento: 06/2023 Fundo: FPRE

#### DADOS DA PENSÃO

I – CONCEDER pensão por morte, a contar de 24.03.2023, nos termos dos artigos 6º, inciso I, §§ 1º e 5º, 27, inciso II, alínea \*a\*, 41, inciso II,42, IV, e 47, § 2º, inciso IV, \*c\*, item 4, todos da Lei Municipal nº 870, de 21.07.2005, a , na condição de companheiro da ex-servidora , falecida em 18.02.2023, ocupante do cargo de Professor Nivel Superior 1-A matricula nº do quadro de pessoal da Secretaria Municipal de Educação, devendo o pagamento do benefício ficar a cargo do Fundo Previdenciário do Município de Manaus, e perdurar durante 15 (quinze) anos, sendo extinto em 24.03.2038.

 II – DETERMINAR que a pensão corresponda à importância de R\$ 2.343,03 (dois mil, trezentos e quarenta e três reais e três centavos), na forma discriminada abaixo:

| Compos         | Valor                                                                                    |              |
|----------------|------------------------------------------------------------------------------------------|--------------|
| Vencimento 20H | Art. 1º, inciso I, da Lei nº 1.879, de 04.06.2014, c/c a<br>Lei nº 2.905, de 14.06.2022. | R\$ 2.343,00 |
| V              | R\$ 2.343,03                                                                             |              |

Portaria nº -GP/MANAUS PREVIDÊNCIA, DOM de

O benefício tem como termo inicial a data do requerimento, 24 de março de 2023, de

acordo com o art. 42, I, da Lei Municipal nº 870, de 22 de julho de 2005, sendo efetivado em folha de pagamento SPMU/PRODAM de junho/2023, conforme comprovante anexo.

Ademais, terá a duração de quinze anos, findando em 24.03.2038 e corresponderá à totalidade dos proventos percebidos pelo de cujus na data anterior ao óbito para , consoante o art. 41, I, da Lei nº 870/05, bem como será reajustado na mesma

> o: Av. Constantino Nery, Nº 2.480 Chapada, CEP 69.050-001. Telefone: (92) 3186-8000

Manaus Previdência

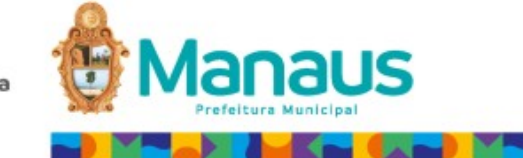

benefícios do **Regime Geral de Previdência Social**, de acordo com a variação do INPC, conforme preceitua o art. 56, caput, da Lei Municipal n. 870/2005 2005 e aplicação do redutor para os efeitos do art. 24, da E.C. nº 103/2019.

Eis os valores da parcela retroativa a que faz jus a

| VALOF | RETROATIVO 20 | 23 - PENSIONISTA |
|-------|---------------|------------------|
| NO    | MÊS           | PENSÃO           |
|       | Abril*        | R\$ 1.773,53     |
| 023   | Maio**        | R\$ 1.907,41     |
| т     | OTAL          | R\$ 3.680,94     |

\*\* Aplicação redutor com salário mínimo atualizado (R\$ 1320,00).

| ANO              | MÊS               | PENSÃO     |  |  |  |
|------------------|-------------------|------------|--|--|--|
| 2023             | 13º Proporcional* | R\$ 476,85 |  |  |  |
| TOTAL R\$ 476.85 |                   |            |  |  |  |

Informamos ainda que o retroativo referente a maio de 2023, foi recalculado a aplicação do redutor com o novo valor do salário mínimo, R\$ 1.320,00, figurando novo valor da pensão com o redutor R\$ 1.907,41 (Um mil, novecentos e sete reais e quarenta e um centavos. Sendo este utilizado para proporcionalizar o 13º salário do pensionista.

Também procedemos o pagamento do décimo terceiro salário proporcional (2/12 avos) a que fazia jus o instituidor de pensão, na folha de pagamento do pensionista, no valor de R\$ 478,96.

Manaus, 13 de junho de 2023.

(Assinatura Digital) Técnico Previdenciário Matrícula (Assinatura Digital)

Chefe de Setor

Endereço: Av. Constantino Nery, Nº 2480 Chapada, CEP 69.050-001. Telefone: (92) 3186-8000

d) Insere na planilha Controle de Inclusão de Novas Pensões os dados do(a)
 Instituidor(a) de pensão e do(a) Pensionista, assim como os respectivos ganhos;

| ORDEM | NOME | MATRÍCULA | OP. | CÓD. | VALOR | TIPO | FREQ. | NÍVEL/GRUPO | FUNDO | APOSENTADO<br>ATIVO<br>RECEBENDO<br>RETROATIVO? | NOVO IP? | ÓRGÃO | PERÍODO | % PENSÃO | PORTARIA-DATA | DOM – DATA | ENTRADA DO<br>PROCESSO | DATA INCLUSÃO<br>NA FOLHA | DATA DE INÍCIO DO<br>BENEFICIO | OBSERVAÇÕES | RESPONSÁVEL |
|-------|------|-----------|-----|------|-------|------|-------|-------------|-------|-------------------------------------------------|----------|-------|---------|----------|---------------|------------|------------------------|---------------------------|--------------------------------|-------------|-------------|
|       |      |           |     |      |       |      |       |             |       |                                                 |          |       |         |          |               |            |                        |                           |                                |             |             |
| 1     |      |           |     |      |       |      |       |             |       |                                                 |          |       |         |          |               |            |                        |                           |                                |             |             |
|       |      |           |     |      |       |      |       |             |       |                                                 |          |       |         |          |               |            |                        |                           |                                |             |             |
|       |      |           |     |      |       |      |       |             |       |                                                 |          |       |         |          |               |            |                        |                           |                                |             |             |
|       |      |           |     |      |       |      |       |             |       |                                                 |          |       |         |          |               |            |                        |                           |                                |             |             |
| 2     |      |           |     |      |       |      |       |             |       |                                                 |          |       |         |          |               |            |                        |                           |                                |             |             |
|       |      |           |     |      |       |      |       |             |       |                                                 |          |       |         |          |               |            |                        |                           |                                |             |             |
|       |      |           |     |      |       |      |       |             |       |                                                 |          |       |         |          |               |            |                        |                           |                                |             |             |

e) Efetua a migração dos dados do servidor (a) ou segurado (a) falecido, que constam no CFPP para o Sistema SPMU- Sistema de Previdência Municipal.

| CFPP - CADASTRO  | E FOLHA DE  | PAGAMENTO DE PESSOAL 1          |
|------------------|-------------|---------------------------------|
| SIRO - SISTEMA D | E IMPRESSAG | О КЕМОТА 2                      |
| SPENP- SISTEMA D | E PENSIONIS | STAS MANAUSPREV                 |
| SPMU - SISTEMA D | E PREVIDEN( | CIA MUNICIPAL                   |
| ZZZZ - ALTERACAO | DA SENHA I  | DO SEU PROPRIO PERFIL - EMAIL 5 |
|                  |             |                                 |
| CDMU /MENUCED    |             | MENULINICIAL DO CICHEMA         |
| SPMU/MENUGER     |             | MENU INICIAL DU SISTEMA         |
|                  |             |                                 |
|                  |             |                                 |
|                  |             |                                 |
| 01               | INCLUI      | Inclusões                       |
| 0 2              | ALTERA      | Alterações                      |
| 03               | EXCLUI      | Exclusões                       |
| 04               | CONSULTA    | Consultas                       |
| 0 5              | HISTORIC    | Historico                       |
| 0.6              | CEP         | Grupo C.E.P.                    |
| 07               | EMERGEN     | Programas Emergenciais          |
| 0.8              | COPTA       | Conjar Servidor - Instituidor   |
| 0.0              | COPIA       | Copiar Servidor - Institutdor   |
| 09               | COPTACMM    | Copiar Servidor - Camara        |

f) Registra o falecimento no sistema SPMU, se ainda não realizado, conforme telas abaixo:

| SPMU/MENUGER | MENU INICIAL DO SISTEMA       |
|--------------|-------------------------------|
|              |                               |
|              |                               |
|              |                               |
| 01 INCLUI    | Inclusões                     |
| 02 ALTERA    | Alterações                    |
| 03 EXCLUI    | Exclusões                     |
| 04 CONSULTA  | Consultas                     |
| 05 HISTORIC  | Historico                     |
| 06 CEP       | Grupo C.E.P.                  |
| 07 EMERGEN   | Programas Emergenciais        |
| 08 COPIA     | Copiar Servidor - Instituidor |
| 09 COPIACMM  | Copiar Servidor - Camara      |

SPMU/ALTERA Alterações 01 ALTCAD Cadastro 02 ALTVINDP Vinculo Dependente 03 ALTFUNCI Dados Funcionais 04 ALTPENSA Pensão 05 ALTMOVTO Movimento Folha 06 ALTTABGD Tabela Ganho/Desconto 07 ALTCRG Cargo 08 ALTIDENT Identidade 09 ALTMENSA Mensagem Contra-Cheque SPMU/ALTCAD SISTEMA DE PREVIDENCIA MUNICIPAL Altera Cadastro Numero da Pensao..: Matricula Servidor: VP Numero SISTEMA DE PREVIDENCIA MUNICIPAL PMU/ALTCAD Altera Cadastro Matricula Nome no Cadastro 200111.47 VITORIA BENEVIDES UCHOA 
 Numero
 Emissor
 UF Tipo
 ..Numero..
 DV Zon Secao
 C.P.F

 76208
 0
 SESEG
 A
 0047808522
 08
 040
 0027
 \_7634579220
 Endereco.: RUA BOA VISTA, O POR TRAS DO TERMINLA 101 AM Grau Inst.: 02 Est.Civil: 01 ATE A 4A. SER SOLTEIRO Falecimento: 18 2 2019

39

g) Cadastra o instituidor da pensão, conforme o passo-a-passo nas telas abaixo;

| SPMU/MENUGER |        | MENU INICIAL DO SISTEMA       |
|--------------|--------|-------------------------------|
|              |        |                               |
|              |        |                               |
| 01 IN        | CLUI   | Inclusões                     |
| 02 AL        | TERA   | Alterações                    |
| 03 EX        | CLUI   | Exclusões                     |
| 04 CO        | NSULTA | Consultas                     |
| 05 HI        | STORIC | Historico                     |
| 06 CE        | Р      | Grupo C.E.P.                  |
| 07 EM        | ERGEN  | Programas Emergenciais        |
| 0.2. 8.0     | PIA    | Copiar Servidor - Instituidor |
| 09 CO        | PIACMM | Copiar Servidor - Camara      |

| SPMU/INCLUI |          | Inclusões                                       |
|-------------|----------|-------------------------------------------------|
|             |          |                                                 |
|             |          |                                                 |
|             |          |                                                 |
| 01          | INCCAD   | Cadastro                                        |
| 0.2         | INCDEP   | Dependentes                                     |
| 03          | INCVINDP | Vínculo Dependente                              |
| 04          | INCFUNCI | Dados Funcionais                                |
| 0 5         | INCPENSA | Pensão                                          |
| 0 6         | INCINSTI | Instituidor de Pensão                           |
| 07          | INCNATIV | Instituidor de Pensão não Ativo no CFPP         |
| 0 8         | INCNSEQ  | Novo Sequencial para Instituidor ou Pensionista |
| 0.9         | INCMOVTO | Movimento Folha                                 |
| 10          | INCFLHEX | Folha Extra                                     |
| 11          | INCBANCO | Banco/Agência                                   |
| 12          | INCMENSA | Mensagem Contra-Cheque                          |

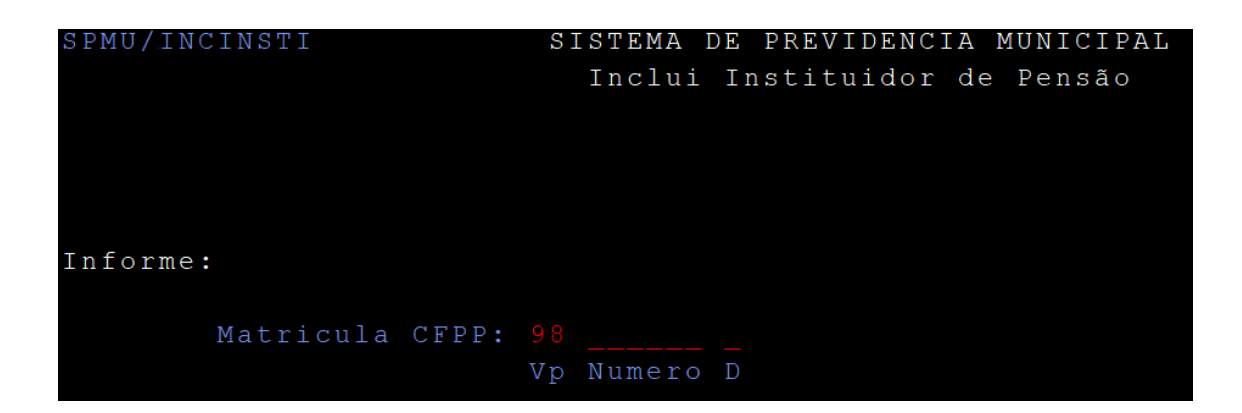

h) Cadastra o pensionista, conforme o passo-a-passo nas telas abaixo:

| SPMU/MENUGER |          | MENU INICIAL DO SISTEMA       |
|--------------|----------|-------------------------------|
|              |          |                               |
| 01           | INCLUI   | Inclusões                     |
| 0.2          | ALTERA   | Alterações                    |
| 03           | EXCLUI   | Exclusões                     |
| 04           | CONSULTA | Consultas                     |
| 0 5          | HISTORIC | Historico                     |
| 0 6          | CEP      | Grupo C.E.P.                  |
| 07           | EMERGEN  | Programas Emergenciais        |
| 0 8          | COPIA    | Copiar Servidor - Instituidor |
| 0.9          | COPIACMM | Copiar Servidor - Camara      |

| 01 INCCAD Cadastro<br>02 INCDER Dependentes               |
|-----------------------------------------------------------|
| 01 INCCAD Cadastro                                        |
| 01 INCCAD Cadastro                                        |
| 01 INCCAD Cadastro                                        |
| 0.2 INCORP Dependentes                                    |
| 02 INODEL Dependences                                     |
| 03 INCVINDP Vínculo Dependente                            |
| 04 INCFUNCI Dados Funcionais                              |
| 05 INCPENSA Pensã <u>o</u>                                |
| 06 INCINSTI Instituidor de Pensão                         |
| 07 INCNATIV Instituidor de Pensão não Ativo no CFPP       |
| 08 INCNSEQ Novo Sequencial para Instituidor ou Pensionist |
| 09 INCMOVTO Movimento Folha                               |
| 10 INCFLHEX Folha Extra                                   |
| 11 INCBANCO Banco/Agência                                 |
| 12 INCMENSA Mensagem Contra-Cheque                        |

SPMU/INCPENSA SISTEMA DE PREVIDENCIA MUNICIPAL Inclui Pensão Informe Matricula Cadastral:

| SPMU/INCDEP                                     | SISTEMA DE PREV<br>Inclui E | VIDENCIA MUNICIPAL<br>Dependentes              | 01/10/2019<br>M092 NI12 |
|-------------------------------------------------|-----------------------------|------------------------------------------------|-------------------------|
| Segurado:                                       |                             |                                                |                         |
| Nome Dependente.:<br>Nome da Mae<br>Nome do Pai |                             |                                                | <br>                    |
| + Iden<br>Numero Em                             | tidade+<br>hissor UF Tipo   | +- Titulo de Eleitor -+<br>Numero DV Zon Secao | C.P.F                   |
| Endereco.:                                      |                             |                                                |                         |
| Municipio: B                                    |                             | Telefone:                                      |                         |
| EMail:                                          |                             |                                                | _                       |
| Sexo: _ Grau I                                  | nst.: Est.Civ               | vil: Nascimento:                               |                         |
| comando ==><br>PF 1 Ajuda 2 Me                  | nu 3 Sistemas               | 4 Retorna 5 Inclui                             | 6                       |

 i) Associa-se a matrícula cadastral gerada à matrícula do Instituidor para vincular os ganhos pertinentes. Em seguida, são incluídos no sistema SPMU os dados da pensão, como o percentual da remuneração do instituidor que irá para o beneficiário, dados bancários, portaria que concedeu e número do processo. No final dessa fase, é automaticamente criada uma matrícula no CFPP para o pensionista;

| SPMU/MENUGER |          | MENU INICIAL DO SISTEMA       |
|--------------|----------|-------------------------------|
|              |          |                               |
| 0 1          | INCLUI   | Inclusões                     |
| 0 2          | ALTERA   | Alterações                    |
| 03           | EXCLUI   | Exclusões                     |
| 04           | CONSULTA | Consultas                     |
| 0 5          | HISTORIC | Historico                     |
| 0 6          | CEP      | Grupo C.E.P.                  |
| 0 7          | EMERGEN  | Programas Emergenciais        |
| 0 8          | COPIA    | Copiar Servidor - Instituidor |
| 0.9          | COPIACMM | Copiar Servidor - Camara      |

| SPMU/INCLUI |          | Inclusões                                       |
|-------------|----------|-------------------------------------------------|
|             |          |                                                 |
|             |          |                                                 |
|             |          |                                                 |
| 01          | INCCAD   | Cadastro                                        |
| 0.2         | INCDEP   | Dependentes                                     |
| 0 3         | INCVINDP | Vínculo Dependente                              |
| 04          | INCFUNCI | Dados Funcionais                                |
| 0 5         | INCPENSA | Pensão                                          |
| 0 6         | INCINSTI | Instituidor de Pensão                           |
| 07          | INCNATIV | Instituidor de Pensão não Ativo no CFPP         |
| 0 8         | INCNSEQ  | Novo Sequencial para Instituidor ou Pensionista |
| 0 9         | INCMOVTO | Movimento Folha                                 |
| 10          | INCFLHEX | Folha Extra                                     |
| 11          | INCBANCO | Banco/Agência                                   |
| 12          | INCMENSA | Mensagem Contra-Cheque                          |
|             |          |                                                 |

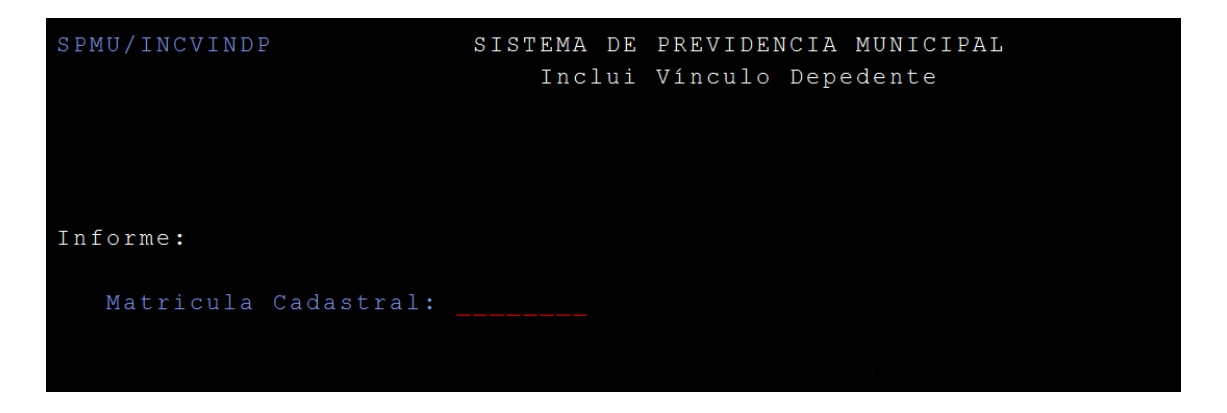

| SPMU/MENUGER | MENU INICIAL DO SISTEMA       |
|--------------|-------------------------------|
|              |                               |
|              |                               |
|              |                               |
| 01 INCLUI    | Inclusões                     |
| 02 ALTERA    | Alterações                    |
| 03 EXCLUI    | Exclusões                     |
| 04 CONSULT.  | A Consultas                   |
| 05 HISTORI   | C Historico                   |
| 06 CEP       | Grupo C.E.P.                  |
| 07 EMERGEN   | Programas Emergenciais        |
| 08 COPIA     | Copiar Servidor - Instituidor |
| 09 COPIACM   | M Copiar Servidor - Camara    |

| SPMU/INCLUI   |                | Inclusões                   |                      |
|---------------|----------------|-----------------------------|----------------------|
|               |                |                             |                      |
|               |                |                             |                      |
|               |                |                             |                      |
| C             | 1 INCCAD       | Cadastro                    |                      |
| O             | 2 INCDEP       | Dependentes                 |                      |
| 0             | 3 INCVINDP     | Vínculo Dependente          |                      |
| C             | 4 INCFUNCI     | Dados Funcionais            |                      |
| C             | )5 INCPENSA    | Pensão                      |                      |
| 0             | 6 INCINSTI     | Instituidor de Pensão       |                      |
| 0             | 7 INCNATIV     | Instituidor de Pensão não   | o Ativo no CFPP      |
| C             | 8 INCNSEQ      | Novo Sequencial para Ins    | tituidor de Pensão   |
| 0             | 9 INCMOVTO     | Movimento Folha             |                      |
| 1             | 0 INCFLHEX     | Folha Extra                 |                      |
| 1             | 1 INCBANCO     | Banco/Agência               |                      |
| 1             | 2 INCMENSA     | Mensagem Contra-Cheque      |                      |
|               |                |                             |                      |
|               |                |                             |                      |
| Instituidor:  | 20117569 ROBEF | RTO PROTASIO DA SILVA       | Pensao:              |
| Matricula:    | 91000293 REGIN | MAR DE SOUZA RODRIGUES      | Folha: 92.002246.A   |
|               |                |                             |                      |
| Situacao:     | PA             | Data Portaria P             | ortaria Sit. Calc: _ |
| PENSAO ATIVA  |                |                             |                      |
| Dependencia:  | 2 COMPANHEIRO  | (A) Cond Especial: Normal   | Cotas IR:            |
|               |                |                             |                      |
| Banco:        |                | Agencia: 482 0 Cta          | Bancaria: 6150 6_    |
|               |                |                             |                      |
| Num Processo  | Pensao: 1059   | Beneficio. 1 Inicio         | Beneficio: 3 7 2019  |
| Percentual.:  | 100,00000 Val  | Lor: Proporção:             | Prioridade:          |
|               |                |                             |                      |
| Num Processo: | 1059 Ano       | Processo: 2019 Reativado de | :até                 |
| Observacao:   |                |                             | 17/09/2019           |
| Comando ==>   |                |                             | Fundo: FPRE          |
| DE 1 Ajuda    | 2 Menu         | 3 Sistemas 4 Retorna 5 A    | ltera 6              |

j) Seleciona os ganhos que irão compor o benefício e efetua o lançamento dos valores da pensão no sistema CFPP/PRODAM.

| CADASTRO DE PESSOAL                          |  |
|----------------------------------------------|--|
| +MANUTENCOES EM ARQUIVOS - BANCO DE DADOS    |  |
|                                              |  |
|                                              |  |
|                                              |  |
| 01 - Manutencao de servidores                |  |
| 02 - Manutencao de dependentes               |  |
| 03 - Manutencao de beneficiario de pensao al |  |
| 04 - Pre-cadastramento                       |  |
| 05 - Manutencao do cadastro financeiro       |  |
| 06 - Servidores (dados acumulados)           |  |
| 07 - Programas sociais                       |  |
| 08 - Manutencao de dados para rais           |  |
| 09 - Manutencao do movimento da folha        |  |
| 10 - Manutencao relotacao                    |  |
| 11 - Alterar situacao - prefeitura           |  |
|                                              |  |

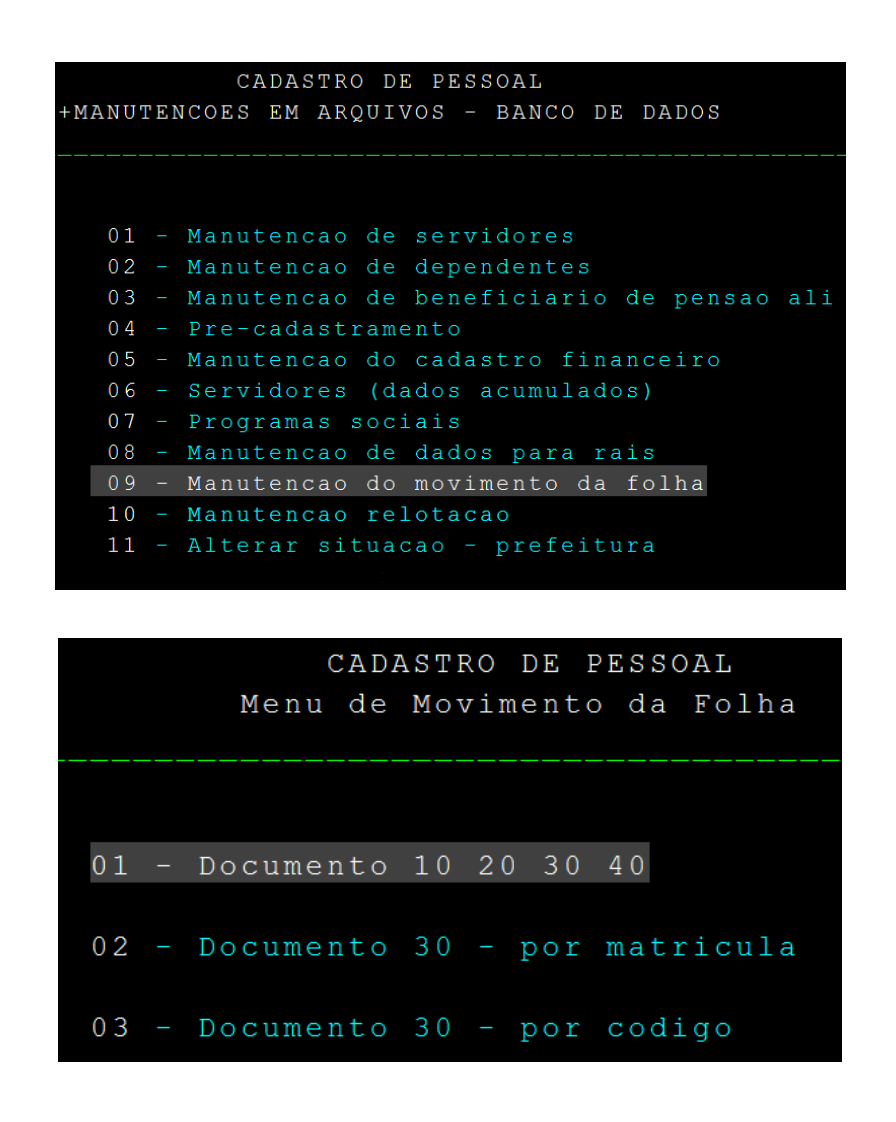

 Utiliza-se o código do órgão 391 para lançamentos na folha de pagamento dos instituidores de pensão e o código 392 para lançamentos na folha dos pensionistas.

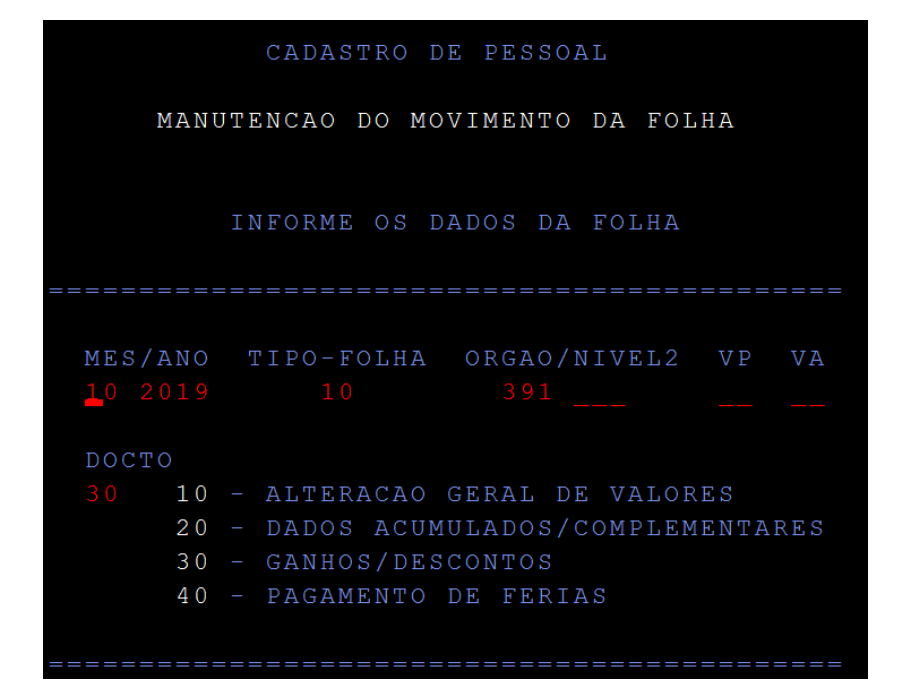

m) Digita-se as informações necessárias para o lançamento na folha: matrícula, código, valor etc

|        | MANUTENCAO DO MOVIMENTO DA FOLHA          |
|--------|-------------------------------------------|
|        | DOCUMENTO 30 - ALTERACAO GANHOS/DESCONTOS |
| FOLHA: | MENSAL REF: 10 2019 ORGAO: 392            |
| MAT.:  | NOME:<br>COD.:                            |
| ====== | OPERACAO: _                               |
|        | VALOR GAN/DESC:                           |
|        | TIPO-INF: _                               |
|        | FREQUENCIA:                               |
|        | INFORME OU ALTERE OS CAMPOS ACIMA         |

n) Implanta a pensão no SISPREV, ratificando o valor a ser percebido pelo pensionista e a duração do benefício;

|                                                        | ÈRCH JOCHL                                                                                                    |                                                                            | Usuário: Logado(s): 2<br>Lotação: SMAN/SETOR DE MANUTENÇÃO DE BENEFÍCIO:<br>Sua sessão será encerrada em: 269:54 |
|--------------------------------------------------------|----------------------------------------------------------------------------------------------------|----------------------------------------------------------------------------|----------------------------------------------------------------------------------------------------|
|                                                        | HAMAUS PREVIDÊNCIA<br>A Manus Previdência reşida pela Lei Municipal n.º 2.419, de 29 de marco de 2019, integrante da administração indireta da Prefeitura de Manaus, é dotada de personalidade jarífica de direito públic<br>como finalidade geir o Regime Préprio de Previdência Social dos Servidores Públicos do Municipio de Manaus (1995), vinculando-se, para fins de controle finalistico, à Secretaria Municipal de Finanças<br>HISSÃO<br>Raseguar no diretos previdenciános aos segurados e beneficiános, observando os ortérios que preservem o equilibro financeiro e atuantal, contribuindo com a gestão fiscal e responsável do Municipia<br>VISÃO<br>Transformar a Manaus Previdência em uma previdência diptal acessível a todos os beneficiánios adó 2025. | co e de autonomia administrativa<br>s, Tecnologia da Informação e Co<br>o. | , contábil, financeira, orçamentária e patrimoniai, e tem<br>otrole Interno (Semef).                             |
| Concessão de Beneficios                                | АХ. СОНСТАНТИТИЮ NERY, 2440, СМАРАСА, МАЛАИБ / АМ, СЕР: 66050-001, ТЕL: (92)3186-8000 - FAX: (92)3186-8006 -<br>Э. http://manascrewidencia.manaux.am.ovubr                                                                                                    | Manaus<br>Previdência                                                      | Manaus                                                                                                    |
| Converte Datas                                         |                                                                                                    | _                                                                          |                                                                                                    |
| Processos Administrativos                              |                                                                                                    |                                                                            |                                                                                                    |
| 🖬 Aterar Senha                                         |                                                                                                    |                                                                            |                                                                                                    |
| E Documentos                                           |                                                                                                    |                                                                            |                                                                                                    |
| Novas funcionalidades do sistema!                      |                                                                                                    |                                                                            |                                                                                                    |
| Catama decemulaide any Ananda Anancessia. Todos or Dir | An Description 2008                                                                                                    |                                                                            | anone                                                                                                    |

| SISPREV MEE                                                                    |                  |        | Usuário: Logado(s): 3<br>Lobação: SMAN/SETOR DE MANUTENÇÃO DE BENEFICIOS<br>Sua sessão será encerrada em: 269:46 |
|--------------------------------------------------------------------------------|------------------|--------|----------------------------------------------------------------------------------------------------|
| • BENEFÍCIOS A IMPLANTAR/INDEFERIR                                             |                  |        |                                                                                                    |
| Beneficios                                                                     |                  |        |                                                                                                    |
| Tipo de Pesquisa: Procurar:<br>Nome do Segurado V IZAURA Procurar              |                  |        |                                                                                                    |
| Beneficios gerados a implantar                                                 |                  |        |                                                                                                    |
| Data Início Data Fim Matrícula Segurado                                        | Benefício        | Valor  | Nº Processo Nome Beneficiario                                                                                    |
| 07/04/2023 31/12/2099 -08 IZAURA                                               | PENSÃO POR MORTE | 538-11 | 2023 IP MARIVALDO                                                                                                |
|                                                                                |                  |        |                                                                                                    |
| 🕞 Implantar Beneficio 🔒 Beneficiários 🦙 Retornar                               |                  |        |                                                                                                    |
| 🔷 Reserva de Cota                                                              |                  |        |                                                                                                    |
| Processos com parecer contrário                                                |                  |        |                                                                                                    |
| 🗇 Voltar                                                                       |                  |        |                                                                                                    |
| Sistema desenvolvido por Agenda Assessoria. Todos os Direitos Reservados. 2009 |                  |        | agend                                                                                                    |

|                                                                   |                                                                                                    |                     |             | Usuário:   Logado(s): 7<br>Lotação: SMAN/SETOR DE MANUTENÇÃO DE BENEFÍCIO:<br>Sua sessão será encerrada em: 269:35 |
|-------------------------------------------------------------------|----------------------------------------------------------------------------------------------------|---------------------|-------------|----------------------------------------------------------------------------------------------------|
| BENEFÍCIOS A IMPLANTAR/INDEFERIR                                  |                                                                                                    |                     |             |                                                                                                    |
| Beneficios                                                        |                                                                                                    |                     |             |                                                                                                    |
| Tipo de Pesquisa: Procurar:<br>Nome do Segurado V IZAURA Procurar |                                                                                                    |                     |             |                                                                                                    |
| 🗄 Benefícios gerados a implantar                                  |                                                                                                    |                     |             |                                                                                                    |
| Data Início Data Fim Matrícula Segurado                           | Benefício                                                                                                    | Valor               | Nº Processo | Nome Beneficiario                                                                                                  |
|                                                                   | Confirma Implan Tipo de Benefico: PENSÃO POR HORTE Suzurăci: ZUARĂ Data de Inicie: 07/04/2023 Data de Inicie: R\$ 338,11 Pijule Beneficio: R\$ 338,11 Pijule Beneficio: R\$ 338,11 Confirmar | tação do benefício? |             |                                                                                                    |
| 🔄 Implantar Benefición 🛔 Beneficiários 🧳 Retornar                 |                                                                                                    |                     |             |                                                                                                    |
| 😰 Reserva de Cota                                                 |                                                                                                    |                     |             |                                                                                                    |
| Processos com parecer contrário                                   |                                                                                                    |                     |             |                                                                                                    |

o) Anexa ao processo o despacho, bem como a ficha financeira, comprovando o pagamento;

S E M A D- PROD CADASTRO DE PESSOAL N218-M218 Orgao...: 392 PENSIONISTAS Vinc: A Fundo: FPRE Sit: PA Lotacao.: 001.000.000.000 - PENSIONISTAS - MANAUSPREV Servidor: 002. A - ROGERIO Status: A \_\_\_\_\_\_CONSULTA MOVIMENTO DA FOLHA Data.: 06/2023 Va.: 92 Grupo.: 092 Ultima Atualizacao Gr. Nv2 Cod Descricao FLH Fr Valor Data Perfil \_ 092 001 0307 PENSAO MANT - FPRE 10 I V 001 5.232,77 26/05/2023 \_ 092 001 0156 ADIANTAMENTO 13.SAL. 10 I V 001 585,76 26/05/2023 \_ 092 001 0305 PENSAO PREV. FPRE 10 I V 099 2.343,03 12/06/2023

p) Registra a saída no formulário de Controle de Processos e Despacha, via SISPREV e SIGED, ao COMPREV quando o benefício é passível de compensação previdenciária ou ao SARQ, para arquivamento, quando não há compensação

## • Raia 9 – COMPREV

### 18. Alimentar planilha com dados da pensão e da compensação:

a) Examina a grade de tempo de contribuição/serviço a fim de verificar se houve averbação de tempo de contribuição de outro regime de previdência;

| Autor de Savidar Requirement         Matérial         Désire de Savidar Requirement         Matérial         Désire de Savidar Requirement         Matérial         Désire de Savidar Requirement         Matérial         Désire de Savidar Requirement         Matérial         Désire de Savidar Requirement         Matérial         Désire de Savidar Requirement         Matérial         Désire de Savidar Requirement         Matérial         Désire de Savidar Requirement         Matérial         Désire de Savidar Requirement         Matérial         Désire de Savidar Requirement         Matérial         Désire de Savidar Requirement         Matérial         Désire de Savidar Requirement         Matérial         Désire de Savidar Requirement         Matérial         Matérial                                                                                                    |                |                | and some the state                                                                                                    |                                         |                  |                      |              |                            |           |                   |                           |
|----------------------------------------------------------------------------------------------------|----------------|----------------|----------------------------------------------------------------------------------------------------|-----------------------------------------|------------------|----------------------|--------------|----------------------------|-----------|-------------------|---------------------------|
| No. 60 00 301 vision strange from a constraint of the strange from a constraint of the strange from a constra |                | -              | law                                                                                                    |                                         | C DE BERRO       | Invoice service      | Prostores 11 | GUAGED C                   |           |                   |                           |
| Non-State         Factor         Factor         Fact                                                                                                    |                | -              |                                                                                                    |                                         | Durine cities in | Anness and           |              |                            | puerenes. | Servideritte g    | Nome de S                 |
| And         Name         Party of the state         Name         Party of the state         Name         Party of the state         Name         Name         Na                                                                                                    | T de tella     |                |                                                                                                    | -                                       | 1.00000          | Oracles.             |              | in la solo                 | the cost  | ADDRESS IN        | Contra Contra C           |
| Data         Data         Data         Description         Description <td></td> <td></td> <td>8</td> <td>OF BRANDAL ST</td> <td>Manager A.</td> <td>COMPANY OF A REAL</td> <td>1004</td> <td>14/03/9</td> <td>214522</td> <td></td> <td>Contract a later.</td>                                                                                                    |                |                | 8                                                                                                    | OF BRANDAL ST                           | Manager A.       | COMPANY OF A REAL    | 1004         | 14/03/9                    | 214522    |                   | Contract a later.         |
| Provession relations an include an include  |                | Lindado        | Lotaster                                                                                                    | all all all all all all all all all all | Plate-plat       | Cleans               |              |                            |           | 1. I.             | Casson Cold               |
| Association publication publica | neraran        | MINICIPAL OF E | SACRET                                                                                                    |                                         | 1                |                      |              | INCOMENT A                 |           | CARL SALLARS      | -                         |
| Orgin         Orgin         Description         Paginar         Paginar         Paginar         Description           Select marker         max         Montfielding         Montfielding         Mon                                                                                                    |                |                |                                                                                                    |                                         | W. STATE         | Antonia and and      |              |                            |           |                   | 100 200                   |
| Mail         Mail         Mail <th< td=""><td>These Offician</td><td>Dearer Ber</td><td>Providence -</td><td></td><td></td><td>Factor Factor Factor</td><td></td><td></td><td>Lange and</td><td></td><td></td></th<>                                                                                                    | These Offician | Dearer Ber     | Providence -                                                                                                    |                                         |                  | Factor Factor Factor |              |                            | Lange and |                   |                           |
| Non-construction         Status         Production         Non-construction         Non-construction <t< td=""><td>otenceo or</td><td>CuT.</td><td>HOUSE .</td><td></td><td></td><td>nonde minera</td><td></td><td></td><td>and a</td><td>A CLOSED AND</td><td>Concernance of the second</td></t<>                                                                                                    | otenceo or     | CuT.           | HOUSE .                                                                                                    |                                         |                  | nonde minera         |              |                            | and a     | A CLOSED AND      | Concernance of the second |
| Tenso 1 store         Base         Processors were were were were were were were we                                                                                                    | DOM TREAL      |                |                                                                                                    |                                         |                  |                      |              |                            |           |                   |                           |
| Descentive control         Descentive control         Descent                                                                                                    | DRICERTO DE    | RSTATUTARO     | Dates of                                                                                                    | CRAB-3-A                                | EL MEDIO 25 H    | PROFESSOR MV         |              | -                          | statio    | A 3195-gone       | 140211406                 |
| Racio         Tennos Binator         Paños         Data may         Outros         Data may           1880         201         0         0         0         0         0         0         0         0         0         0         0         0         0         0         0         0         0         0         0         0         0         0         0         0         0         0         0         0         0         0         0         0         0         0         0         0         0         0         0         0         0         0         0         0         0         0         0         0         0         0         0         0         0         0         0         0         0         0         0         0         0         0         0         0         0         0         0         0         0         0         0         0         0         0         0         0         0         0         0         0         0         0         0         0         0         0         0         0         0         0         0         0         0         0         0         0<                                                                                                    |                |                | and the second second s |                                         | OG TEMPO         | SCHMMMQED            |              |                            |           |                   |                           |
| 1986         201         0         0         0         0         0         0         0         0         0         0         0         0         0         0         0         0         0         0         0         0         0         0         0         0         0         0         0         0         0         0         0         0         0         0         0         0         0         0         0         0         0         0         0         0         0         0         0         0         0         0         0         0         0         0         0         0         0         0         0         0         0         0         0         0         0         0         0         0         0         0         0         0         0         0         0         0         0         0         0         0         0         0         0         0         0         0         0         0         0         0         0         0         0         0         0         0         0         0         0         0         0         0         0         0         0 <td>Tampo Ligar</td> <td>Same  </td> <td></td> <td>Duties</td> <td>ceneto  </td> <td>an Sue</td> <td>Line</td> <td>Teltra</td> <td>water  </td> <td>Tempe Br</td> <td>Ano I</td>                                                                                                    | Tampo Ligar    | Same           |                                                                                                    | Duties                                  | ceneto           | an Sue               | Line         | Teltra                     | water     | Tempe Br          | Ano I                     |
| 1987         945         9         8         9         8         9         8         9         8         9         8         9         8         9         8         9         8         9         8         9         8         9         8         9         8         9         8         9         8         9         8         9         9         9         9         9         9         9         9         9         9         9         9         9         9         9         9         9         9         9         9         9         9         9         9         9         9         9         9         9         9         9         9         9         9         9         9         9         9         9         9         9         9         9         9         9         9         9         9         9         9         9         9         9         9         9         9         9         9         9         9         9         9         9         9         9         9         9         9         9         9         9         9         9         9         9 <td>335</td> <td></td> <td></td> <td></td> <td></td> <td></td> <td></td> <td></td> <td></td> <td>221</td> <td>1080</td>                                                                                                    | 335            |                |                                                                                                    |                                         |                  |                      |              |                            |           | 221               | 1080                      |
| 386.         0         8         0         8         8           388.         38.         8         8         0         8         8           306.         585.         8         8         8         8         8         8           306.         585.         8         8         8         8         8         8           306.         585.         8         8         8         8         8         8           306.         585.         8         8         8         8         8         8         8           306.         585.         8         0         8         8         8         8         8         8         8           306.         585.         8         0         8         8         8         8         8         8         8         8         8         8         8         8         8         8         8         8         8         8         8         8         8         8         8         8         8         8         8         8         8         8         8         8         8         8         8         8         8 </td <td>26.8</td> <td></td> <td></td> <td></td> <td></td> <td></td> <td>-</td> <td></td> <td></td> <td>2465</td> <td>1087</td>                                                                                                    | 26.8           |                |                                                                                                    |                                         |                  |                      | -            |                            |           | 2465              | 1087                      |
| Tame         365         8         8         8         8         9         8         8         9         8         8         8         8         8         8         8         8         8         8         8         8         8         8         8         8         8         8         8         8         8         8         8         8         8         8         8         8         8         8         8         8         8         8         8         8         8         8         8         8         8         8         8         8         8         8         8         8         8         8         8         8         8         8         8         8         8         8         8         8         8         8         8         8         8         8         8         8         8         8         8         8         8         8         8         8         8         8         8         8         8         8         8         8         8         8         8         8         8         8         8         8         8         8         8         8         8 <td>36.5</td> <td></td> <td></td> <td></td> <td>0</td> <td></td> <td></td> <td>0</td> <td></td> <td>366</td> <td>TIME</td>                                                                                                    | 36.5           |                |                                                                                                    |                                         | 0                |                      |              | 0                          |           | 366               | TIME                      |
| 2000         395.         8         8         8         8         8         8         8         8         8         8         8         8         8         8         8         8         8         8         8         8         8         8         8         8         8         8         8         8         8         8         8         8         8         8         8         8         8         8         8         8         8         8         8         8         8         8         8         8         8         8         8         8         8         8         8         8         8         8         8         8         8         8         8         8         8         8         8         8         8         8         8         8         8         8         8         8         8         8         8         8         8         8         8         8         8         8         8         8         8         8         8         8         8         8         8         8         8         8         8         8         8         8         8         9         9 </td <td>368</td> <td></td> <td></td> <td></td> <td>0</td> <td></td> <td>24</td> <td></td> <td><u> </u></td> <td>. 381</td> <td>THEFT</td>                                                                                                    | 368            |                |                                                                                                    |                                         | 0                |                      | 24           |                            | <u> </u>  | . 381             | THEFT                     |
| 3041         363         8         8         8         8         8         8         8         8         8         8         8         9         8         9         8         9         8         9         8         9         8         9         8         9         8         9         8         9         8         9         8         9         8         9         9         9         9         9         9         9         9         9         9         9         9         9         9         9         9         9         9         9         9         9         9         9         9         9         9         9         9         9         9         9         9         9         9         9         9         9         9         9         9         9         9         9         9         9         9         9         9         9         9         9         9         9         9         9         9         9         9         9         9         9         9         9         9         9         9         9         9         9         9         9         9 <td>300</td> <td></td> <td></td> <td></td> <td></td> <td>-</td> <td></td> <td></td> <td>3</td> <td>385</td> <td>2080</td>                                                                                                    | 300            |                |                                                                                                    |                                         |                  | -                    |              |                            | 3         | 385               | 2080                      |
| 3665         8         6         8         6         8         6         8           2665         2655         8         6         8         6         8         8         8         8         8         8         8         8         8         8         8         8         8         8         8         8         8         8         8         8         8         8         8         8         8         8         8         8         8         8         8         8         8         8         8         8         8         8         8         8         8         8         8         8         8         8         8         8         8         8         8         8         8         8         8         8         8         8         8         8         8         8         8         8         8         8         8         8         8         8         8         8         8         8         8         8         8         8         8         8         8         8         8         8         8         8         8         8         8         8         8                                                                                                    | 26.5           |                |                                                                                                    |                                         |                  |                      |              |                            | 8         | 585               | 3001                      |
| 3050         3050         8         8         8         8         8         8         9         8         9         8         9         8         9         8         9         8         9         8         9         8         9         8         9         8         9         8         9         9         9         9         9         9         9         9         9         9         9         9         9         9         9         9         9         9         9         9         9         9         9         9         9         9         9         9         9         9         9         9         9         9         9         9         9         9         9         9         9         9         9         9         9         9         9         9         9         9         9         9         9         9         9         9         9         9         9         9         9         9         9         9         9         9         9         9         9         9         9         9         9         9         9         9         9         9         9 </td <td>200</td> <td></td> <td></td> <td></td> <td></td> <td></td> <td></td> <td></td> <td></td> <td>585</td> <td>3000</td>                                                                                                    | 200            |                |                                                                                                    |                                         |                  |                      |              |                            |           | 585               | 3000                      |
| 385         8         0         8         8         0         8         8         8         9         8         9         8         9         8         9         8         9         8         9         8         9         8         8         8         8         8         8         8         8         8         8         8         8         8         8         9         8         9         8         9         8         9         8         9         8         9         8         9         9         9         9         9         9         9         9         9         9         9         9         9         9         9         9         9         9         9         9         9         9         9         9         9         9         9         9         9         9         9         9         9         9         9         9         9         9         9         9         9         9         9         9         9         9         9         9         9         9         9         9         9         9         9         9         9         9         9                                                                                                    | 205            |                | _                                                                                                    |                                         |                  |                      | 1.1          |                            |           | 385               | 2085                      |
| 3990         399.9         #         0         #         #         #         #           39900         398.5         #         #         #         #         #         #           39900         398.5         #         #         #         #         #         #           39900         398.5         #         #         #         #         #         #           39900         398.5         #         #         #         #         #         #         #         #         #         #         #         #         #         #         #         #         #         #         #         #         #         #         #         #         #         #         #         #         #         #         #         #         #         #         #         #         #         #         #         #         #         #         #         #         #         #         #         #         #         #         #         #         #         #         #         #         #         #         #         #         #         #         #         #         #         #         #                                                                                                    | 305            |                |                                                                                                    |                                         |                  |                      |              |                            |           | 385               | 2804                      |
| Bodo         OHS         H         H <td>310</td> <td></td> <td></td> <td></td> <td></td> <td></td> <td></td> <td></td> <td>2</td> <td>385</td> <td>2965</td>                                                                                                    | 310            |                |                                                                                                    |                                         |                  |                      |              |                            | 2         | 385               | 2965                      |
| 3867         385         8         0         8         0         8         0         8           3869         385         8         0         8         0         8         0         8           3869         385         9         3         0         8         0         8         0           3869         388         0         8         0         3         0         3         0           3049         308         0         8         0         0         0         0         0           3043         308         0         8         0         0         0         0         0         0           3043         368         0         3         0         0         0         0         0         0         0         0         0         0         0         0         0         0         0         0         0         0         0         0         0         0         0         0         0         0         0         0         0         0         0         0         0         0         0         0         0         0         0         0                                                                                                    | 310            |                |                                                                                                    |                                         | -                |                      |              |                            |           | 365               | 3085                      |
| 32800         385         #         0         #         0         #         0         #           2084         348         0         3         0         3         0         3         0           2084         368         0         9         0         0         0         0         0           2014         368         0         9         0         0         0         0           2012         365         0         9         0         0         0         0           2012         365         0         9         0         9         0         0         0           2014         368         0         9         0         0         0         0         0           2014         368         0         0         0         0         0         0         0         0           2014         368         0         0         0         0         0         0         0         0         0         0         0         0         0         0         0         0         0         0         0         0         0         0         0         0                                                                                                    | 3638           | 3. <b>R</b> )  |                                                                                                    |                                         |                  |                      |              | 0                          | 23        | 065               | 2007                      |
| 368         0         3         0           3004         368         0         3         0         0           3014         308         0         3         0         0         0           3014         308         0         3         0         0         0         0           3012         308         0         3         0         0         0         0           3013         358         0         3         0         0         0         0           3014         358         0         3         0         0         0         0           3014         358         0         3         0         0         0         0           3014         358         0         3         0         0         0         0           3014         358         0         0         0         0         0         0         0           3014         359         0         9         0         0         0         0           3015         154         0         9         0         0         0         0           3015         154 <td>368</td> <td></td> <td></td> <td></td> <td></td> <td></td> <td>L</td> <td></td> <td>8 L.</td> <td>085</td> <td>2965</td>                                                                                                    | 368            |                |                                                                                                    |                                         |                  |                      | L            |                            | 8 L.      | 085               | 2965                      |
| 304         34         9         8         0         9         0           3043         303         0         9         0         0         0           3043         305         0         9         0         0         0           3043         305         0         9         0         0         0           3043         306         0         9         0         0         0           3043         306         0         9         0         0         0           3044         306         0         0         0         0         0           3044         306         0         0         0         0         0           3044         305         0         0         0         0         0           3044         354         0         0         0         0         0           2048         454         0         0         0         0         0           TEMPS ROPS                                                                                                    | 26.5           | 0              |                                                                                                    |                                         | 0                |                      |              | \$                         |           | 368               | 2084                      |
| aters         363         0         3         0         0         0         0         0           2012         306         0         8         0         8         0         0         0         0         0         0         0         0         0         0         0         0         0         0         0         0         0         0         0         0         0         0         0         0         0         0         0         0         0         0         0         0         0         0         0         0         0         0         0         0         0         0         0         0         0         0         0         0         0         0         0         0         0         0         0         0         0         0         0         0         0         0         0         0         0         0         0         0         0         0         0         0         0         0         0         0         0         0         0         0         0         0         0         0         0         0         0         0         0         0 <t< td=""><td>365</td><td>a</td><td></td><td>~ <b>a</b></td><td>0</td><td></td><td>2.1</td><td></td><td>3</td><td>308</td><td>2014</td></t<>                                                                                                    | 365            | a              |                                                                                                    | ~ <b>a</b>                              | 0                |                      | 2.1          |                            | 3         | 308               | 2014                      |
| 2012         368         0         8         0         8         0           2018         368         0         9         0         0         0         0           2014         368         0         9         0         0         0         0           2014         368         0         9         0         0         0         0           2018         369         0         9         0         0         0         0           2018         359         0         0         0         0         0         0         0         0         0         0         0         0         0         0         0         0         0         0         0         0         0         0         0         0         0         0         0         0         0         0         0         0         0         0         0         0         0         0         0         0         0         0         0         0         0         0         0         0         0         0         0         0         0         0         0         0         0         0         0 <t< td=""><td>349.5</td><td>0</td><td></td><td>0.</td><td>0</td><td></td><td>1</td><td>0</td><td></td><td>305</td><td>200113</td></t<>                                                                                                    | 349.5          | 0              |                                                                                                    | 0.                                      | 0                |                      | 1            | 0                          |           | 305               | 200113                    |
| 2018         368         0         9         0         0         0         0           2014         305         0         9         0         9         0         0         0           2018         305         0         0         0         0         0         0         0           2018         354         0         0         0         0         0         0         0           2018         354         0         0         0         0         0         0         0         0           TEMPO ROPS         TEMPO ROPS           TOPAL DE DAS                                                                                                    | 265            | 0              |                                                                                                    |                                         | 0                |                      | 1            | 0                          | 2 1 -     | 308               | 2012                      |
| 2014         2018         0         3         0         3         0           2018         306         0         0         0         0         0           2018         3151         0         0         0         0         0         0           2018         151         0         0         0         0         0         0         0           TEMPS IDENS           CONCLUSING                                                                                                    | 96.5           | .0             |                                                                                                    | -0                                      | 0                |                      |              |                            | 200       | 368               | 2013                      |
| 2015 305 0 0 0 0 0 0<br>2015 154 0 0 0 0 0 0<br>5005 TOTAL DE DAG<br>TOTAL DE DAG                                                                                                    | 26.5           | 0              |                                                                                                    |                                         | 0                |                      | 1 23         |                            | S         | 308               | 2014                      |
| 2018 154 0 0 0 0 0 0 0<br>Siles TOTAL DE DAG<br>CONCLUSIVO                                                                                                    | 26.5           | a              |                                                                                                    | -0                                      | 0                | -                    |              | .0                         | -         | 366               | 2015                      |
| SUB-TOTAL<br>TEMPO ROPS<br>TOTAL DE DAS<br>CONCLUSÃO                                                                                                    | 191            | 0              |                                                                                                    |                                         | 9                |                      | 1            | 0                          |           | 154               | 2018                      |
| TEMPO RUNS<br>TOPAL DE DAS<br>CONCLUSÃO                                                                                                    | 1407           | SUB TOTAL      |                                                                                                    |                                         |                  |                      |              |                            |           |                   |                           |
| TOTAL DE DIAS<br>CONCLUSÃO                                                                                                    | 1996           | TEMPO ROPS     |                                                                                                    |                                         |                  |                      |              |                            |           |                   |                           |
| conclusão                                                                                                    | 10365          | POTAL DE DIAS  | 1                                                                                                    |                                         |                  |                      |              |                            |           |                   |                           |
|                                                                                                    |                |                |                                                                                                    |                                         | 140              | CONCLUS              |              |                            |           |                   |                           |
| CERTIFICO: QUE NO PERÍODO ACIMA, A INTERESSADA CONTA OO EFETIVO EXERCICIO O TEMPO I<br>PARA EFEITO DE APOSENTADORIA DE 10305 DIAS, OU SELA, 28 ANDS, 2 MESES E 25 DIAS.                                                                                                    | Jaureo         | DIAS           | EXERCIC<br>IES E 25 I                                                                                                    | FETIVO E<br>IS, 2 MES                   | NTA DO E         | ESSADA CO            | E 10305      | RICOO ACIMA<br>ENTADORIA O | APOSEN    | FEITO DE          | PARAE                     |
| ORBANICÃO                                                                                                    |                |                |                                                                                                    |                                         | ção              | ORBERNE              |              |                            |           |                   |                           |
| Lovie a Debilite en 31.0708 N                                                                                                    |                |                | T                                                                                                    |                                         |                  |                      | -            |                            | 100 14    | outline and 31.07 | Love a De                 |

b) Calcula o valor de repasse da compensação previdenciária utilizando a calculadora COMPREV;

| Total Dias      | 11928   |     |          |
|-----------------|---------|-----|----------|
|                 |         |     |          |
| Total INSS      | 1600    |     |          |
| Percentual INSS | 13 41%  |     |          |
| rereentuarings  | 13,4170 |     |          |
| Competência     | mai/14  | R\$ | 924,85   |
|                 |         |     |          |
| Valor           |         | R\$ | 124,06   |
|                 |         | _   |          |
| Total Dias      | 11928   |     |          |
| Zala INSS       | 1600    |     |          |
| Total IIV55     | 1000    |     |          |
| Percentual INSS | 13,41%  |     |          |
|                 |         |     |          |
| Competência     |         | R\$ | 1.000,00 |
|                 |         |     |          |
| Valor           |         | R\$ | 134,14   |
|                 |         |     |          |
|                 |         |     |          |

c) No Controle de Compensação, registrar o resultado obtido na coluna "Valor Pró-rata (RGPS)".

| gene (set spir) perior       gene (set spir) perior       gene (set spir) perior       gene (set spir) perior       gene (set spir) perior       gene (set spir) perior       gene (set spir) perior                                                                                                    | COMPR   | EV Aposentado           | orias 2018.ods - LibreOffice Calc     |                             |                | -          | -                    |                      |                          |                  |                    |                                   | - 0 ×                   |
|----------------------------------------------------------------------------------------------------|---------|-------------------------|---------------------------------------|-----------------------------|----------------|------------|----------------------|----------------------|--------------------------|------------------|--------------------|-----------------------------------|-------------------------|
| $ \begin{array}{c c c c c c c c c c c c c c c c c c c $                                                                                                    | Arquivo | Editar Exibir           | Inserir Eormatar Planilha Dados Fegra | mentas Janela i             | Aj <u>u</u> da |            |                      |                      |                          |                  |                    |                                   |                         |
| Amm       Image       Image                                                                                                    | i 🖬 - ( | 🖆 • 🛃 •                 | 📶 🗃 🔯   😹 🖣 🏥 • 🏄                     | $  \odot \tau \odot \tau  $ | 父 🗳 🜐          | • 🖩 • 🕼 🕹  | 1 🐺   👿              | 👴 🔯 Ω                | 🗃 🥃 📃                    | 🗋 🗉 • 📰 I 🗄      |                    |                                   |                         |
| A33                                                                                                    | Arial   | •                       | 14 🖬 a a a · 🚊 · 🗏 ·                  | ===                         | 🖚 📖   🗂        | 🖃 🗉   🤳 •  | % 0.0 📋              | ♣₀ _₀ ≥              | 💶   🖭 • 📊                | • 🛄 • 📃 •        |                    |                                   |                         |
| L         M         N         O         P         Q         R         T         U         V         V           1         Data servic<br>data imagenti         STUAÇÃO         Tempo RCPS         Percentual<br>(RCPS)         Percentual<br>(RCPS)         Valor utitzas         Valor utitzas <t< td=""><td>A331</td><td></td><td><b>Ε Σ</b> = 332</td><td></td><td></td><td></td><td></td><td></td><td></td><td></td><td></td><td></td><td>•</td></t<>                                                                                                    | A331    |                         | <b>Ε Σ</b> = 332                      |                             |                |            |                      |                      |                          |                  |                    |                                   | •                       |
| 1         Data do envivo<br>da magenti         SITUAÇÃO         Tempo RDPS         Percentual<br>(RDPS)         Percentual<br>(RDPS)         Valor do beneficio         Houry etvalão da<br>posentadoria         Houry etvalão da<br>posentadoria         Houry etvalão d                                                                                                    |         | L                       | м                                     | N                           | 0              | P          | Q                    | R                    | 5                        | т                | U                  | V                                 | N .                     |
| 2         Aguardando homologação         11:238         ***         32:46         ***         28:86         ***         Valor médio INSS         2:419.34         Concursis           3         Aquardando homologação         12:23         1:131         ***         9:22         ***         F131.65         Valor médio INSS         2:419.34         CCITLen In           4         Aquardando homologação         1:232         1:165         ***         F2:40         ***         F2:40         CLTLEn In         CLTLEn In         CLTLEn In         CLTLEN IN         CLTLEN IN                                                                                                    | 1 Dat   | a do envio<br>s imagens | SITUAÇÃO                              | Tempo total                 | Tempo RGPS     | Tempo RPPS | Percentual<br>(RGPS) | Percentual<br>(RPPS) | Valor pró-rata<br>(RGPS) | Valor utilizado  | Valor do beneficio | Houve revisão da<br>aposentadoria | Forma de                |
| 3         Aguardando homologação         12273         1131         ***         9.22         ***         R5 113.05         Valor médio INSS         3.44.9.0         CLTLen n.           4         Aguardando homologação         13.682         2.49         ***         15.68         ***         R5 207.14         Valor médio INSS         3.866.12         CLTLen n.           5         Aguardando homologação         13.682         2.40         ***         15.68         ***         R5 40.02         Valor médio INSS         3.866.12         CLTLen n.           7         Aguardando homologação         13.682         2.40         ***         8.56.8         ***         R5 40.02         Valor médio INSS         2.197.10         Concurse           8         Aguardando homologação         11.906         3.829         ***         3.43         ***         8.56.8         ***         R5 40.02         Valor médio INSS         2.134.36         Concurse           9         Aguardando homologação         12.283         1178         ***         9.61         ***         R5 14.86         Valor médio INSS         2.838.44         CLTLen n.           10         Aguardando homologação         12.282         13.45         ***         10.47         ***                                                                                                    | 2       |                         | Aguardando homologação                | 11.238                      | ***            | 3246       | ***                  | 28,88                | A14                      | Valor médio INSS | 2.419,34           |                                   | Concurse                |
| 4         Aguardando homologação         9.329         1 165         ***         12.0         ***         Valor médio INS3         2.804.67         C.CT.R.e.n.           5         Aguardando homologação         13.62         2.54.0         ***         18.27.74         Valor médio INS3         2.804.67         C.T.R.e.n.           6         Aguardando homologação         119.22         3.944         ***         3.54.7         ***         R.5.27.74         Valor médio INS3         2.804.67         C.D.T.R.e.n.           7         Aguardando homologação         12.84         1.95.7         % 6.64         ***         8.54.07         Valor médio INS3         2.804.67         Concurse           9         Aguardando homologação         12.354         1.165         ***         9.67         Yalor médio INS3         2.675.90         C.T.R.e.n.           12         Aguardando homologação         12.48         ***         10.47         ***         R5 18.46         Valor médio INS3         2.675.90         C.T.R.e.n.           13         Aguardando homologação         12.377         1.610         ***         12.02         ***         R5 19.8.6         Valor médio INS3         2.675.90         C.C.T.L.e.n.?           14         Aguardando homologação                                                                                                    | 3       |                         | Aguardando homologação                | 12273                       | 1.131          | ***        | 9,22                 | ***                  | R\$ 113,05               | Valor médio INSS | 3.449,40           |                                   | CLT/Lei n. <sup>c</sup> |
| 5         Agustando homologação         13.62         2.540         ***         18.66         ***         FS 27.74         Valor medio INSS         3.856.12         C.Chr.en.n.           6         Agustando homologação         13.62         2.540         ***         83.47         ***         78.406.21         2.367.86         C.Chr.en.n.           7         Agustando homologação         118.65         ***         82.40         ***         78.140.62         Valor medio INSS         2.286.78         C.Oncursc           9         Agustando homologação         118.65         ***         82.40         ***         78.177.60         C.UTLe n.1           10         Agustando homologação         12.858         1.728         ***         13.44         ***         78.146.8         Valor medio INSS         2.88.8.4         C.UTLE n.1           11         Agustando homologação         12.82         1.45         ***         13.01         ***         78.146.8         Valor medio INSS         2.88.8.4         C.UTLE n.1           12         Agustando homologação         12.82.0         ***         13.01         ***         12.81.68         Valor medio INSS         2.67.50         C.UTLE n.1           12         Agustando homologação         11.                                                                                                    | 4       |                         | Aguardando homologação                | 9.329                       | 1.165          | ***        | 12,49                | ***                  |                          | Valor médio INSS | 2.804,67           |                                   | CLT/Lei n.º             |
| 6         Aguatando homologação         1932         3 994         ***         33,47         ***         15,410,83         Valor medio INSS         2 386,55         Concurse           7         Aguatando homologação         12,82         3 994         ***         38,68         ***         76,400,7         Valor medio INSS         2 387,50         Concurse           9         Aguatando homologação         11,804         3 625         ***         32,61         ***         76,517,60         Valor medio INSS         2 198,54         Citatas r           10         Aguatando homologação         12,458         17,12         ***         13,144         ***         18,146,56         Valor medio INSS         2 283,54         Citatas r           11         Aguatando homologação         12,452         13,45         ***         12,047         ***         18,146,56         Valor medio INSS         2 675,50         Citata n           12         Aguatando homologação         12,277         16 10         ***         13,01         ***         18,149,83         Valor medio INSS         2 675,50         Concurse           13         Aguatando homologação         12,277         16 10         ***         13,713         Citata n         17,710         Citata                                                                                                    | 5       |                         | Aguardando homologação                | 13.682                      | 2.540          | XXX        | 18,56                | 100                  | R\$ 227,74               | Valor médio INSS | 3.856,12           |                                   | CLT/Lei n.º             |
| 7         Aguatando homologia, 20         12.804         4.807         ***         32.88         ***         14.40.02         Valor medo inits         2.04.01         Concurse           9         Aguatando homologia, 20         11.64         3.62         ***         7.82.40         Valor medo inits         2.04.01         Concurse           9         Aguatando homologia, 20         12.858         17.83         ***         13.44         ***         R5.14.86         Valor medo inits         2.83.84         CLTLe init           11         Aguatando homologia, 20         12.858         17.83         ***         13.44         ***         R5.14.86         Valor medo inits         2.83.84         CLTLe init           12         Aguatando homologia, 20         12.27         16.10         ***         13.01         ***         R5.270.44         Valor medo inits         2.675.90         CLTLe init           13         Aguatando homologia, 20         12.277         16.01         ***         13.01         ***         R5.270.44         Valor medo inits         2.675.90         Curture in           14         Aguatando homologia, 20         12.277         16.01         ***         R5.10.40         Valor medo inits         2.675.90         Curture in                                                                                                    | 6       |                         | Aguardando homologação                | 11932                       | 3.994          | ***        | 33,47                |                      | R\$ 410,63               | Valor medio INSS | 2.308,26           |                                   | Concurse                |
| s         Adjustation introduct, add         1         3         3         6                                                                                                    | 7       |                         | Aguardando homologação                | 12.804                      | 4.697          |            | 36,68                |                      | R\$ 450,02               | Valor medio INSS | 2.087,10           |                                   | Concurse                |
| 1         Agustatudo functoguido         1 2 83         1 198         ••••••••••••••••••••••••••••••••••••                                                                                                    | 8       |                         | Aguardando homologação                | 11.000                      | 3.629          | ***        | 32,43                | ***                  | R\$ 397,87               | Valor medio INSS | 2.134,30           |                                   | Concurse                |
| 10         Agustation including all         12.62         11.68         ***         10.7         12.17         12.17         12.167         12.17         12.17         12.167         12.17         12.17         12.17         12.17         12.17         12.17         12.17         12.17         12.17         13.17         12.17         13.17         12.17         13.17         13.17         13.17         13.17         13.17         13.17         13.17         13.17         13.17         13.17         13.17         13.17         13.17         13.17         13.17         13.17         13.17         13.17         13.17         13.17         13.17         13.17         13.17         13.17         13.17         13.17         13.17         13.17         13.17         13.17         13.17         13.17         13.17         13.17         13.17         13.17         13.17         13.17         13.17         13.17         13.17         13.17         13.17         13.17         13.17         13.17         13.17         13.17         13.17         13.17         13.17         13.17         13.17         13.17         13.17         13.17         13.17         13.17         13.17         13.17         13.17         13.17         13.17 </td <td>9</td> <td></td> <td>Aguardando homologação</td> <td>12.004</td> <td>1.100</td> <td>414</td> <td>9,01</td> <td>***</td> <td>R\$ 117,00</td> <td>Valor médio INSS</td> <td>1.704,00</td> <td></td> <td>CLT/Lein/</td>                                                                                                    | 9       |                         | Aguardando homologação                | 12.004                      | 1.100          | 414        | 9,01                 | ***                  | R\$ 117,00               | Valor médio INSS | 1.704,00           |                                   | CLT/Lein/               |
| 11         Augustando homologiado         11282         31.43         ***         22.02         ***         R5 270.14         Valor medio INS3         1.577.00         CCT Las Integration for the second second s                                                                                                    | 10      |                         | Aguardando homologação                | 12.000                      | 1.720          | 888        | 10,44                | 253                  | R\$ 104,00               | Valor módio INSS | 2.030,04           |                                   | CLT/Lein/               |
| 11         Agustando homologiado         12.977         1.610         ***         1.501         ***         1.510         ***         1.510         ***         1.510         ***         1.510         ***         1.510         ***         1.510         ***         1.510         ***         1.510         ***         1.510         ***         1.510         ***         1.510         ***         1.510         ***         1.510         ***         1.510         Agustando homologitado         1.12227         1.910         ***         1.510         Valor mediol INS3         2.267.500         Concurse           1.6         Agustando homologitado         1.0555         2.570         ***         3.031         ***         1.537.308         Valor mediol INS3         2.491.94         Concurse           1.7         Agustando homologitado         1.0555         2.570         ***         2.435         ***         1.520.7         Valor mediol INS3         2.491.94         Concurse           1.8         Agustando homologitado         1.15.66         3.388         ***         1.4.6         ****         1.532.0         Valor mediol INS3         3.186.60         C.11.14.81         Concurse           2.1         Agustando homologitado         1.15.66                                                                                                    | 12      |                         | Aguardando homologação                | 12402                       | 2.146          | ***        | 22.02                | ***                  | D\$ 270.14               | Valor médio INSS | 2.073,90           |                                   | CLT/Lein (              |
| 14         Adjustando homologitado         12.927         19.01         ***         14.71         ***         18.510.40         Valor medio INSS         2.975.90         Concurse           15         Adjustando homologitado         10.500         16.68         202         12.27         16.64         15.100.77         Valor medio INSS         2.975.901         Concurse           16         Adjustando homologitado         10.500         16.68         202         12.27         16.64         15.100.77         Valor medio INSS         2.970.130         CLTLetin 1.5           18         Adjustando homologitado         11.550         2.570.144         44.6         ***         17.8         2.491.91         Concurse           18         Adjustando homologitado         11.64         3.030         ***         14.6         ***         17.93         2.491.91         Concurse           19         Adjustando homologitado         11.64         3.030         ***         12.6         ***         17.03         Valor medio INSS         2.491.91         Concurse           21         Adjustando homologitado         12.478         ***         2.125         ***         17.03         Valor medio INSS         2.888.00         Concurse           22                                                                                                    | 12      |                         | Aguardando homologação                | 12 377                      | 1.610          | ***        | 13.01                | ***                  | R\$ 150 58               | Valor médio INSS | 2,675,90           |                                   | Concurse                |
| 15         Adjustando homologitajo         13 590         1 568         2020         12.27         16 6.4         R5 10.07         Visor medio INSS         7 200.32         Concurse           16         Adjustando homologitajo         15 160         1 555         2 570         ***         75 37.36         Valor medio INSS         2 491 91         Curtures           17         Adjustando homologitajo         16 56         1 555         2 570         ***         75 37.36         Valor medio INSS         2 491 93         Concurse           18         Adjustando homologitajo         11 546         3 300         ***         75 208.70         Valor medio INSS         2 491 93         Concurse           19         Adjustando homologitajo         12 473         3 172         2 165         2 171 103         R5 321.93         Valor medio INSS         2 498.34         Curtures           19         Adjustando homologitajo         12 473         3 172         2 165         2 171 103         R5 321.93         Valor medio INSS         2 498.34         Curtures         Concurse           21         Adjustando homologitajo         1 279         1 748         ***         1 569         ***         1 852.0         Valor medio INSS         2 498.34         Curtures                                                                                                    | 14      |                         | Aquardando homologação                | 12.077                      | 1 901          | ***        | 14 71                | 2.63                 | R\$ 180.40               | Valor médio INSS | 2.675.90           |                                   | Concurse                |
| 16         Aguadando homologação         15.148         4.911         ***         30.41         ***         18.373.08         Valor médio INS3         3.011.73         CLTLet n.*           17         Aguadando homologação         10.55         2.570         ***         12.289.70         Valor médio INS3         3.011.73         CLTLet n.*           18         Aguadando homologação         19.55         2.570         ***         14.6         ***         17.529.70         Valor médio INS3         2.491.91         Concurse           19         Aguadando homologação         11.54.6         30.30         ***         14.6         ***         17.521.93         Valor médio INS3         2.491.91         Concurse           20         Aguadando homologação         11.247.8         ***         2.125         ***         17.03         Valor médio INS3         2.888.80         Concurse           21         Aguadando homologação         12.478         ***         2.125         ***         17.03         Valor médio INS3         2.888.80         Concurse           22         Aguadando homologação         12.799         17.48         ***         13.66         ***         17.85.20         Valor médio INS3         2.89.7         CLTLet n.*         CLTLet n.*                                                                                                    | 15      |                         | Aquardando homologação                | 13,590                      | 1.668          | 2302       | 12.27                | 16.94                | R\$ 150.57               | Valor médio INSS | 7 920 52           |                                   | Concurse                |
| 12         Aguadando homologação         10 565         2 570         ***         24.35         ***         R5 208.70         Valor médio INSS         2 401.91         Concurse           18         Aguadando homologação         10 565         2 570         ***         24.35         ***         R5 208.70         Valor médio INSS         2 419.34         Concurse           19         Aguadando homologação         11 546         30.30         ***         26.24         ***         R5 321.83         Valor médio INSS         2 419.34         Concurse           20         Aguadando homologação         12 478         ***         2 12.57         ***         78.321.83         Valor médio INSS         2 184.86         Concurse           21         Aguadando homologação         11 0.50         3 17.6         ***         26.37         ***         78.322.9         Valor médio INSS         2 184.86         Concurse           23         Aguadando homologação         11 0.50         ***         10 16.0         ***         27.95         Valor médio INSS         2 184.86         Concurse           24         Aguadando homologação         11 0.52         ***         50.63         ***         27.95         Valor médio INSS         2 419.14         Concurse                                                                                                    | 16      |                         | Aquardando homologação                | 16 148                      | 4 911          | 444        | 30.41                | ***                  | R\$ 373.08               | Valor médio INSS | 3 011 73           |                                   | CLT/Lein S              |
| 18         Aguatando homologação         9.166         1.338         ***         14.6         ***         R5.179.07         Vaior médio INSS         2.419.34         Concurse           19         Aguatando homologação         11.54.6         30.00         ***         26.24         ***         R5.271.93         Vaior médio INSS         2.419.34         Concurse           20         Aguatando homologação         12.478         ***         2.125         ***         17.03         Vaior médio INSS         2.888.80         Concurse           21         Aguatando homologação         12.478         ***         2.125         ***         17.03         Vaior médio INSS         2.888.80         Concurse           22         Aguatando homologação         12.799         17.48         ***         13.66         ***         R5.362.20         Vaior médio INSS         2.888.80         Concurse           23         Aguatando homologação         12.790         17.48         ***         13.66         ***         R5.362.70         Vaior médio INSS         2.49.7         CLTLe n         CLTLE n         CLTLE n         CLTLE n         CLTLE n         CLTLE n         CLTLE n         CLTLE n         CLTLE n         CLTLE n         CLTLE n         CLTLE n         CLTLE n                                                                                                    | 17      |                         | Aquardando homologação                | 10 555                      | 2 570          | ***        | 24.35                | ***                  | R\$ 298 70               | Valor médio INSS | 2 491 91           |                                   | Concurse                |
| 19         Aguatando homologação         11:546         3:030         ***         26.2         ***         R5 321.93         Valor médio INSS         3:156.69         CLTLE n's           20         Aguatando homologação         12:48         ***         212         ***         70.3         Valor médio INSS         3:156.69         CLTLE n's           21         Aguatando homologação         12:47         ***         28.73         ***         P5 392.93         Valor médio INSS         2:183.85         Concurse           21         Aguatando homologação         12:79         17:48         ***         28.73         ***         P5 392.90         Valor médio INSS         0:803.47         CLTLE n's           24         Aguatando homologação         12:79         17:48         ***         98.8         167.94         Valor médio INSS         0:803.47         CLTLE n's           28         Aguatando homologação         11:052         ***         938.3         ***         62.70         ***         87.07         Valor médio INSS         14:18:49         Concurse           29         Aguatando homologação         11:562         ***         52.38         Valor médio INSS         14:18:49         Concurse           21         Aguatando homol                                                                                                    | 18      |                         | Aguardando homologação                | 9.166                       | 1.338          | ***        | 14.6                 | ***                  | R\$ 179,07               | Valor médio INSS | 2.419.34           |                                   | Concursc                |
| 20         Aguardando homologação         12 478         ***         2.125         ***         17 03         Valor médio INSS         2.880.0         Concurso           21         Aguardando homologação         11 2478         ***         2.823.0         Valor médio INSS         2.880.0         Concurso           22         Aguardando homologação         11 729         ***         4532.0         Valor médio INSS         2.888.00         Concurso           23         Aguardando homologação         10 700         ***         15.66         ***         R5 167.54         Valor médio INSS         2.889.07         CLTLei n.*           24         Aguardando homologação         10 700         ***         10.660         ***         R5 167.54         Valor médio INSS         2.722.97         CLTLei n.*           24         Aguardando homologação         11 0.52         ***         8.56.70         Valor médio INSS         2.491.91         Concurso:           26         Aguardando homologação         11 0.52         ***         8.56.70         ***         R5 20.85         Valor médio INSS         2.491.91         Concurso:           27         Aguardando homologação         11 597         270         ***         2.33         ***         R5 20.97                                                                                                    | 19      |                         | Aguardando homologação                | 11.546                      | 3.030          | ***        | 26,24                | ***                  | R\$ 321,93               | Valor médio INSS | 3.156,69           |                                   | CLT/Lei n.º             |
| Aguardando homologação         11 039         3 172         ***         26,33         ***         R5 382,50         Valor médio INSS         2 134,36         Concurse           22         Aguardando homologação         1279         1.748         ***         13,66         ***         R5 187,54         Valor médio INSS         2.134,36         Concurse           23         Aguardando homologação         10,760         ***         10,59         ***         9,84         1517,54         Valor médio INSS         2.722,97         CLTLe n.*           24         Aguardando homologação         11,823         7.424         ***         62,79         ***         9,84         1517,54         Valor médio INSS         2.722,97         CLTLe n.*           25         Aguardando homologação         11,823         7.424         ***         62,79         ***         7,8570,31         Valor médio INSS         1.697,01         Concurse           26         Aguardando homologação         11,567         270         ***         2.33         ***         R5 29,67         Valor médio INSS         5.428,48         CLTLe n.*           28         Aguardando homologação         12,034         3.739         ***         31,07         ***         R5 28,68         Valor m                                                                                                    | 20      |                         | Aguardando homologação                | 12.478                      | ***            | 2.125      | ***                  | 17,03                |                          | Valor médio INSS | 2.888,80           |                                   | Concurse                |
| 22         Aguardando homologação         12799         1.748         ****         15.66         ***         R5 167.54         Vaior médio INSS         6.893.47         CLTLein f.           23         Aguardando homologação         10.760         ***         10.960         ***         P3.84         Vaior médio INSS         2.722.97         CLTLein f.           24         Aguardando homologação         11.052         ***         3063         ***         27.96         F5.870.51         Vaior médio INSS         2.491.91         Concurse           25         Aguardando homologação         11.632         7.424         ***         62.79         ***         7.670.13         Vaior médio INSS         2.491.91         Concurse           26         Aguardando homologação         11.62,97         27.0         ***         7.83,3         ***         F5.806,30         Vaior médio INSS         1.482,46         CUTLain r.           28         Aguardando homologação         11.274         3.675         ***         F5.209.97         Vaior médio INSS         2.180,25         CUTLain r.           28         Aguardando homologação         12.034         3.739         ***         F3.208.8         Vaior médio INSS         2.180,356         Concurse           2                                                                                                    | 21      |                         | Aguardando homologação                | 11.039                      | 3.172          | ***        | 28,73                | ***                  | R\$ 352,50               | Valor médio INSS | 2.134,36           |                                   | Concurse                |
| 23         Aguardando homologação         10:760         ***         10:59         ***         9,84         Valor médio INSS         2:72:97         CLTLei n.           24         Aguardando homologação         11:02:3         ***         30:83         ***         27:95         Valor médio INSS         2:72:97         CLTLei n.           25         Aguardando homologação         11:82:3         7:424         ***         62:70         ***         P\$ 5770.31         Valor médio INSS         2:491.91         Concurse           26         Aguardando homologação         11:669         9:662         ***         62:670.83         Valor médio INSS         1:697.01         Concurse           27         Aguardando homologação         11:507         2:70         ***         2:33         ***         R5:20:56         Valor médio INSS         5:428.48         CLTLei n.*           28         Aguardando homologação         12:04         3:739         ***         3:107         ***         R5:20:57         CLTLei n.*         CLTLei n.*           29         Aguardando homologação         12:04         3:739         ***         3:107         ***         R5:81:15         Valor médio INSS         2:134.36         Concurse           30         Aguard                                                                                                    | 22      |                         | Aguardando homologação                | 12799                       | 1.748          | ***        | 13,66                | ***                  | R\$ 167,54               | Valor médio INSS | 8.893,47           |                                   | CLT/Lei n.º             |
| j4         Aguardando homologação         11 0.32         ***         3083         ***         27.95         Valor médio INSS         2.491.91         Concurse           25         Aguardando homologação         11 0.32         7.424         ***         62.78         ***         7.57.31         Valor médio INSS         1.497.91         Concurse           26         Aguardando homologação         17.669         9.652         ***         62.78         ***         62.67.93         Valor médio INSS         1.417.84.90         Concurse           26         Aguardando homologação         17.669         9.652         ***         62.48.9         ***         62.67.93         Valor médio INSS         1.417.84.90         Concurse           28         Aguardando homologação         17.669         9.652         ***         7.24.96         ***         62.69.07         Noir médio INSS         2.69.07         Silo INSS         2.69.07         Silo INSS         2.69.07         Silo INSS         2.69.07         Silo INSS         2.69.07         Silo INSS         2.69.07         Silo INSS         2.69.07         Silo INSS         2.69.07         Silo INS         2.69.07         Silo INSS         2.69.07         Silo INSS         2.69.07         Silo INSS         2.69.07                                                                                                    | 23      |                         | Aguardando homologação                | 10.760                      | ***            | 1.059      | ***                  | 9,84                 |                          | Valor médio INSS | 2.722,97           |                                   | CLT/Lei n.º             |
| Aguardando homologação         11.823         7.424         ***         62.79         ***         R5 770.31         Valor médiol INSS         1.667.01         Concurso           26         Aguardando homologação         17.669         9.662         ***         R5 670.83         Valor médiol INSS         1.667.01         Concurso           27         Aguardando homologação         11.507         270         ***         2.33         ***         R5 20.56         Valor médiol INSS         5.428.48         CLTLe n.*           28         Aguardando homologação         11.764         3.615         ***         24.45         ***         R5 20.56         2.014.18         C.CTLE n.*           29         Aguardando homologação         12.034         3.739         ***         31.07         ***         R5 28.15         Valor médiol INSS         2.134.36         Concurso           30         Aguardando homologação         12.034         3.739         ***         81.268.8         Valor médiol INSS         2.143.45         Concurso           31         Aguardando homologação         12.034         3.739         ***         82.48         Valor médiol INSS         2.470.79         CLTLE n.*           32         Aguardando homologação         1205                                                                                                    | 24      |                         | Aguardando homologação                | 11.032                      | ***            | 3083       | ***                  | 27,95                |                          | Valor médio INSS | 2.491,91           |                                   | Concurse                |
| 26         Aguardando homologação         17.669         0.662         ***         54.68         ***         R5.670.83         Valor médio INSS         14.118.49         Concurse           27         Aguardando homologação         11.97         270         ***         2.38         ***         R5.80.6         Valor médio INSS         14.118.49         Concurse           28         Aguardando homologação         11.97         270         ***         2.38         ***         R5.80.6         Valor médio INSS         2.428.48         C.LTLEI n           29         Aguardando homologação         11.97.48         3.79.9         ***         8.10.7         ***         8.58.15.6         Valor médio INSS         2.428.48         C.LTLEI n         C.LTLEI n                                                                                                    | 25      |                         | Aguardando homologação                | 11.823                      | 7.424          | 484        | 62,79                | ***                  | R\$ 770,31               | Valor médio INSS | 1.697,01           |                                   | Concurse                |
| Aguardando homologação         11.507         270         ***         2.33         ***         R5 28,56         Valor médio INSS         5.428,48         CLTLe n.*           28         Aguardando homologação         14.74         3.615         ***         R5 29,97         Valor médio INSS         5.428,48         CLTLe n.*           29         Aguardando homologação         12.034         3.739         ***         31,07         ***         R5 28,56         Valor médio INSS         2.184,36         Concurse           20         Aguardando homologação         12.034         3.739         ***         31,07         ***         R5 381,15         Valor médio INSS         2.184,36         Concurse           30         Aguardando homologação         12.054         3.508         ***         R5 28,85         Valor médio INSS         2.422,43         CLTLe n.*           31         Aguardando homologação         11060         425         ***         36,6         ***         R5 49,85         Valor médio INSS         2.470,79         CLTLe n.*           32         Aguardando homologação         12.055         7.289         **         60,46         ***         R5 47,45         Valor médio INSS         2.470,79         CLTLE n.*           32                                                                                                    | 26      |                         | Aguardando homologação                | 17.669                      | 9.662          | ***        | 54,68                | ***                  | R\$ 670,83               | Valor médio INSS | 14.118,49          |                                   | Concurse                |
| Aguardando homologação         14.784         3.615         ***         24.45         ***         17.29         Valor médio INSS         2.806.25         CLTLei n.           29         Aguardando homologação         12.03         3.79         ***         13.07         ***         14.351.15         Valor médio INSS         2.806.25         CLTLei n.           30         Aguardando homologação         12.04         3.799         ***         24.36         ***         R5.298.58         Valor médio INSS         2.262.43         CLTLei n.           30         Aguardando homologação         14.768         3.598         ***         24.36         ***         R5.298.58         Valor médio INSS         2.262.43         CLTLei n.           31         Aguardando homologação         12055         7.299         ***         60.46         ***         R5.741.51         Valor médio INSS         2.470.79         CDLTLei n.           32         Aguardando homologação         12055         7.299         ***         60.46         ***         R5.741.51         Valor médio INSS         1.891.66         Concursc           33         Aguardando homologação         12055         7.259         ***         1.474         13.39         Valor médio INSS         2.247.97                                                                                                    | 27      |                         | Aguardando homologação                | 11.597                      | 270            | ***        | 2,33                 | ***                  | R\$ 28,56                | Valor médio INSS | 5.428,48           |                                   | CLT/Lei n.º             |
| 29         Aguardando homoogação         12 (34         3 / 39         ***         31 (07         ***         R5 381,15         Valor medioi INSS         2 134,36         Concurss           30         Aguardando homoogação         14 / 26         ***         R5 288.8         Valor medioi INSS         2 134,36         Concurss           31         Aguardando homoogação         11600         425         ***         R5 248.8         Valor medioi INSS         2 470,79         CLTLei n°           32         Aguardando homoogação         1205         7 289         ***         R5 2471.51         Valor medioi INSS         2 470,79         CLTLei n°           33         Aguardando homoogação         1106         ***         1437         ***         13.39         F3 474.51         Valor medioi INSS         6 697,68         Concurse           34         Aguardando homoogação         1406         ***         83.70         ***         15.474.51         Valor medioi INSS         6.697,68         Concurse                                                                                                    | 28      |                         | Aguardando homologação                | 14.784                      | 3.615          | ***        | 24,45                | ***                  | R\$ 299,97               | Valor médio INSS | 2.860,25           |                                   | CLT/Lei n.º             |
| 49         Aguardando nomogazão         14 r/b8         3 cue         ***         24,36         ***         R5 2/86,88         Valor mediol INSS         2 /262,43         CLILle n           31         Aguardando homologazão         11 6/00         4/25         ***         R5 44 9.5         Valor mediol INSS         2 /270,79         CLILle n           32         Aguardando homologazão         12055         7 /289         ***         60,46         ***         R5 44 9.5         Valor mediol INSS         2 /470,79         CLILle n           33         Aguardando homologazão         12055         7 /289         ***         60,46         ***         R5 741,51         Valor mediol INSS         6 607,58         Concrursc           33         Aguardando homologazão         11 /166         ***         14 /47         ***         13 .39         Valor mediol INSS         6 607,58         Concrursc           34         Aguardando homologazão         14976         5 705         ***         38,70         ***         R5 474,54         Valor mediol INSS         2 247,97         Concrursc           34         Aguardando homologazão         14976         5 705         ***         5 67         F5 64 /2         Valor mediol INSS         2 247,97         Concrursc     <                                                                                                    | 29      |                         | Aguardando homologação                | 12.034                      | 3.739          |            | 31,07                |                      | R\$ 381,15               | valor medio INSS | 2.134,36           |                                   | Concurse                |
| Aguatamo nomogaja         Troot         4_20         Troot         3.0b         Troot         K3 44,90         Valor medio INSS         2.470,79         CLILE n           32         Aguatamo nomogaja         120,57         7.299         Troot         60,46         Troot         7.471,51         Valor medio INSS         2.470,79         CLILE n           33         Aguatamo nomogaja         11.06         Troot         1487         Troot         13.39         FX 145,151         Valor medio INSS         6.697,68         Concurs           34         Aguatamo nomogaja         1497.65         5705         Troot         38,70         Troot medio INSS         2.470,77         Concurs                                                                                                    | 30      |                         | Aguardando homologação                | 14.768                      | 3.598          |            | 24,36                |                      | R\$ 298,88               | valor medio INSS | 2.262,43           |                                   | CLI/Lei n.º             |
| sc         Aguardando homologação         1.209                                                                                                    | 31      |                         | Aguardando homologação                | 11600                       | 425            |            | 3,66                 |                      | K5 44,95                 | valor medio INSS | 2.4/0,79           |                                   | CLI/Lei n.º             |
| 29     Aguatamou intrinogateu     11 t/co     140     140     10     10     10     10     10     10     10     10     10     10     10     10     10     10     10     10     10     10     10     10     10     10     10     10     10     10     10     10     10     10     10     10     10     10     10     10     10     10     10     10     10     10     10     10     10     10     10     10     10     10     10     10     10     10     10     10     10     10     10     10     10     10     10     10     10     10     10     10     10     10     10     10     10     10     10     10     10     10     10     10     10     10     10     10     10     10     10     10     10     10     10     10     10     10     10     10     10     10     10     10     10     10     10     10     10     10     10     10     10     10     10     10     10     10     10     10     10     10     10     10     10     10     10     10     10     10     10     10     10     10     10     10     10     10     10     10     10     10     10     10     10     10     10     10     10     10     10     10     10     10     10     10     10     10     10     10     10     10     10     10     10     10     10     10     10     10     10     10     10     10     10     10     10     10     10     10     10     10     10     10     10     10     10     10     10     10     10     10     10     10     10     10     10     10     10     10     10     10     10     10     10     10     10     10     10     10     10     10     10     10     10     10     10     10     10     10     10     10     10     10     10     10     10     10     10     10     10     10     10     10     10     10     10     10     10     10     10     10     10     10     10     10     10     10     10     10     10     10     10     10     10     10     10     10     10     10     10     10     10     10     10     10     10     10     10     10     10     10     10     10     10     10     10     10     10     10     10     10     10     10     10     10     10 | 32      |                         | Aguardando homologação                | 12055                       | 7.289          | 4.407      | 60,46                | 40.00                | R5 741,51                | Valor medio INSS | 1.091,86           |                                   | Concurse                |
| And Control Provide ProvideProvide Provide Provide Provide Provide Provide Prov                | 33      |                         | Aguardando homologação                | 14076                       | 5 705          | 1.487      | 29.70                | 15,39                | D\$ 474.54               | Valor médio INSS | 2 247 07           |                                   | Concurse                |
| 53 1 BURGUGUGUGUGUGUGUGUGUGUGUGUGUGUGUGUGUGUG                                                                                                    | 35      |                         | Aguardando homologação                | 12017                       | 838            | ***        | 6.97                 | ***                  | R\$ 85.52                | Valor médio INSS | 2.247,97           |                                   | CLT/Lein 5              |

d) Encaminha o processo à AUDIN, para providências.

# • Raia 10 – AUDIN

# 19. Auditar

a) Se houver compensação, o processo de pensão será enviado pelo COMPREV, se não houver, será enviado pelo SMAN;

b) O processo será recebido nos sistemas SISPREV e SIGED e os dados alimentados na Planilha Distribuição e Acompanhamentos, na qual será feita a distribuição ao servidor que ficará responsável pela análise. A mesma distribuição ocorrerá no sistema SIGED.

|     | Processos Previdenciários e Despesa |   |      |   |         |   |             |   |        |       |   |                |             |       |               |           |                  |                        |                   |
|-----|-------------------------------------|---|------|---|---------|---|-------------|---|--------|-------|---|----------------|-------------|-------|---------------|-----------|------------------|------------------------|-------------------|
| • - | Número(s) Processo (s) 🖵            | 1 | Data | - | Análise | • | Interessado | - | Tipo 🔽 | Prazo | - | Distribuição 👻 | Documento 🖵 | Saida | Dias no setor | Destino 🖵 | Situação Atual 두 | Publicação<br>Portaria | Data envio<br>TCE |
|     | 2020.10000.10718.0.001324           |   |      |   |         |   |             |   |        |       |   |                |             |       |               |           |                  |                        |                   |
|     | 2020.17848.17891.0.000479           |   |      |   |         |   |             |   |        |       |   |                |             |       |               |           |                  |                        |                   |
|     | 2020.17848.17894.0.000545           |   |      |   |         |   |             |   |        |       |   |                |             |       |               |           |                  |                        |                   |
|     | 2020.18000.19320.0.006921           |   |      |   |         |   |             |   |        |       |   |                |             |       |               |           |                  |                        |                   |
|     | 2020.18000.18125.0.011982           |   |      |   |         |   |             |   |        |       |   |                |             |       |               |           |                  |                        |                   |
|     | 2020.18000.18125.0.010818           |   |      |   |         |   |             |   |        |       |   |                |             |       |               |           |                  |                        |                   |
|     | 2020.15848.15914.0.000735           |   |      |   |         |   |             |   |        |       |   |                |             |       |               |           |                  |                        |                   |
|     | 2021/17848/17852/0.000004           |   |      |   |         |   |             | - |        |       |   |                |             |       |               |           |                  |                        |                   |
|     | 2020.17848.17891.0.000479           |   |      |   | ~       |   |             |   |        |       |   |                |             |       |               | ~~~       |                  |                        |                   |
|     | 2020.17848.17891.0.000024           |   |      |   | ~       |   |             | - |        |       |   |                |             |       |               | ~~~       |                  |                        |                   |
|     | 2020.17848.17891.0.000479           |   |      |   |         |   |             |   |        |       |   |                |             |       |               | ~~~       |                  |                        |                   |
|     | 2020.17848.17891.0.000024           |   |      |   |         |   |             | - |        |       |   |                |             |       |               | ~~~       |                  |                        |                   |
| 1   | 2021.17848.17852.0.000005           | 1 |      | Τ |         |   |             |   |        |       |   |                |             |       |               |           |                  |                        |                   |
|     | 2020.17848.17894.0.000584           |   |      |   |         |   |             |   |        |       |   |                |             |       |               |           |                  |                        |                   |

c) O servidor responsável utilizará o *checklist* de pensão como um guia para analisar o processo, documento este que foi elaborado com base na Constituição Federal/88, Emenda Constitucional n.º 41/03, 47/05, 70/12, 103/2019, Lei n.º 10.887/04, Lei n.º 870/05 e suas alterações, Resolução n.º 02/14, 010/15 e 03/22 – TCE e demais legislações pertinentes.

d) Há um prazo para conclusão da análise, que deverá ser observado pelo responsável.

## 20. Solicitar ajustes

a) Durante a análise, se for encontrada divergência material na documentação dos autos, será elaborado Despacho Técnico para providências de correção por parte do setor responsável. O controle do número desse documento é feito por meio da planilha Documentos Expedidos, aba Despacho.

| N<br>P                                                        |                                                                                                    |
|---------------------------------------------------------------|----------------------------------------------------------------------------------------------------|
| *L1                                                           | angat keidpal Prefeitura Municipal                                                                                                    |
|                                                               |                                                                                                    |
| PROCESSO:                                                     |                                                                                                    |
| UNIDADE GESTORA                                               | :                                                                                                    |
| INTERESSADO(A):                                               | banner -                                                                                                    |
| ASSUNTO: Pensão p                                             | or morte                                                                                                    |
| DE                                                            | SPACHO TÉCNICO Nº XXX/2022 – AUDIN/MANAUS PREVIDÊNC                                                                                                    |
| Chegam os auto                                                | os que tratam do pedido de Inscrição e Pensão por Morte em favor o                                                                                                    |
|                                                               | , na qualidade de dependente do segurado                                                                                                    |
|                                                               |                                                                                                    |
|                                                               |                                                                                                    |
| Sendo assim, R                                                | RECOMENDAMOS o encaminhamento dos autos à                                                                                                    |
| Sendo assim, R<br>                                            | RECOMENDAMOS o encaminhamento dos autos à<br>para as providências devidas.                                                                                                    |
| Sendo assim, F<br><br>Por fim, destaca                        | RECOMENDAMOS o encaminhamento dos autos à<br>para as providências devidas.<br>amos que o prazo de encaminhamento da concessão do benefício a                                                                                                    |
| Sendo assim, R<br>~~~~<br>Por fim, destaca<br>TCE se dará em_ | RECOMENDAMOS o encaminhamento dos autos à<br>para as providências devidas.<br>amos que o prazo de encaminhamento da concessão do benefício a<br>, nos termos do §1º, do art.7º da Resolução n.º 02/2014-TCE.                                             |
| Sendo assim, F<br>~~~~<br>Por fim, destaca<br>TCE se dará em_ | RECOMENDAMOS o encaminhamento dos autos à<br>para as providências devidas.<br>umos que o prazo de encaminhamento da concessão do benefício a<br>, nos termos do §1º, do art.7º da Resolução n.º 02/2014-TCE.<br>Manaus, de de                            |
| Sendo assim, R<br>~~~~<br>Por fim, destaca<br>TCE se dará em_ | RECOMENDAMOS o encaminhamento dos autos à<br>para as providências devidas.<br>amos que o prazo de encaminhamento da concessão do benefício a<br>, nos termos do §1º, do art.7º da Resolução n.º 02/2014-TCE.<br>Manaus, de de<br>(Assinado digitalmente) |
| Sendo assim, F<br>~~~~<br>Por fim, destaca<br>TCE se dará em_ | RECOMENDAMOS o encaminhamento dos autos à<br>para as providências devidas.<br>amos que o prazo de encaminhamento da concessão do benefício a<br>, nos termos do §1º, do art.7º da Resolução n.º 02/2014-TCE.<br>Manaus, de de<br>(Assinado digitalmente) |
| Sendo assim, F<br>Por fim, destaca<br>TCE se dará em_         | RECOMENDAMOS o encaminhamento dos autos à<br>para as providências devidas.<br>amos que o prazo de encaminhamento da concessão do benefício a<br>, nos termos do §1º, do art.7º da Resolução n.º 02/2014-TCE.<br>Manaus, de de<br>(Assinado digitalmente) |

|           |                      |        | CONTROLE DE DESPACH | OS TÉCNICOS |         |               |
|-----------|----------------------|--------|---------------------|-------------|---------|---------------|
| Nº LAUD 🖵 | NÚMERO DO PROCESSO 👻 | DATA 🔻 | INTERESSAD0         | тпро 🔽      | ASSUNTO | RESPONSÁVEL 🔻 |
| 1         |                      |        |                     |             |         |               |
| 2         |                      |        |                     |             |         |               |
| 3         |                      |        |                     |             |         |               |
| 4         |                      |        |                     |             |         |               |
| 5         |                      |        |                     |             |         |               |
| 8         |                      |        |                     |             |         |               |
| 7         |                      |        |                     |             |         |               |
| 8         |                      |        |                     |             |         |               |
| 9         |                      |        |                     |             |         |               |
| 10        |                      |        |                     |             |         |               |
| 11        |                      |        |                     |             |         |               |
| 12        |                      |        |                     |             |         |               |
| 13        |                      |        |                     |             |         |               |
| 14        |                      |        |                     |             |         |               |
| 10        |                      |        |                     |             |         |               |

 b) A divergência encontrada deverá ser registrada na Planilha de Constatações de Auditoria.

|          |      |             | CONSTATAÇ | ÕES DE AUDITORIA 2022 |      |      |        |
|----------|------|-------------|-----------|-----------------------|------|------|--------|
| PROCESSO | DATA | INTERESSADO | ASSUNTO   | OBSERVAÇÃO            | AÇÃO | QTDE | MENSAL |
|          |      |             |           |                       |      |      |        |
|          |      |             |           |                       |      |      |        |
|          |      |             |           |                       |      |      |        |
|          |      |             |           |                       |      |      |        |
|          |      |             |           |                       |      |      |        |
|          |      |             |           |                       |      |      |        |
|          |      |             |           |                       |      |      |        |
|          |      |             |           |                       |      |      |        |
|          |      |             |           |                       |      |      |        |
|          |      |             |           |                       |      |      |        |
|          |      |             |           |                       |      |      |        |
|          |      |             |           |                       |      |      |        |
|          |      |             |           |                       |      |      |        |
|          |      |             |           |                       |      |      |        |
|          |      |             |           |                       |      |      |        |
|          |      |             |           |                       |      |      |        |
|          |      |             |           |                       |      |      |        |
|          |      |             |           |                       |      |      |        |
|          |      |             |           |                       |      |      |        |
|          |      |             |           |                       |      |      |        |
|          |      |             |           |                       |      |      |        |
|          |      |             |           |                       |      |      |        |
|          |      |             |           |                       |      |      |        |
|          |      |             |           |                       |      |      |        |
|          |      |             |           |                       |      |      |        |
|          |      |             |           |                       |      |      |        |
|          |      |             |           |                       |      |      |        |
|          |      |             |           |                       |      |      |        |
| -        |      |             |           |                       |      |      |        |
|          |      |             |           |                       |      |      |        |
|          |      |             |           |                       |      |      |        |
|          |      |             |           |                       |      |      |        |
|          |      |             |           |                       |      |      |        |

c) O processo será tramitado nos sistemas SIGED e SISPREV e a saída registrada na Planilha Distribuição e Acompanhamentos.

 d) Quando o processo for devolvido, deverá entrar novamente pelos sistemas SIGED, SISPREV e pela Planilha Distribuição e Acompanhamentos, na qual será distribuído para o mesmo servidor que realizou a primeira análise.

e) Atendidas as recomendações ou apresentada justificativa, será elaborado o Parecer Técnico, conforme item 24.

# 24. Atestar Conformidade

a) Estando o processo conforme ou conforme com divergências apenas formais, será elaborado o Parecer Técnico sobre a legalidade/conformidade da concessão de pensão, indicando as observações pertinentes, quando for o caso. O controle de número desse documento é feito por meio da Planilha Documentos Expedidos, aba Parecer Técnico.

| Manaus<br>Previdência<br>Manaus<br>Previdência                                                  |
|-------------------------------------------------------------------------------------------------|
|                                                                                                 |
| 8. INSTRUÇÃO PROCESSUAL                                                                         |
| 9. TRAMITAÇÃO PROCESSUAL                                                                        |
| 10. CONCLUSÃO                                                                                   |
|                                                                                                 |
| Isto posto, sugere o encaminhamento dos autos ao SARQ para providências de<br>arquivamento.     |
|                                                                                                 |
| Manaus, de de .                                                                                 |
| (Assinado digitalmente)<br>AN DRE SA NOQUEIRA DO CARMO<br>Auditora-chefe<br>Manaus Previdên cia |
|                                                                                                 |
| Endemony Av. Constitutions Nerry NY 124614 Chapters, CEP (MCACHUA,<br>Tota Canal (92) 2156-8000 |

|                   | Manaus<br>Previdência  | 🗄 Manai                         | JS              |
|-------------------|------------------------|---------------------------------|-----------------|
|                   | Carcanaria             | Prefeitura Municip              | н               |
| 1                 |                        |                                 |                 |
| PROCESSO:         |                        |                                 |                 |
| UNIDADE GESTOR    | RA:                    |                                 |                 |
| INTERESSADO(A)    |                        |                                 |                 |
| ASSUNTO:          |                        |                                 |                 |
|                   |                        |                                 |                 |
|                   |                        |                                 |                 |
|                   |                        |                                 |                 |
| F                 | PARECER TÉCNICO        | 218/2022 - AUDIN/MANAU          | PREVIDÊNCIA     |
|                   |                        | ~~~~                            |                 |
|                   |                        |                                 |                 |
| Consideran        | dooart. 7º, inciso IX, | da Resolução nº 02/2014 - T     | CE/AM, alterado |
| pela Resolução TO | E nº 10/2015, chega    | processo de solicitação de P    | ensão por Morte |
| em favor de       |                        | , na condição de                | do(a) ex-       |
| servidor(a)       |                        | , falecido(a) em                | para            |
| emissão de Parec  | er Técnico deste Cor   | ntrole Interno sobre a legalida | de dos atos de  |
| concessão da pens | são.                   |                                 |                 |
|                   |                        |                                 |                 |
| 1. INFORMAÇÕE     | FUNCIONAIS             |                                 |                 |
|                   |                        |                                 |                 |
| 2 DA DEPENDÊN     | CIA                    |                                 |                 |
| L. DR DEI ENDEN   | 0.01                   |                                 |                 |
| 3. DO BENEFÍCIO   | 6                      |                                 |                 |
|                   |                        |                                 |                 |
| 4. CÁLCULO DOS    | PROVENTOS              |                                 |                 |
|                   |                        |                                 |                 |
| 5. PUBLICAÇÃO     | DOATO                  |                                 |                 |
| -                 |                        |                                 |                 |
| 6. IMPLANTAÇÃO    | EMFOLHA                |                                 |                 |
|                   |                        |                                 |                 |
|                   |                        |                                 |                 |
| 7. COMPENSAÇÃ     | O PREVIDENCIÁRIA       |                                 |                 |
| 7. COMPEN SAÇÃ    | O PREVIDENCIÁRIA       |                                 |                 |
| 7. COMPENSAÇÃ     | O PREVIDENCIÁRIA       |                                 | r               |
| 7. COMPEN SAÇÃ    | O PREVIDENCIÁRIA       |                                 | Γ               |

|            |                      |        | CONTROLE DE PA | RECERES TÉCNICOS |            |                                       |         |
|------------|----------------------|--------|----------------|------------------|------------|---------------------------------------|---------|
| N" PAREC 🔫 | NÚMERO DO PROCESSO 🚽 | DATA 🔫 | INTERESSADO    | TIPO 🔫           | ASSUNTO    | SECRETARIA RESPONS                    | SÁVEL 🔫 |
| 1          |                      |        |                |                  |            |                                       |         |
| 2          |                      |        |                |                  |            |                                       |         |
| 3          |                      |        |                |                  |            |                                       |         |
| 4          |                      |        |                |                  |            |                                       |         |
| 5          |                      |        |                |                  |            |                                       |         |
| 0          |                      |        |                |                  |            |                                       |         |
| 7          |                      |        |                |                  |            |                                       |         |
| 8          |                      |        |                |                  | ····· ···· | ····· ··· ··· ··· ··· ··· ··· ··· ··· |         |
| 9          |                      |        |                |                  |            |                                       |         |
| 10         |                      |        |                |                  |            |                                       |         |
| 11         |                      |        |                |                  |            |                                       |         |
| 12         |                      |        |                |                  |            |                                       | -       |
| 13         |                      |        |                |                  |            | ~~~                                   |         |
| 14         |                      |        |                |                  |            |                                       |         |
| 15         |                      |        |                |                  |            |                                       |         |
| 16         |                      |        |                |                  |            |                                       |         |
| 17         |                      |        |                |                  |            |                                       |         |

b) Os autos serão encaminhados ao SARQ, com saída nos sistemas SIGED
 e SISPREV e na Planilha Distribuição e Acompanhamentos.

### 4. Encaminhar pasta funcional ao SCON:

a) Se a pasta solicitada pelo setor SCON, estiver sob guarda do setor SARQ
 e não estiver digitalizada é solicitado a um colaborador do SARQ inserir na
 lista de digitalização para ser digitalizada o mais breve possível e
 disponibilizado os arquivos no sistema SIGED;

b) Caso o servidor tenha dificuldades de visualizar a pasta no módulo dossiês – previdência, será baixado os arquivos e disponibilizada na pasta dossiê no endereço: <u>P:\dossie</u>, na subpasta do mês corrente e inserida

c) Se a pasta já estiver inserida no módulo dossiês previdência, o colaborador do SCON faz a busca direto no sistema do SIGED por meio do acesso ao módulo.

#### 25. Arquivar e Enviar ao TCE, se deferido. Arquivar, se indeferido:

a) Os processos de concessão de pensão deferidos, em regra, são recebidos do setor AUDIN nos sistemas SISPREV e SIGED e distribuídos para o servidor responsável. Se o instituidor de pensão possuir duas matrículas, constarão as duas no sistema SISPREV

b) Os processos de concessão de pensão indeferidos, em regra, são recebidos do setor PSICO nos sistemas SISPREV e SIGED e distribuídos para o servidor responsável.

c) Para os processos indeferidos é realizado o procedimento padrão de arquivamento em dossiê previdenciário do segurado, descrito no item f);

d) Os processos deferidos são baixados e cadastrados na planilha "PROCESSOS ENVIADOS AO TCE 2019-2022", e após o cadastro, o processo é distribuído para o colaborador responsável pelo arquivamento de processos previdenciários no dossiê funcional do segurado, enquanto o servidor responsável pelo envio de benefícios ao TCE dará continuidade ao seu procedimento de envio; e) Existem casos que em vez de arquivar o processo é necessário encaminhar para outro setor, somente se constar essa observação para tal tramite e após voltar ao SARQ é feito o arquivamento.

f) O procedimento padrão de arquivamento em dossiê previdenciário se resume em arquivar os processos no SIGED e SISPREV, e preencher as planilhas de "CONTROLE GERAL DO ARQUIVO" e "CONTROLE DE ARQUIVAMENTO 2019\_2023". Além de realizar o download da cópia em pdf dos processos para inserção no dossiê digital e repositório ALFRESCO;

g) Para dar continuidade ao envio do benefício de Pensão ao TCE pelo sistema E-Contas/TCE, a cópia digital do processo em formato pdf é desmembrada em arquivos individualizados, de acordo com a identificação de cada documento listado na **Resolução TCE, nº 02, de 02/04/2014**, conforme tabela seguinte;

| eCo          | eContas        |                         |                |         |   |  |  |  |  |  |  |  |
|--------------|----------------|-------------------------|----------------|---------|---|--|--|--|--|--|--|--|
| /            | ~/             |                         |                |         |   |  |  |  |  |  |  |  |
| Atos         | s de Pessoal 🗦 | Nova Remessa            |                |         |   |  |  |  |  |  |  |  |
| Natureza: *  | Pensão         |                         |                |         |   |  |  |  |  |  |  |  |
| Especie: *   | Por Morte      |                         | ~              |         |   |  |  |  |  |  |  |  |
| Órgão: *     |                |                         |                |         | ~ |  |  |  |  |  |  |  |
| Matrícula: * |                |                         |                |         |   |  |  |  |  |  |  |  |
|              | PENSÃO/POF     | MORTE                   |                |         |   |  |  |  |  |  |  |  |
| Objeto: *    |                |                         |                |         |   |  |  |  |  |  |  |  |
|              |                |                         |                |         |   |  |  |  |  |  |  |  |
|              |                |                         |                |         |   |  |  |  |  |  |  |  |
| Observação:  |                |                         |                |         |   |  |  |  |  |  |  |  |
|              |                |                         |                |         |   |  |  |  |  |  |  |  |
|              | * Campos Obrig | gatórios                |                |         |   |  |  |  |  |  |  |  |
| 🔎 Pesquis    | ar interessado | + Adicionar interessado | – Remover inte | ressado |   |  |  |  |  |  |  |  |

| DOCUMENTOS PRINCIPAIS              |
|------------------------------------|
| 1- Capa de processo administrativo |
| 2- Requerimento                    |
| 3- Certidão de óbito               |

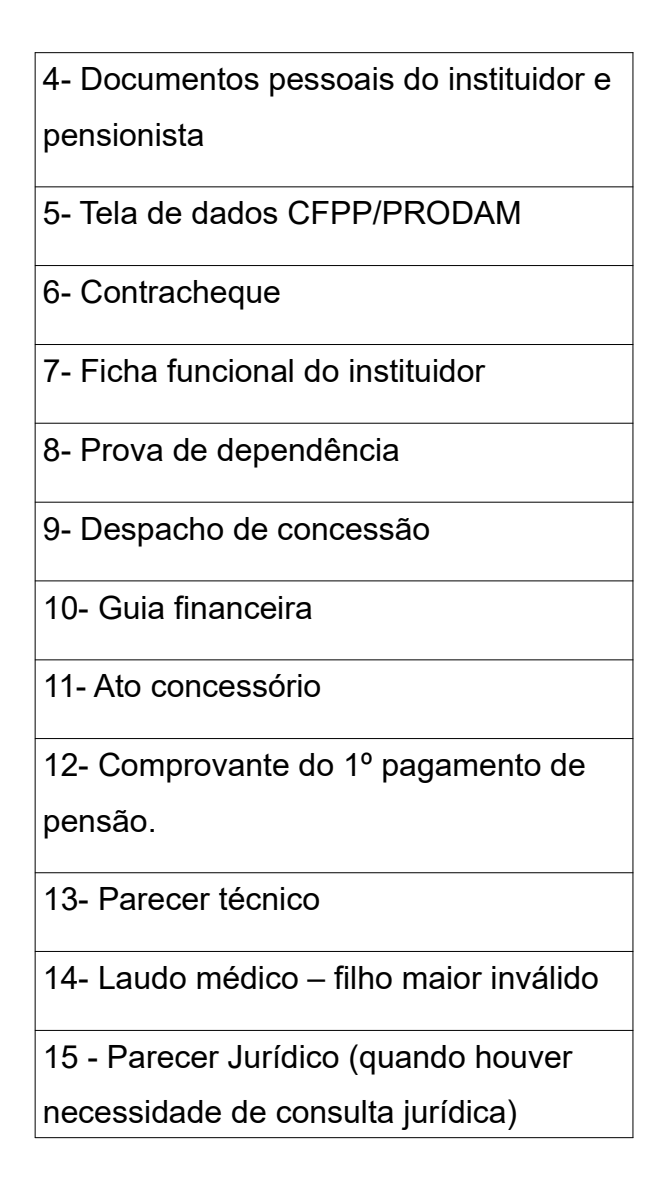

h) Os dados do segurado falecido devem ser cadastrados no portal do TCE/AM;

i) Insere-se os dados do pensionista no portal do TCE/AM também;

| Página inicial   Intranet Ma ×                                         | +                       |                  | _            |   |                                |
|------------------------------------------------------------------------|-------------------------|------------------|--------------|---|--------------------------------|
| ①      A https://econtas.tce.am.gov.br/eContas/pages/processo/cad_proc | esso jsf                |                  | C Q Pesquiso | r | ☆ 自 ♣ 合 ♡ ☰                    |
| ≡ eContas                                                              | Cadastro de Interessado |                  |              | × |                                |
|                                                                        | CPF:                    | RG               |              |   |                                |
|                                                                        | Nome                    | Data Nascimento  |              |   |                                |
| 👚 े Atos de Pessoal 👔 Nova Remessa                                     | Email:                  | Sexo             | OF OM        |   |                                |
| Natureza * Aposentadoria 😒                                             | CEP:                    | Municípo:        | /            |   |                                |
| Especia: * Voluntária                                                  | Logradouro:             | Tipo Logradouro: |              |   |                                |
| Órgão:* SECRETARIA MUNICIPAL DE SAÚDE - SEMS                           | Bairro:                 | Número:          |              |   |                                |
| Matricula: * 064506-0A                                                 | Complemento:            |                  |              |   |                                |
|                                                                        |                         |                  |              | _ |                                |
| Observação.                                                            | 🗈 Salvar 🗙 Fechar       |                  |              |   |                                |
| APOSTNY ALOSKA VYLINY ARIA, MATRICIA                                   | A MASSIAN DO            |                  |              | - |                                |
| ORGÃO SECRETARIA MUNICIPAL DESADO<br>Objeto: *                         |                         |                  |              |   |                                |
|                                                                        |                         |                  |              |   |                                |
| * Campos Obrigatórios                                                  |                         |                  |              |   |                                |
| 💈 Pesquisar interessado 🛛 🕂 Cidustrar interessado                      |                         |                  |              |   |                                |
|                                                                        |                         |                  |              |   |                                |
| Não há interessados                                                    |                         |                  |              |   |                                |
| 19. Satvar                                                             |                         |                  |              |   |                                |
|                                                                        |                         |                  |              |   |                                |
| 📀 😭 🔊 🌔 📉 🍯                                                            |                         |                  |              |   | PT - P 🖽 🕪 16:09<br>11/07/2017 |

 j) Após preencher todos os dados do segurado falecido e do pensionista, os documentos principais devem ser listados e importados dos arquivos salvos no padrão PDF/As, da pasta SARQ para o portal e-contas, para a análise do Tribunal de Contas;

| .br/eContas/pages/processo | /detalhe.jsf                                                                                                    |                |             |                 |                                 | C             | Q, Pesquisa | r         |           |  | ☆ | <b>İ</b> | + |
|----------------------------|----------------------------------------------------------------------------------------------------|----------------|-------------|-----------------|---------------------------------|---------------|-------------|-----------|-----------|--|---|----------|---|
| Objeto:                    | TECNOLOGIA DA INFORMAÇÃO E CONTROLE INTERNO - SEMEF                                                                                                    |                |             |                 |                                 |               |             |           |           |  |   |          |   |
| Exericio:                  | 2016                                                                                                    | .6             |             |                 |                                 |               |             |           |           |  |   |          |   |
| Documentos                 | nentos Pendências Interessados Notificações Histórico                                                                                                    |                |             |                 |                                 |               |             |           |           |  |   |          |   |
| 🗸 Entrega                  | r Documentos                                                                                                    |                |             |                 |                                 |               |             | φ         | Atualizar |  |   |          |   |
| Documento                  |                                                                                                    | Folha Inicial  | Folha Final | Obrigatório?    | Ducumento<br>não<br>aplicável ? | N.º Protocolo | Situação    | Arquivo   |           |  |   |          |   |
| Capa do Pro                | esso Administrativo                                                                                                    | -1             | -1          | NÃO             |                                 | -             | Z           | Anexar    | / 0       |  |   |          |   |
| Requeriment                | o                                                                                                    | 1              | 1           | NÃO             |                                 | -             | Z           | Anexar    | 2 0       |  |   |          |   |
| Documentos                 | Pessoais (CPF e RG, Título de Eleitor, PIS)                                                                                                    | 2              | 29          | NÃO             |                                 | -             | Z           | Anexar    | / 0       |  |   |          |   |
| Documento o                | e Admissão                                                                                                    | 30             | 34          | NÃO             |                                 | -             | X           | Anexar    | 2 0       |  |   |          |   |
| Atos de Enqu<br>(Decreto)  | adramento/Promoção/Integração                                                                                                    | 35             | 87          | NÃO             |                                 | -             | Z           | Anexar    | × 0       |  |   |          |   |
| Certidão de                | empo do INSS                                                                                                    | 88             | 179         | NÃO             |                                 | -             | Z           | Anexar    | 2 B       |  |   |          |   |
| Fichas Funcio              | nais                                                                                                    | 180            | 187         | NÃO             |                                 | -             | X           | Anexar    | / 0       |  |   |          |   |
| Certidão/Qua               | dro de Tempo de Contribuição                                                                                                    | 188            | 196         | NÃO             |                                 | -             | ×           | Anexar    | 2 B       |  |   |          |   |
| Contrachequ                | 25                                                                                                    | 197            | 197         | NÃO             |                                 | -             | Ξ           | Anexar    | / 0       |  |   |          |   |
| Termo de Op                | ção                                                                                                    | 198            | 202         | NÃO             |                                 | -             | ×           | Anexar    | × ±       |  |   |          |   |
| Parecer Jurid              | co                                                                                                    | 203            | 207         | NÃO             |                                 |               | Z           | Anexar    | / 0       |  |   |          |   |
| Ato Concesso               | rio do Benefício                                                                                                    | 208            | 208         | NÃO             |                                 | -             | ×           | Anexar    | × 0       |  |   |          |   |
| Guia Finance               | ra                                                                                                    | 209            | 212         | NÃO             |                                 | -             | X           | Anexar    | / 0       |  |   |          |   |
| Ato Concesso               | rio do Benefício                                                                                                    | 213            | 217         | NÃO             |                                 | -             | Z           | Anexar    | / 0       |  |   |          |   |
| +                          |                                                                                                    |                |             |                 |                                 |               |             |           |           |  |   |          |   |
|                            |                                                                                                    |                | ^ Vol       | tar             |                                 |               |             |           |           |  |   |          |   |
| Ξ                          | Aguardando envio do 🏾 🍝 E                                                                                                    | m análise pelo | C) Doc      | umento necessil | a de 👩                          | Aceito pelo   | 0           | Documento |           |  |   |          |   |
|                            | a a contraction of the second second s |                |             |                 |                                 |               |             |           |           |  |   |          |   |

 I) Quando os arquivos são enviados, o sistema gera um número de protocolo automático que é inserido na planilha de CONTROLE DE PROCESSOS ENVIADOS AO TCE 2019-2022.

| ~          | -                                          |                                              | -                        | -                      |              | -                          |              | UNIN     |             |                                         | -              |
|------------|--------------------------------------------|----------------------------------------------|--------------------------|------------------------|--------------|----------------------------|--------------|----------|-------------|-----------------------------------------|----------------|
| DATA DE    |                                            |                                              |                          |                        |              |                            | Publicaçã    | LIMITE   |             |                                         |                |
| RECEBINE - | -                                          | _                                            |                          | _                      |              | NºProcesso                 | - 0 do -     | PARA     | 4 –         | _                                       |                |
| NTO        | SERVIDOR/EX-SERVIDOR(ES)                   | PENSIONISTA(S)                               | ESPÉCIE                  | TIPO 🔻                 | Secretaria 🔻 |                            | ▼ Decreto ▼  | ENVIO    | Envio e-Con | Protocolo                               | Responsável 🔻  |
| 40/07/40   |                                            |                                              | DEVICE OF ADORENTADORU   |                        | OFNICA       | 2010 17949 17994 0 000282  | 05/08/40     | 05/00/40 | 00/07/40    | 2002202 22022040                        |                |
| 18/07/19   | IVANEIUE LEITE SAURAMENTO                  |                                              | REVISÃO DE APOSENTADORIA |                        | SEMSA        | 2010.17040.17034.0.000302  | 00/00/19     | 05/08/19 | 22/07/19    | 308328.22072019                         | LUIZ HENRIQUE  |
| 18/07/19   | MARIA IRACEMA DE OLIVEIRA DOMINGUES        |                                              | REVISÃO DE APOSENTADORIA |                        | SEMSA        | 2013.17646.17634.0.000330  | 05/06/19     | 05/08/19 | 22/07/19    | 308531.220/2019                         | LUIZ HENRIQUE  |
| 18/07/19   | MARIA VALQUIRIA DO NASCIMENTO              |                                              | REVISÃO DE APOSENTADORIA |                        | SEMSA        | 2019.17848.17852.0.000903  | 06/06/19     | 06/08/19 | 19/07/19    | 307990.19072019                         | KAMILLA PESSOA |
| 19/07/19   | IGLAIR CARVALHO DA SILVA                   | ELCILENE BERNARDES DA SILVA                  | PENSAO                   |                        | SEMSA        | 2019.17848.17894.0.000742  | 25/08/19     | 25/08/19 | 19/07/19    | 308013.19072019                         | KAMILLA PESSOA |
| 19/07/19   | CLOTER MONTEIRO PORTO                      | SANDRA SOCORRO DA SILVA PORTO                | PENSÃO                   |                        | SEMEF        | 2019.17848.17894.0.000812  | 18/06/19     | 18/08/19 | 19/07/19    | 307969.19072019                         | KAMILLA PESSOA |
| 19/07/19   | HORACIO ACACIO SEVALHO                     | ANA MARIA DA SILVA SEVALHO                   | PENSÃO                   |                        | SEMED        | 2019 17848 17894 0.000936  | 18/06/19     | 18/08/19 | 22/07/19    | 308352.22072019                         | LUIZ HENRIQUE  |
| 19/07/19   | IOAO EDINALDO VIEIRA DE MATOS              | MARIA LINA TAVARES DE MATOS                  | PENSÃO                   |                        | SEMMAS       | 2019 17949 17944 0 00091   | 10/08/19     | 10/08/19 | 22/07/19    | 308358 22072019                         | LUIZ HENRIQUE  |
| 22/07/19   | EPANCISCO DAL DINO DE SOLIZA               | GEORGINA BRINO DE SOUZA                      | PENSIO                   |                        | CEMINE       | 2010 17040 17004 0 000012  | 10/08/19     | 10/02/10 | 28/07/19    | 200220100000000000000000000000000000000 |                |
| 22/01/13   | FIGHCIGCO BREBINO DE GOOZA                 | DOCALIVA OLIVEIDA DE DINUOV                  | PENGRO                   |                        | OCMIN.       | 2013.1/040.1/034.0.0000/3  | 10/00/10     | 10/00/10 | 20/07/10    | 303030.20072013                         | LOIL HEINIGOL  |
| 22/07/19   | IZAIAS OLIVEIRA DA SILVA                   | RUSALVA ULIVEIRA DE PINHUR                   | PENSÃO                   |                        | SEMSA        | 2019.17848.17894.0.000857  | 02/07/19     | 02/09/19 | 31/07/19    | 310733.31072019                         | LUIZ HENRIQUE  |
| 00107140   |                                            | CARLUS ANDRETPINHU DA SILVA                  | prus o                   |                        | 051/50       |                            | 17/00/10     | 17/00/40 | 04/07/40    |                                         |                |
| 22/07/19   | ANTONIO HENRICH CANCIO ARAUJO              | ANGELA MARIA COSTA CANCIO                    | PENSAU                   |                        | SEMED        | 2019.17848.17894.0.000932  | 17/06/19     | 17/08/19 | 31/07/19    | 310839.310/2019                         | LUIZ HENRIQUE  |
| 22/07/19   | RUY AFONSO AMAZONAS PIMENTEL               | FRANCISCO CLAUDERBIO VIEIRA LIMA             | PENSAO                   |                        | SEMSA        | 2019.17848.17894.0.000789  | 06/06/19     | 06/08/19 | 26/07/19    | 309519.26072019                         | LUIZ HENRIQUE  |
| 23/07/19   | MARIA LUIZA XAVIER FERREIR                 |                                              | APOSENTADORIA            | TEMPO DE CONTRIBUIÇÃO  | SEMED        | 2019.18000.18125.0.002744  | 19/07/19     | 19/08/19 | 31/07/19    | 310893.31072019                         | LUIZ HENRIQUE  |
| 23/07/19   | ANTONIO BENTES SAMPAIO                     | IRAN DE OLIVEIRA SAMPAIO                     | PENSÃO                   |                        | SEMINE       | 2019.17848.17894.0.000928  | 12/08/19     | 12/08/19 | 02/08/19    | 311329.02082019                         | LUIZ HENRIQUE  |
| 23/07/19   | NADIA REGINA DA COSTA VERCOSA              |                                              | APOSENTADORIA            | TEMPO DE CONTRIBUIÇÃO  | SEMED        | 2019 18000 19328 0 002550  | 19/07/19     | 19/08/19 | 02/08/19    | 311341.02082019                         | LUIZ HENRIQUE  |
| 23/07/19   | REGINA CELLA ALVES DA SILVA                |                                              | APOSENTADORIA            | INVALIDE7              | SEMSA        | 2018010192                 | 19/07/19     | 19/08/19 | 02/08/19    | 311342 02082019                         | LUIZ HENRIQUE  |
| 22/07/49   | IADA MANA CALEC DEIC                       |                                              | ADOCENTADODIA            | TEMPO DE CONTRIBUICIÓN | CENCA        | 201918373338               | 10/07/10     | 10/00/10 | 02/02/10    | 211240 0002010                          |                |
| 23/07/19   | ADAU TON DEDEIDA DEDEDDA                   |                                              | APOSENTADORIA            | TENE O DE CONTRIBUIÇÃO | OCNOA        | 201010313330               | 10/07/10     | 10/00/10 | 02/06/15    | 311040.02002010                         |                |
| 23/07/19   | ADAIL TON PEREIRA BESERRA                  |                                              | APOSENTADORIA            | TEMPO DE CONTRIBUIÇÃO  | SEMSA        | 2018103/2894               | 19/07/19     | 19/08/19 | 05/08/19    | 311652.05082019                         | LUIZ HENKIQUE  |
| 23/07/19   | JOAO RODRIGUES DE OLIVEIRA FILHO           |                                              | APOSENTADORIA            | INVALIDEZ              | SEMSA        | 201916372403               | 19/07/19     | 19/08/19 | 05/08/19    | 311653.05082019                         | LUIZ HENRIQUE  |
| 23/07/19   | EDMILSON PINHEIRO LEAO                     |                                              | APOSENTADORIA            | TEMPO DE CONTRIBUIÇÃO  | SEMINE       | 2018174281749000073        | 19/07/19     | 19/08/19 | 05/08/19    | 311656.05082019                         | LUIZ HENRIQUE  |
| 24/07/19   | ANA LUCIA DE LUCENA PASSOS                 |                                              | APOSENTADORIA            | TEMPO DE CONTRIBUIÇÃO  | SEMED        | 2018.18000.18125.0.000323  | 19/07/19     | 19/08/19 | 05/08/19    | 311668.05082019                         | LUIZ HENRIQUE  |
| 24/07/19   | ULLIO ARALUO DE CASTRO                     |                                              | APOSENTADORIA            | TEMPO DE CONTRIBUIÇÃO  | SEMED        | 2019 18000 18125 0 002564  | 19/07/19     | 19/08/19 | 05/08/19    | 311672 05082019                         | LUIZ HENRIQUE  |
| 04/09/40   |                                            |                                              | ADOPENTADODIA            | INVALIDEZ              | CENCA        | 201718275127               | 20/07/10     | 20/08/10 | 07/09/50    | 212440.02022010                         |                |
| 01/06/15   | DILVIO JUDE FERREIRA BALAZAR               |                                              | AFOSENTADORIA            | INVALIDEZ              | JEN/JA       | 201110373131               | 23/07/13     | 23/06/15 | 07/06/15    | 312443.07062013                         |                |
| 01/08/19   | MARIA DE NAZARE PEREIRA REPOLHO DOS SANTOS |                                              | APOSENTADORIA            | TEMPO DE CONTRIBUIÇÃO  | SEMSA        | 2019/103/3004              | 29/07/19     | 29/08/19 | 07/08/19    | 312449.0/082019                         | LUIZ HENRIQUE  |
| 01/08/19   | SUELLEM LOUREIRO YOSHIMURA                 |                                              | APOSENTADORIA            | TEMPO DE CONTRIBUIÇÃO  | SEMSA        | 201816376234               | 29/07/19     | 29/08/19 | 07/08/19    | 312452.07082019                         | LUIZ HENRIQUE  |
| 01/08/19   | JOSÉ MAURICIO DE SOUZA CRUZ VELOSO         |                                              | APOSENTADORIA            | TEMPO DE CONTRIBUIÇÃO  | SEMSA        | 2019.01637.01412.0.000413  | 29/07/19     | 29/08/19 | 07/08/19    | 312491.07082019                         | LUIZ HENRIQUE  |
| 01/08/19   | SEBASTIAO PINHEIRO NETO                    |                                              | APOSENTADORIA            | TEMPO DE CONTRIBUIÇÃO  | SEMED        | 2019.18000.18125.0.004458  | 29/07/19     | 29/08/19 | 07/08/19    | 312535.07082019                         | LUIZ HENRIQUE  |
| 08/08/19   | WANIA TEODORA SOLIZA WANZILEU              |                                              | APOSENTADORIA            | TEMPO DE CONTRIBUIÇÃO  | SEMSA        | 2019 01637 01412 0 000494  | 29/07/19     | 29/08/19 | 07/08/19    | 312551 02082019                         | LUZ HENRIQUE   |
| 07/09/10   | OSVALDINA SANTIAGO DEDEIDA                 |                                              | ADORENITADORIA           | IDADE                  | CEMEN        | 201716279047               | 20/07/10     | 20/02/10 | 42/09/40    | 21201010000010                          |                |
| 07/06/13   | DOVALUNA DANTIAGU FEREIRA                  |                                              | AFOSENTADORIA            | IUAUE                  | OCHOA        | 201001004                  | 30/07/13     | 30/06/15 | 13/06/13    | 313910.13002019                         |                |
| 07/08/19   | ESTANLEY JOSE DA SILVA RODRIGUES           |                                              | APOSENTADORIA            | INVALIDEZ              | SEMSA        | 2013010084                 | 01/08/19     | 01/09/19 | 13/08/19    | 313921.13082019                         | LUIZ HENRIQUE  |
| 07/08/19   | ANA MARIA MOURA DE SA                      |                                              | APOSENTADORIA            | TEMPO DE CONTRIBUIÇÃO  | SEMSA        | 2018163/2515               | 06/08/19     | 06/09/19 | 13/08/19    | 313997.13082019                         | LUIZ HENRIQUE  |
| 07/08/19   | JUSCELINO ODORICO LIMA COSTA               |                                              | APOSENTADORIA            | INVALIDEZ              | SEMED        | 20194114964800390          | 06/08/19     | 06/09/19 | 09/08/19    | 313274.09082019                         | KAMILLA PESSOA |
| 07/08/19   | JUSCELINO ODORICO LIMA COSTA               |                                              | APOSENTADORIA            | INVALIDEZ              | SEMED        | 20194114964800388          | 06/08/19     | 06/09/19 | 09/08/19    | 313215.09082019                         | KAMILLA PESSOA |
| 05/08/19   | ZIZA MONTEIRO DOS SANTOS                   |                                              | APOSENTADORIA            | IDADE                  | SEMSA        | 201816375249               | 29/07/19     | 29/08/19 | 09/08/19    | 312893 08082019                         | KAMILLA PESSOA |
| 05/00/10   | MARIOLINDA CORREA GARCIA DOS SANTOS        |                                              | ADORENITADORIA           | TEMPO DE CONTRIBUIÇÃO  | CENEC        | 2019 11209 15259 0 029511  | 21/07/10     | 21/02/10 | 42/08/49    | 212020 40402010                         | KAMILA DESCOA  |
| 00/08/18   | ANNA DOD L CONNEX GARGIA DOS SANTOS        |                                              | APOSENTADORIA            | TEMPO DE CONTRIBUIÇÃO  | OCHEF        | 2010 11200 15250 0 020 175 | 01/07/10     | 01/00/10 | 12/06/13    | 312320/40402013                         | KANILLA PESSOA |
| 05/08/19   | SALVADOR LEON ABECASSIS                    |                                              | APOSENTADORIA            | INVALIDEZ              | SEMER        | 2013.11203.15258.0.052475  | 31/07/19     | 31/08/19 | 12/08/19    | 313049.0808                             | KAMILLA PESSUA |
| 05/08/19   | ANA MARIA SAUTCHUK JEZINI                  |                                              | APOSENTADORIA            | IDADE                  | SEMSA        | 2019.01637.01412.0.000674  | 30/07/19     | 30/08/19 | 13/08/19    | 313572.12082019                         | KAMILLA PESSOA |
| 05/08/19   | JULIO CESAR COELHO LOPES                   |                                              | APOSENTADORIA            | TEMPO DE CONTRIBUIÇÃO  | SEMSA        | 2019.01637.01412.0.000583  | 30/07/19     | 30/08/19 | 13/08/19    | 313899.13082019                         | KAMILLA PESSOA |
| 05/08/19   | ADERCIO ALVES SIMPLICIO                    |                                              | REVISÃO DE APOSENTADORIA |                        | SEMULSP      | 2019.17848.17851.0.001087  | 29/07/19     | 29/08/19 | 14/08/19    | 314311.14082019                         | KAMILLA PESSOA |
| 08/08/19   | ANTONIA MARIA AFONSO AFFONSO               |                                              | APOSENTADORIA            | TEMPO DE CONTRIBUIÇÃO  | SEMSA        | 201916372932               | 06/08/19     | 06/09/19 | 13/08/19    | 314004 13082019                         | LUIZ HENRIQUE  |
| 09/08/19   | ROSILENE GONDIM VIEGAS                     |                                              | APOSENTADORIA            | TEMPO DE CONTRIBUIÇÃO  | SEMSA        | 201916373023               | 06/08/19     | 08/09/19 | 12/08/19    | 313584 12082019                         | KAMI LA PESSOA |
| 09/09/10   | MADIA ADCENTINA ALENCAD MECOLITA           |                                              | ADORENTADORIA            | TEMPO DE CONTRIBUICIÓ  | CENCA        | 201716376993               | 08/09/10     | 08/09/10 | 10/02/10    | 212520 12002010                         | KAMILA PESSOA  |
| 03/06/19   | WINNER ANOLINI INA ALENGAR MEDUDI A        |                                              | APOSENTADORIA            | IDADE                  | JEMON        | 2011 10310303              | 00/06/18     | 00/03/13 | 12/06/15    | 313025.12062018                         | MANULA DEGODA  |
| 12/08/19   | INEILA MAUHADO DA SILVA                    |                                              | APOSENTADORIA            | IDADE                  | UASA CIVIL   | 2019.18511.18523.0.005958  | 06/08/19     | 06/09/19 | 13/08/19    | 313923.13082019                         | NAMELA PESSOA  |
| 12/08/19   | RAIMUNDA FELIX DE OLIVEIRA                 |                                              | REVISÃO DE APOSENTADORIA |                        | SEMULSP      | 2019178481789400149        | 22/07/19     | 22/09/19 | 13/08/19    | 313989.13082019                         | KAMILLA PESSOA |
| 12/08/19   | CRISTINA OLIVERIO DA SILVA                 |                                              | REVISÃO DE APOSENTADORIA |                        | SEMED        | 2019178481789400548        | 29/07/19     | 29/09/19 | 13/08/19    | 314024.13082019                         | KAMILLA PESSOA |
| 12/08/19   | HUDSON LUIZ CONCEIÇÃO DE MELO              |                                              | APOSENTADORIA            | TEMPO DE CONTRIBUIÇÃO  | SEMEF        | 2019.11209.15259.0.034166  | 08/08/19     | 08/09/19 | 20/08/19    | 315618.20082019                         | LUIZ HENRIQUE  |
| 12/08/19   | EVANILDO CAVALCANTE DOS SANTOS             |                                              | REVISÃO DE APOSENTADORIA | INVALIDEZ              | SEMED        | 2018178481789400570        | 22/07/19     | 22/08/19 | 20/08/19    | 315860.20082019                         | LUIZ HENRIQUE  |
| 18/08/19   | WILLIAN IGLESIAS FILHO                     |                                              | REVISÃO DE APOSENTADORIA |                        | SEMSA        | 2019178481789400281        | 12/08/19     | 12/10/19 | 20/08/19    | 315876 20082019                         | LUIZ HENRIQUE  |
| 18/00/10   | VALDEMA DINA DADDOG COMER                  |                                              | ADORENITADODIA           | TEMPO DE CONTRIBUIÇÃO  | CENCA        | 201916370468               | 12/00/10     | 12/00/10 | 20/09/10    | 21 22 20 2002 2012                      |                |
| 10/08/19   | VALUERINA DARROS GUNES                     |                                              | AF-USENTADURIA           | TEMPO DE CONTRIBUIÇÃO  | ACINOA       | 201010370406               | 12/08/19     | 12/03/19 | 20/08/19    | 31 30 67 20062019                       |                |
| 10/08/19   | ESMERALUA ALVES MUNTEIRO                   |                                              | REVISÃO DE APOSENTADORIA |                        | SEMSA        | 20101/0461/8940000990      | 18/07/19     | 18/09/19 | 10/08/19    | 310110.16082019                         | KAMILLA PESSUA |
| 16/08/19   | MARIA DAS DORES DELGADO ASSI               |                                              | REVISÃO DE APOSENTADORIA |                        | SEMED        | 2019178481789400292        | 19/07/19     | 19/09/19 | 16/08/19    | 315158.16082019                         | KAMILLA PESSOA |
| 19/08/19   | MARIA DE JESUS BESSA CORREA                |                                              | REVISÃO DE APOSENTADORIA |                        | SEMED        | 2019178481789400304        | 19/07/19     | 19/09/19 | 20/08/19    | 315514.20082019                         | KAMILLA PESSOA |
| 19/08/19   | GRACIETE ALVES DO NASCIMENTO MATTOS        |                                              | REVISÃO DE APOSENTADORIA |                        | SEMSA        | 201917848178940000992      | 18/07/19     | 18/09/19 | 20/08/19    | 315523.2008                             | KAMILLA PESSOA |
| 00100/02   |                                            | SEBASTIÃO CARNEIRO MARTIN                    | prusio                   |                        | 05150        | 2010 10010 10001 0 001000  | 10/07/10     | 100000   |             |                                         |                |
| 20/08/19   | MARGEI DAGERDA MARTINS                     | MATEUS HENRIQUE LACERDA MARTIN               | PENSAU                   |                        | SEMED        | 2019.17848.17894.0.001035  | 19/07/19     | 19/09/19 |             |                                         | LUIZ HENRIQUE  |
| 20/08/19   | IL MA NUNES DE ARALLIO                     | RAIM INDO PEREIRA AL CANTARA                 | PENSÃO                   |                        | SEMED        | 2019 17848 17894 0 000885  | 18/07/19     | 18/09/19 |             |                                         | LUIZ HENRIQUE  |
| 20/02/10   | ENERGY ANA PLA SILVA LOPES VASCONCELO      |                                              | APOSENTADORIA            | TEMPO DE CONTRIBUICÃO  | SEMED        | 2019 10000 10125 0 004262  | 12/09/10     | 12/09/10 |             |                                         |                |
| 20/00/19   | CODINA DINENTA NU ZZONI                    |                                              | AFUSENTADORIA            | TEME O DE CONTRIBUIÇÃO | OFINER       | 2013.10000.10123.0.004265  | 12/00/13     | 12/03/13 |             |                                         |                |
| 20/08/19   | SURATA PINEN IA NAZZUNI                    |                                              | REVISAU DE APOSENTADORIA |                        | SENSA        | 2010.17040.17034.0.000331  | 19/07/19     | 13/03/19 |             |                                         | LUIZ HENRIQUE  |
| 20/08/19   | USE BENTO DA ROCHA                         | SEBASTIANA NUNES DA ROCHA                    | PENSAO                   |                        | SEMOSE       | 2019.17848.17894.0.001044  | 18/07/19     | 18/09/19 |             |                                         | KAMILIA PESSOA |
| 20/08/19   | SALVADOR FERREIRA DE SOUSA                 | MARIA JOSE DA SILVA                          | PENSAO                   |                        | SEMULSP      | 2019.17848.17894.0.001060  | 29/07/19     | 29/09/19 |             |                                         | KAMILLA PESSOA |
|            |                                            |                                              |                          |                        |              | 2019 17848 17894 0 001040  |              |          |             |                                         |                |
| 00100/40   |                                            | INVOLVED DEDETILS COCODES ALLIEIS & DOCUL BA | 059610                   |                        | COLOR 1      | 2210.11010.11001.001010    | 1 10/07/00 1 | -0.0700  |             |                                         | PARTY A DECOM  |
|            |                                            |                                              |                          |                        |              |                            |              |          |             |                                         | •              |
| < ► H P    | ANILHA ENVIO TCE RELATÓRIO MENSAL          | PENDENCIAS TCE CONTROLE DA VERIFICAÇÃ        | O E CONTAS               |                        |              |                            |              |          |             |                                         |                |
|            |                                            |                                              |                          |                        |              |                            |              |          |             |                                         |                |

# Termo de Validação e Aprovação

Manual de Concessão de Pensão

Emissão em: 03/04/2019

Versão: 04 - Data: 19/06/2023

Gerente de Previdência

Diretora de Previdência

Auditor-Chefe

Diretora-Presidente

# Controle das Revisões

| Data       | Versão | Natureza da Alteração                                                                                                    | Página                |
|------------|--------|----------------------------------------------------------------------------------------------------|-----------------------|
| 03/04/19   | 00     | - Emissão do Manual.                                                                                                    | Todas                 |
| 23/10/19   | 01     | - Reformulação do Manual.                                                                                                    | Todas                 |
| 08/04/20   | 02     | - Inserção da Emenda Constitucional n.<br>103, de 12/11/2019 em referências.                                                                                   | 07                    |
| 08/04/20   | 02     | - Inserção da Nota 4,= na raia 1 - Sate:<br>Atendimento referente ao Termo de Opção<br>de Benefícios                                                           | 18                    |
| 08/04/20   | 02     | - Alteração do item 4, 5 e 21                                                                                                    | 18, 20 e 22           |
| 08/04/20   | 02     | - Alteração do item 19 por 25 devido<br>mudança de fluxo                                                                                                    | 57                    |
| 08/04/20   | 02     | - Adequação do Manual conforme revisão<br>03 do fluxograma de Concessão de Pensão<br>em 08/04/20.                                                              | 27, 36 e 52           |
| 20/07/22   | 03     | Item - 1 Inclusão dos endereços<br>eletrônicos / Atualização nas Notas 1,2 e 3<br>e exclusão da nota 4. / exclusão do anexo<br>da Nota 1 e sub item a) b) c) / | 10                    |
| 20/07/22   | 03     | Atualização das Referências; Atualização das telas dos itens 2.b, 5.j, 7.d.                                                                                    | 7 a 10, 14, 16,<br>17 |
| 20/07/22   | 03     | Exclusão da tela Planilha Call Center do item 17.b                                                                                                    | 35                    |
| 20/07/22   | 03     | Inserção da tela E-mail para Abertura de<br>Conta do item 17.b                                                                                                 | 35                    |
| 20/07/22   | 03     | Alteração do item 4 sub item a) e b). Item<br>25, sub itens a)- g)                                                                                             | 51, 54                |
| 20/07/22   | 03     | Alterações dos itens 19 (subitens b e c), do<br>item 20 (subitens a e b) e do item 24<br>(subitem a).                                                          | 48-51                 |
| 12/06/2023 | 04     | Atualização das leis da Referência                                                                                                    | 6 - 9                 |

| 12/06/2023 | 04 | Alteração do item 19, subitem c).       | 50      |
|------------|----|-----------------------------------------|---------|
| 16/06/2023 | 04 | Alteração no item 25, sub item f) e h). | 50-53   |
| 20/06/2023 | 04 | Inclusão e atualização de imagens.      | 12 - 60 |